МИНИСТЕРСТВО ОБРАЗОВАНИЯ И НАУКИ РОССИЙСКОЙ ФЕДЕРАЦИИ Федеральное государственное бюджетное образовательное учреждение высшего профессионального образования «НАЦИОНАЛЬНЫЙ ИССЛЕДОВАТЕЛЬСКИЙ ТОМСКИЙ ПОЛИТЕХНИЧЕСКИЙ УНИВЕРСИТЕТ»

Н.Н. Сотников, Д.М. Козарь

## ОСНОВЫ МОДЕЛИРОВАНИЯ B SOLIDWORKS

Рекомендовано в качестве учебного пособия Редакционно-издательским советом Томского политехнического университета

Издательство Томского политехнического университета 2013 УДК 004.42(075.8) ББК 32.973.26-018.2я73 С67

#### Сотников Н.Н.

Основы моделирования в SolidWorks: учебное пособие / Н.Н. Сотников, Д.М. Козарь; Томский политехнический университет. – Томск: Изд-во Томского политехнического университета, 2013. – 129 с.

В пособии изложены основы проектирования в программе трехмерного твердотельного параметрического моделирования в среде Solid Works 2011. Даны общие понятия построения трехмерных моделей с учетом применения основных элементов. Рассмотрены современные и технологичные методы проектирования, а так же структура, обозначения и наименования деталей и сборочных узлов механизмов.

Предназначено для студентов очной формы обучения, обучающихся по направлениям: 151900 «Конструкторско-технологическое обеспечение машиностроительных производств», 261400 «Технология художественной обработки материалов», 150700 «Машиностроение».

УДК 004.42(075.8) ББК 32.973.26-018.2я73

Рецензенты доцент кафедры теплогазоснабжения ТГАСУ кандидат физико-математических наук *В.И. Мельков* 

Инженер-конструктор 1-й категории ЗАО «НПФ "Микран"» (г. Томск) *Е.А. Морозова* 

> Кандидат технических наук индивидуальный предприниматель О.А. Туренко

> > © ФГБОУ ВПО НИ ТПУ, 2013

© Сотников Н.Н., Козарь Д.М., 2013

© Зуев А.В., обложка, 2013

© Оформление. Издательство Томского политехнического университета, 2013

C67

## Оглавление

| ПРЕДИСЛОВИЕ                                              | 4     |
|----------------------------------------------------------|-------|
| 1. Моделирование стола сварного                          | 5     |
| 1.1. Создание детали СС.00.00.01 [Поддон]                | 5     |
| 1.2. Создание сварной рамной детали СС.00.01.00 [Стол]   | 9     |
| 1.3. Создание сборки СС.00.00.00 [Стол сварной]          | 32    |
| 2. Моделирование тисков                                  | 37    |
| 2.1. Создание детали УТ.00.00.01 [Подвижная губка]       | 37    |
| 2.2. Создание детали УТ.00.00.02 [Упор]                  | 46    |
| 2.3. Создание детали УТ.00.00.03 [Направляющая пластина] | 52    |
| 2.4. Создание детали УТ.00.00.04 [Втулка центрирующая]   | 54    |
| 2.5. Создание детали УТ.00.00.05 [Пластина]              | 57    |
| 2.6. Создание сборки УТ.02.00.00 [База]                  | 62    |
| 2.6.1. Создание детали УТ.02.00.01 [База]                | 62    |
| 2.6.2. Создание детали УТ.02.00.02 [Губка]               | 75    |
| 2.6.3. Создание сборки УТ.02.00.00 [База]                | 83    |
| 2.7. Создание сборки УТ.03.00.00 [Винт]                  | 88    |
| 2.7.1. Создание сборки УТ.03.01.00 [Рукоять]             | 88    |
| 2.7.1.1 Создание детали УТ.03.01.01 [Рукоять]            | 88    |
| 2.7.1.2. Создание детали УТ.03.01.02 [Кольцо]            | 91    |
| 2.7.1.3. Создание сборки УТ.03.01.00 [Рукоять]           | 94    |
| 2.7.2. Создание детали УТ.03.00.01 [Винт]                | 97    |
| 2.7.3. Создание сборки УТ.03.00.00 [Винт]                | . 107 |
| 3. Создание общей сборки                                 |       |
| 4. Глоссарий                                             |       |

#### ПРЕДИСЛОВИЕ

SolidWorks — программный комплекс САПР для автоматизации работ промышленного предприятия на этапах конструкторской и технологической подготовки производства. Обеспечивает разработку изделий любой степени сложности и назначения. Работает в среде Microsoft Windows. Разработан компанией SolidWorks Corporation, являющейся независимым подразделением компании Dassault Systemes (Франция). Программа появилась в 1993 году и составила конкуренцию таким продуктам, как AutoCAD и Autodesk Mechanical Desktop, SDRC I-DEAS и Pro/ENGINEER.

Данное учебное пособие посвящено решению конструкторских задач при помощи мощного и современного приложения SolidWorks 2011. Программа представляет собой интегрированную среду трехмерного моделирования деталей, создания сборок и чертежей на их основе.

Пошаговое представление процесса создания деталей и сборок позволяет получить необходимые навыки работы с программой SolidWorks 2011 и в кратчайшее время перейти к самостоятельной работе.

## 1. Моделирование стола сварного

## 1.1. Создание детали СС.00.00.01 [Поддон]

В этом упражнении создается деталь из листового металла, и демонстрируется следующее (рис. 1.1):

- Создание базовой кромки;
- Создание ребра-кромки;
- Создание сварного угла;

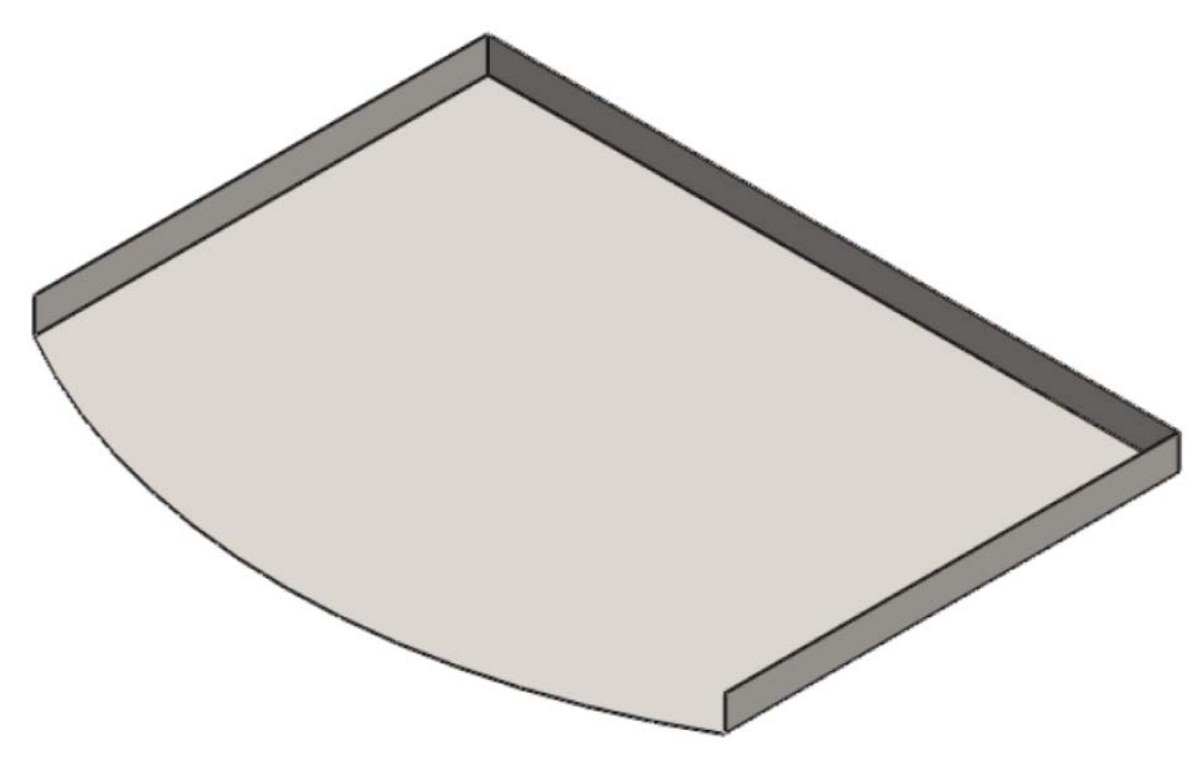

Рис. 1.1. Базовая кромка

## Создание базовой кромки

Задача:

Требуется создать базовую кромку, показанную на рис.1.1.

При создании детали из листового металла обычно проектируется деталь в свернутом состоянии. Это позволяет сохранить общий замысел проекта и размеры готовой детали.

Для создания детали из листового металла нарисуйте незамкнутый профиль и воспользуйтесь элементом **базовая кромка**для создания тонкостенного элемента и сгибов (рис. 1.2).

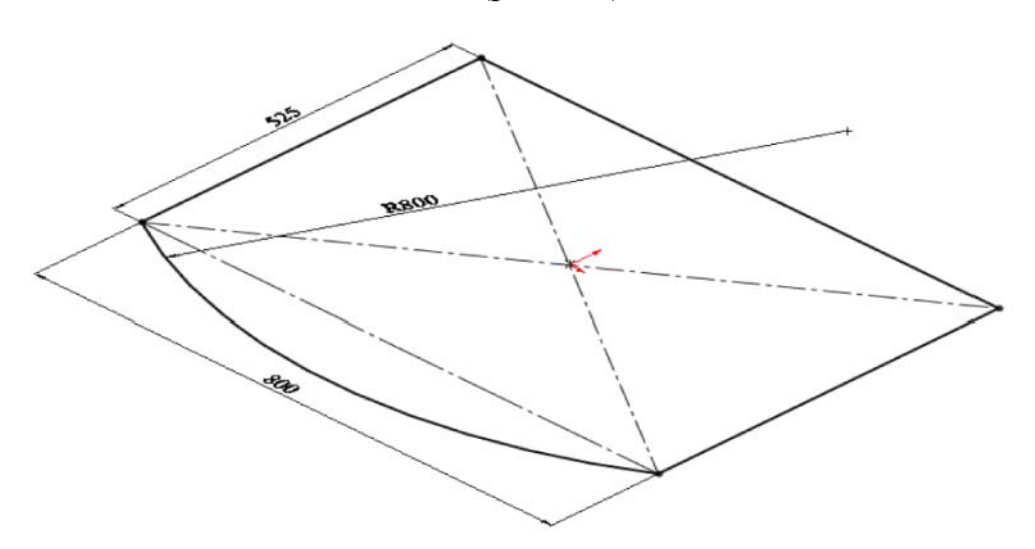

Рис. 1.2. Эскиз для создания базовой кромки

#### Инструкции:

- 1. Нажмите кнопку Базовая кромка/выступ<sup>1</sup> (на панели инструментов Листовой металл);
- 2. Выберите плоскость Сверху.
- 3. Нарисуйте эскиз;
- 4. Нажмите кнопку Выйти из эскиза (панель инструментов Эскиз);
- 5. В окне группы Настройки листового металла:
  - а) Для параметра Толщина 🕅 установите значение 1мм;
  - b) Установите для параметра Радиус сгиба Значение, равное 1мм;
- 6. Нажмите на кнопку 🗹;

Sheet-Metall (Листовой металл1). Содержит параметры сгиба по умолчанию, включая радиус сгиба, допуск сгиба и тип снятия напряжения. Чтобы редактировать, нажмите правой кнопкой мыши на

Sheet-Metal1 (Листовой металл1) и в контекстной панели инструментов выберите Редактировать элемент.

Вазе-Flange1 (Базовая кромка1)обозначает первый твердотельный элемент детали из листового металла. Чтобы отредактировать параметры элемента Base-Flange (Базовая кромка), нажмите правой кнопкой мыши на элемент Base-Flange1 (Базовая кромка1) и в контекстной панели инструментов выберите Редактировать элемент.

Flat-Pattern1 (Плоский массив1). Распрямляет деталь из листового металла. Плоский массив по умолчанию погашен, поскольку деталь находится в согнутом состоянии. Чтобы распрямить деталь, нажмите правой кнопкой мыши на элемент Flat-Pattern1 (Плоский массив1) и в контекстной панели инструментов выберитеВысветить.

Стоит отметить, что, когда элемент Flat-Pattern (Плоский массив) погашен, все новые элементы, которые добавляются в деталь, автоматически вставляются над ним в дереве конструирования FeatureManager. Когда элемент Flat-Pattern (Плоский массив) высвечен, новые элементы вставляются под ним в дереве конструирования FeatureManager и не отображаются в свернутой детали.

#### Создание ребра-кромки

#### Задача:

Требуется создать 3 ребра-кромки высотой **40мм**, как показано на рис. 1.3. Кромки должны быть смещены внутрь, чтобы габаритные размеры детали не изменились.

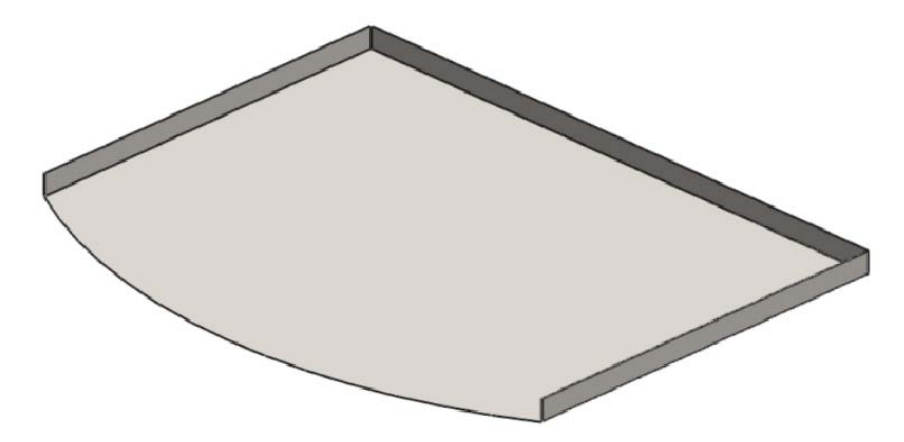

Рис. 1.3. Создание ребер-кромок

- 1. Нажмите кнопку Ребро-кромка (панель инструментов Сварные детали);
- 2. Установите радиус скругления, равным 1 мм;
- 3. Установите длину фланца равной **40 мм** и установите параметр **Вир**туальная резкость внутри ;
- 4. Установите параметр Материал внутри
- 5. Выберите кромки, на которых необходимо создать ребра-кромки;
- 6. Нажмите на кнопку 🗹;

## Создание сварного угла

#### Задача:

Требуется создать сварное соединение в угловых стыках реберкромок (рис. 1.4);

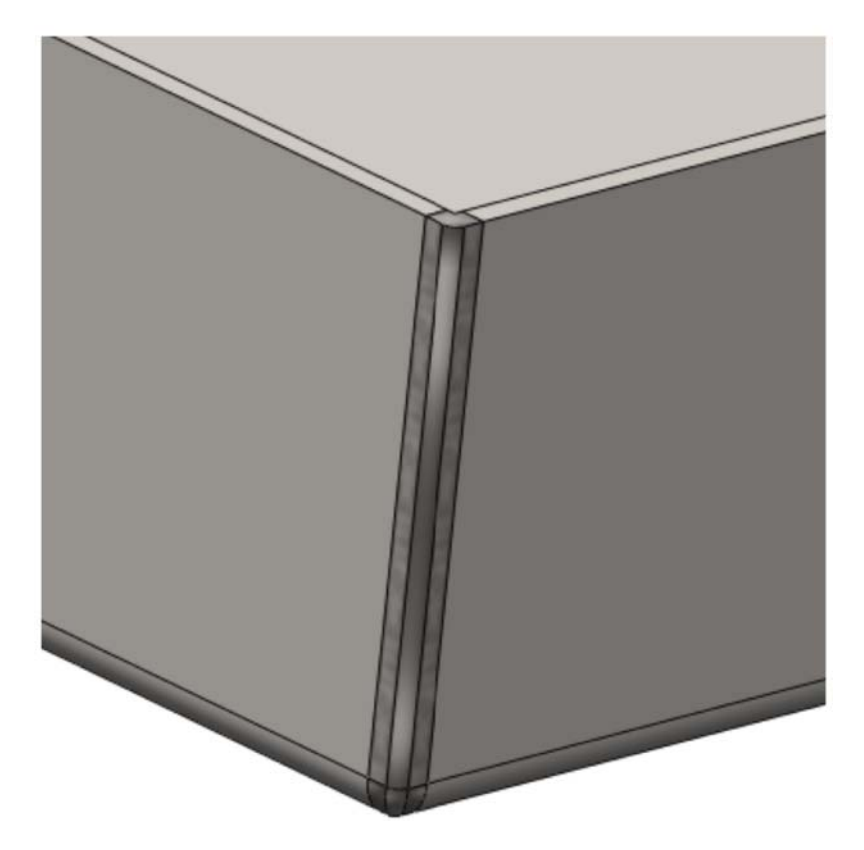

Рис. 1.4. Создание сварного соединения в угловых стыках

- 1. Нажмите кнопку Сварной угол 📐 (панель инструментов Сварные детали);
- 2. Установите галочкуДобавить скругление;
- 3. Установите радиус скругления, равным 1 мм;
- 4. Выберите кромку (рис. 1.5);

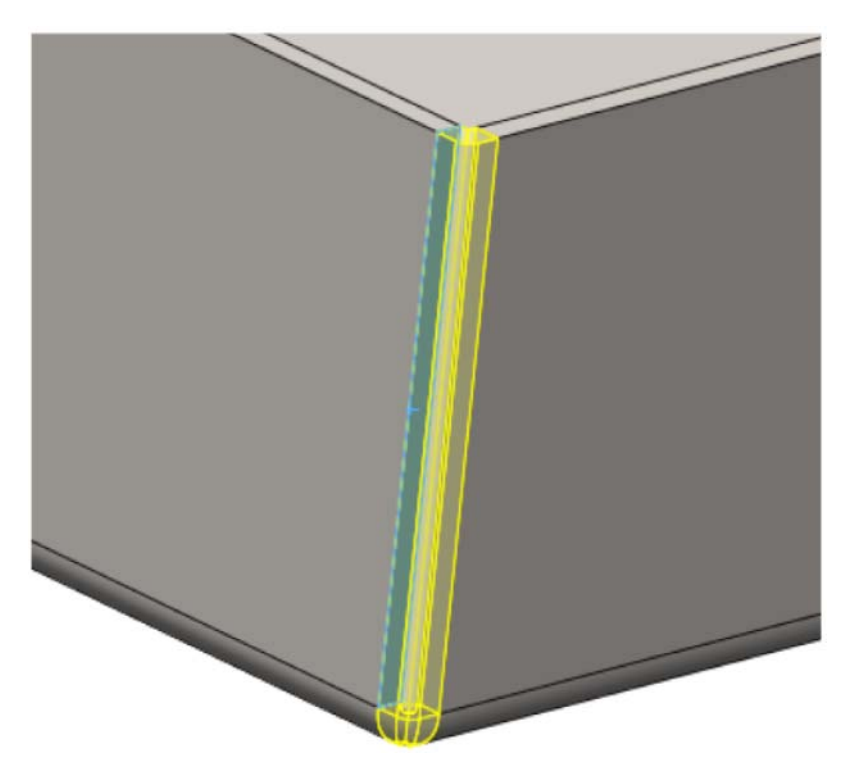

Рис. 1.5. Выбор кромки

- 5. Нажмите на кнопку 🗹;
- 6. Повторите тоже для второго угла;
- 7. Сохраните деталь

## 1.2. Создание сварной рамной детали СС.00.01.00 [Стол]

В данном упражнении создается сварная деталь, показанная на рис.1.6. Сварная деталь включает следующее:

- Элементы конструкции.
- Торцевые пробки.
- Создание элемента Вытянутая бобышка.
- Присвоение материала детали.

- Угловые соединения.
- Создание отверстий под крепеж.

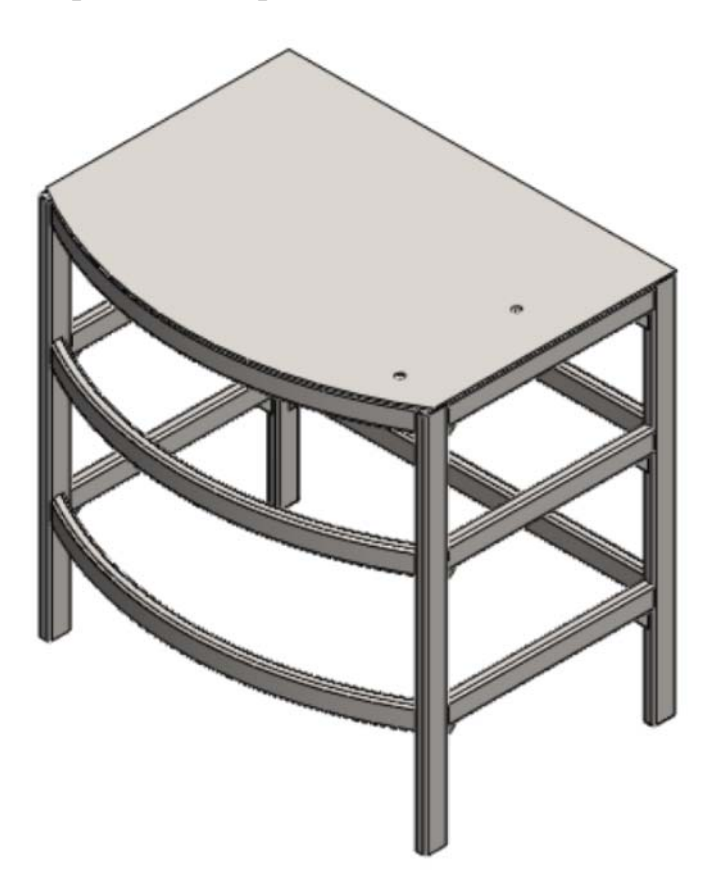

Рис. 1.6. Сварная рама стола

## Требования:

- 1. Создание собственного профиля.
- 2. Создание 3D эскиза.
- 3. Создание сварной конструкции.
- 4. Создание торцевых пробок.
- 5. Создание угловых соединений.

# Создание собственного профиля Задача:

Требуется создать профиль сварного элемента, с размерами, показанными на рис. 1.7 и сохранить его в папке C:\ProgramFiles\SolidWorksCorp\SolidWorks\data\weldmentprofiles\Moй стандарт\Трубапрямоугольная под именем 50x25x2. Расстояние между точками расположенных на осевых линиях 2,5 мм.

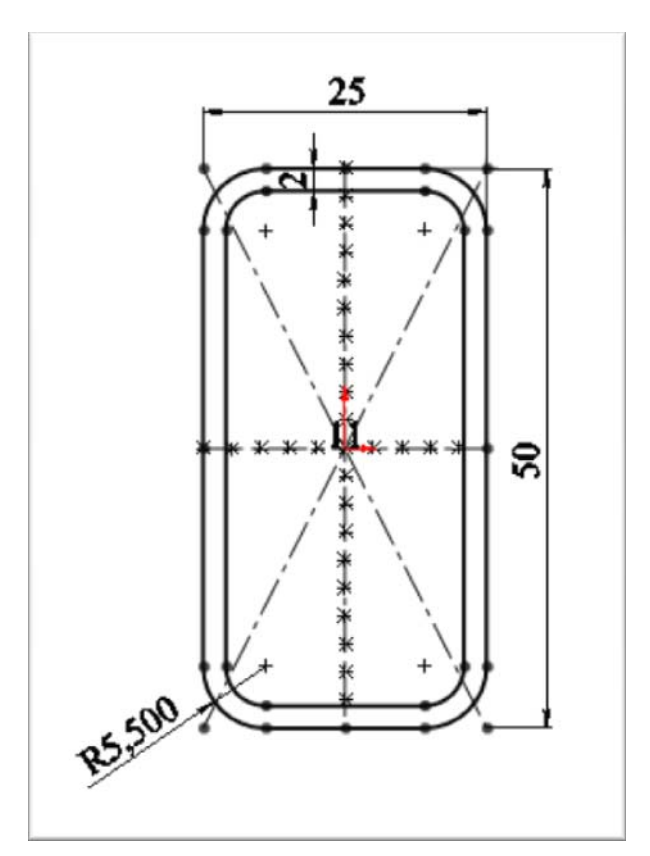

Рис. 1.7. Профиль сварного элемента

- 1. Создайте новый документ детали;
- 2. На плоскости **Сверху** нарисуйте эскиз с размерами, показанными на рисунке.
- Имейте в виду, что исходная точка становится точкой пронзания по умолчанию. В данном случае она должна располагаться в центре эскиза;
- 4. Выйдите из эскиза;
- 5. Выберите Эскиз 1 в дереве конструирования;

- 6. Выберите Файл, Сохранить как.
- 7. В диалоговом окне:
  - a) В поле Сохранитькак, перейдитев C:\Program Files\SolidWorks Corp\SolidWorks\data\weldment profiles;
  - b) Создайте папку Мой Стандарт;
  - с) Зайдите в созданную папку и создайте еще одну с названием **Прямоугольная труба**;
  - d) Зайдите в созданную папку;
  - е) В поле Тип файла выберите LibFeatPart (\*.sldlfp).
  - f) Введите имя 50x25x2 в поле Имя файла;
  - g) Нажмите кнопкуСохранить.

#### Создание 3D эскиза

#### Задача:

Требуется создать 3D-эскиз с размерами, показанными на рис.1.8. Двух- или трехмерные эскизы используются для определения основной структуры сварной детали.

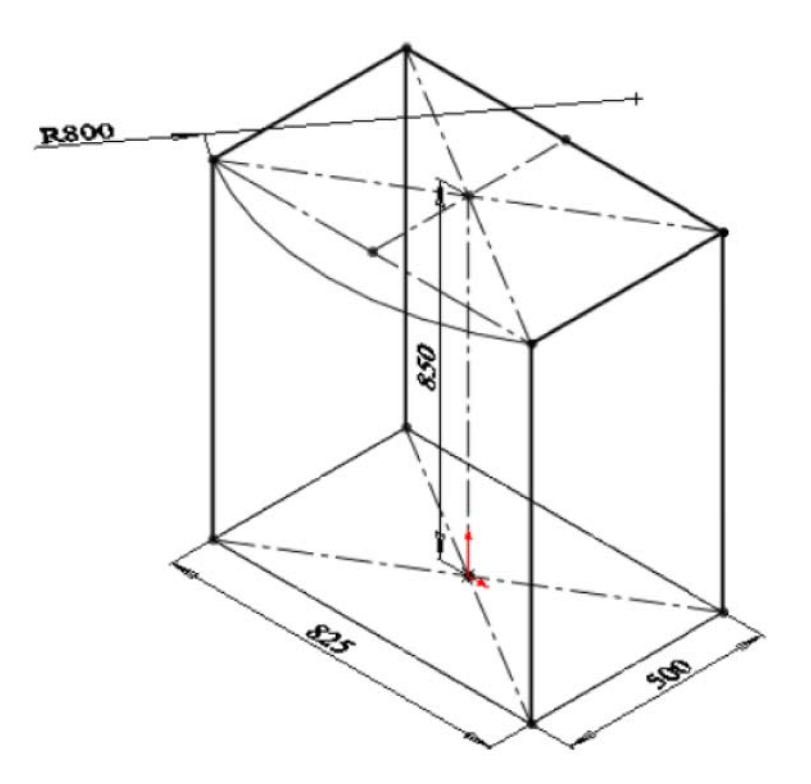

Рис. 1.8. 3D-эскиз

- 1. Создайте новый документ детали и сохраните его под названием **СС.00.01.00** [Стол сварной];
- 2. Выполните одно из следующих действий, чтобы отобразить панель инструментов Сварные детали. Выберите Вид, Панелиинструментов, Сварные детали, либо чтобы добавить панель инструментов Сварные детали в CommandManager, нажмите правой кнопкой мыши на вкладку CommandManager и выберите Сварные детали в списке.
- 3. Нажмите кнопку **3D эскиз**<sup>22</sup> (панель инструментов Сварные детали);
- 4. Нарисуйте **3D**эскиз, показанный на рисунке с помощью элемента Линия .
- 5. Сохраните документ в папке СС.00.00.00[Стол сварной] под именем СС.00.01.00[Стол].

#### Подсказка:

При рисовании **Линии** в **3D** эскизе, главное -правильно выбрать плоскость и направление, в которых вы хотите создать линию. При построении, рядом со значком карандаша указателя мыши, плоскость(в виде букв осей лежащих в ней),в которой будет построена линия. Например: **XY**, **YZ** или **ZX**. Если вам нужна другая плоскость, достаточно повернуть эскиз таким образом, чтобы необходимая плоскость была расположена перпендикулярно вашему взгляду, либо выберите требуемый вам **Вид** на панели **Ориентация видов**. Также нужно обратить внимание, что если рядом с обозначением плоскости, в которой вы проводите построение линии, появился значок в желтой рамке с названием одной из осей координат и стрелочкой, построенная линия будет параллельна этой оси.

#### Создание 3D эскиза Задача:

Требуется создать 3D эскиз с размерами, показанными на рис. 1.9.

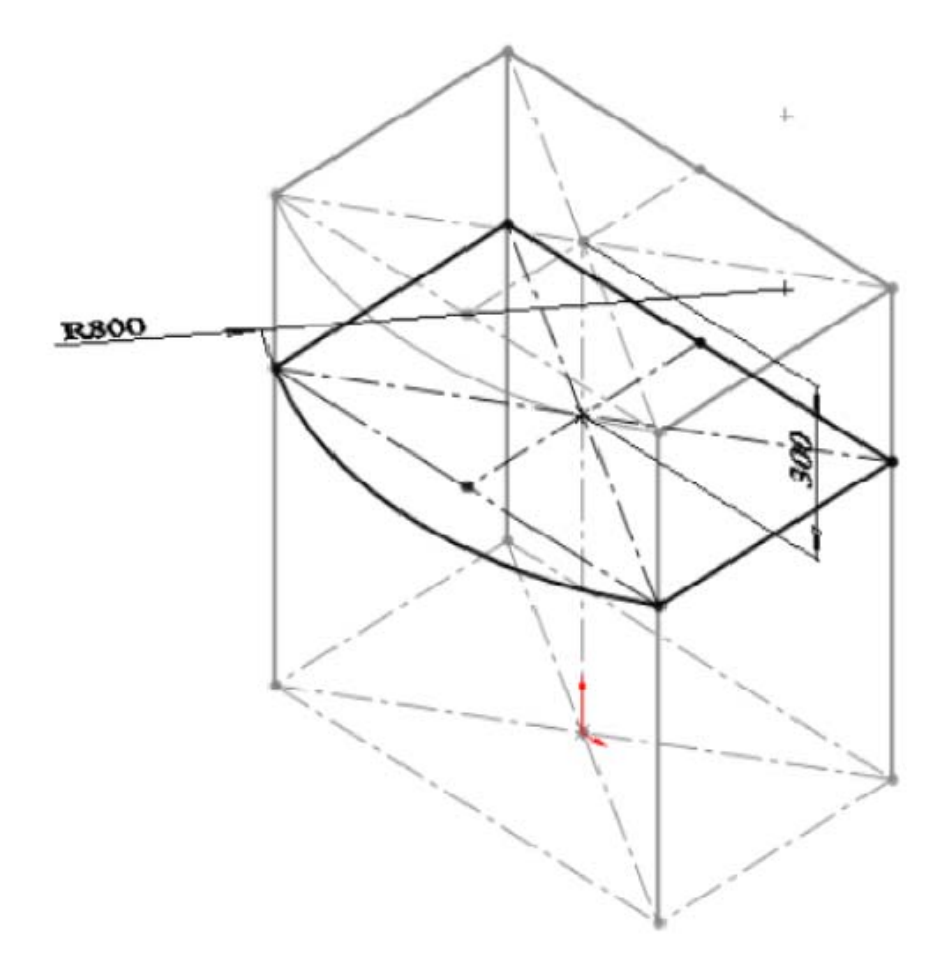

Рис. 1.9. 3D-эскиз

- 1. Нажмите кнопку **3D эскиз**<sup>22</sup> (панель инструментов Сварные детали);
- 2. Нарисуйте 3D эскиз, показанный на рисунке с помощью элемента Линия.
- 3. Сохраните документ;

## Создание 3D эскиза

## Задача:

Требуется создать 3D эскиз с размерами, показанными на рис. 1.10.

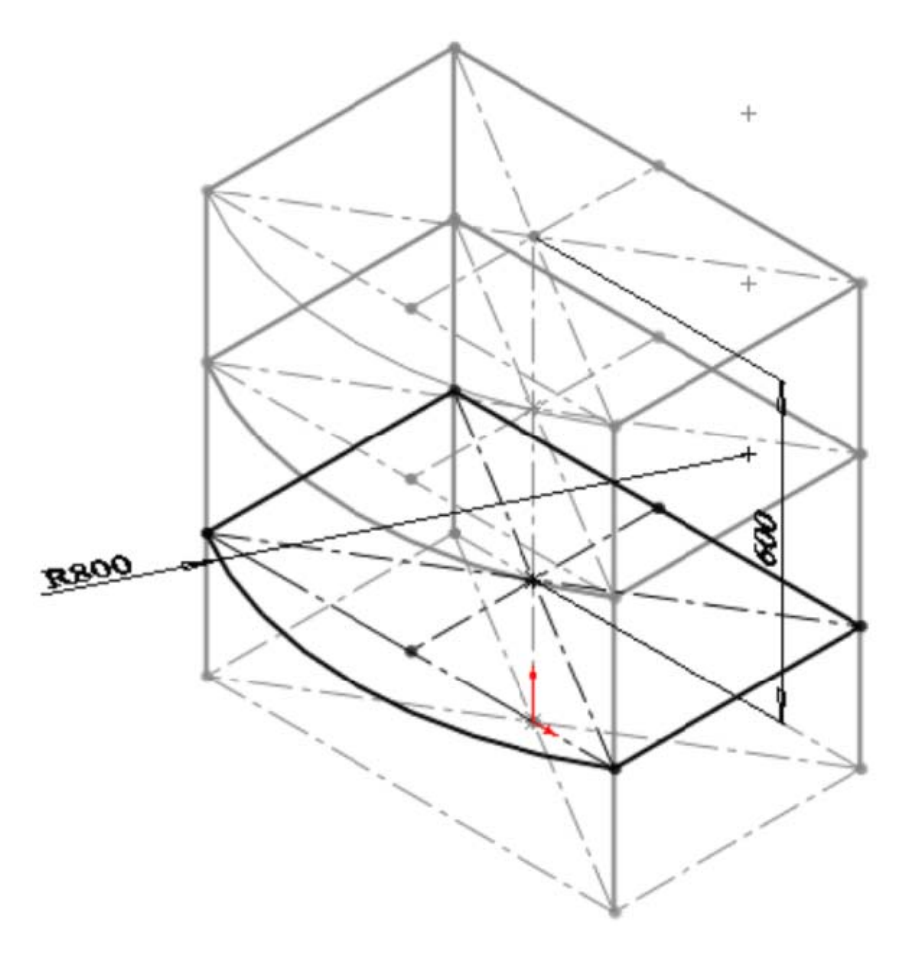

Рис. 1.10. 3D-эскиз

- 1. Нажмите кнопку **3D** эскиз **2** (панель инструментов Сварные детали);
- 2. Нарисуйте 3D эскиз, показанный на рисунке с помощью элемента Линия 🔪;
- 3. Сохраните документ;

## Создание сварной конструкции

## Задание:

Требуется создать сварную рамную конструкцию, показанную на рис. 1.11, с помощью ранее сформированных3D эскиза и профиля.

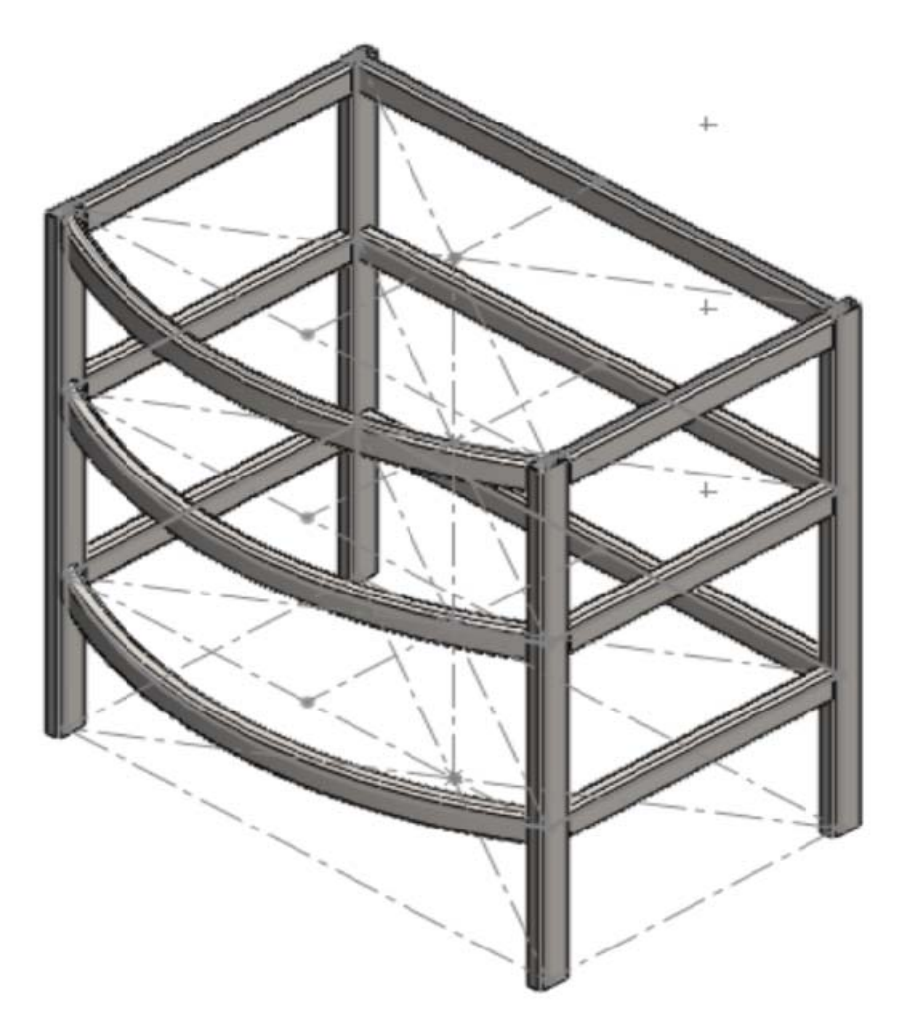

Рис. 1.11. Сварная рамная конструкция

- 1. Откройте файл с построенным ранее **3D** эскизом;
- 2. Выберите вид Тригонометрия на панели Ориентация видов;
- 3. Нажмите кнопку Конструкция (панель Сварные детали);
- 4. В окне группы Выбор в поле Стандарт, выберите Мой стандарт, в поле Тип выберите Прямоугольная труба, в поле Размер выберите 50x25x2;
- 5. Нажмите кнопку Создать группу в панели Конструкция 1/Выбор;
- 6. Постройте ножки стола, выделив соответствующие линии 3D эскиза (на рис.1.12 выделены жирной голубой линией);

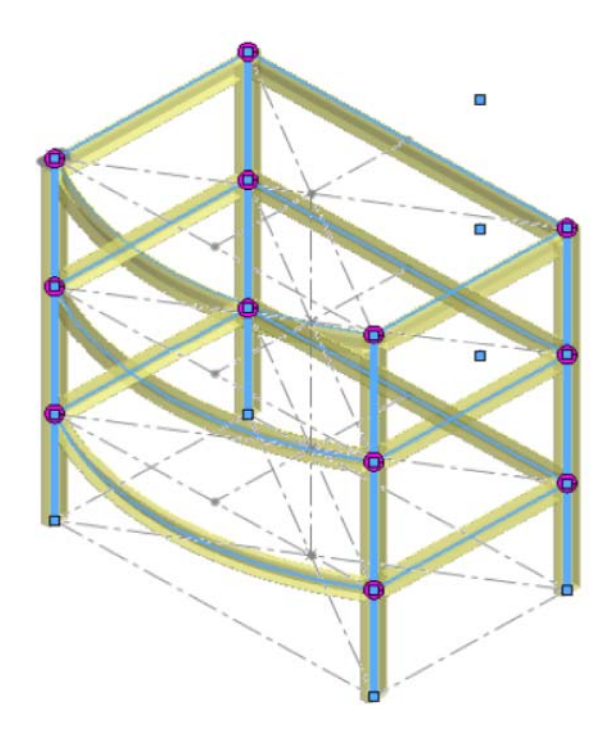

Рис. 1.12. Построение конструкции стола

- 7. Если необходимо, поверните профиль в требуемое положение с помощью Угла поворота 📉 в окне группы Настройки;
- 8. Далее создайте группу 2, не закрывая окно редактирования, и выделите верхнюю часть стола (рис. 1.13);

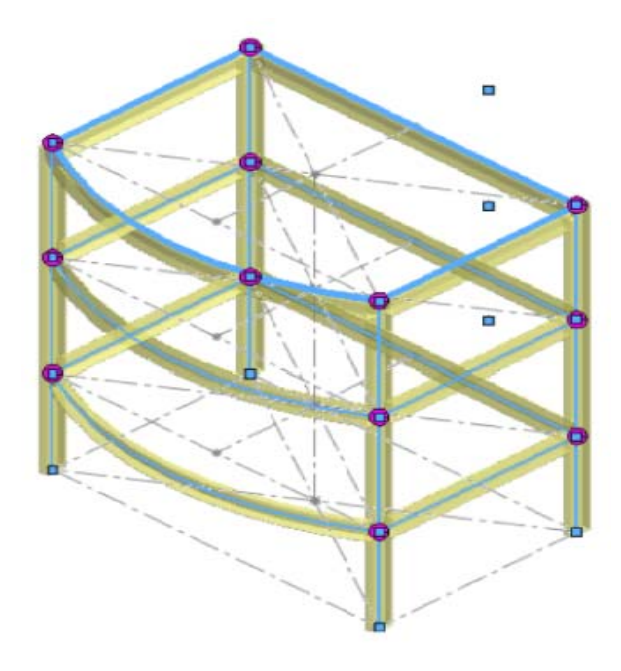

Рис. 1.13. Построение конструкции стола

- 9. Если необходимо, поверните профиль в требуемое положение с помощью Угла поворота 📉 в окне группы Настройки;
- Нажмите кнопку Поиск профиля (в самом низу панели Конструкция 1) и выберите самую верхнюю точку профиля трубы, чтобы сместить профиль вниз на 25 мм и его верхняя грань совпадала с линией 3D-эскиза;
- 11. Далее создайте группу 3, не закрывая окно редактирования, и выделите среднюю часть стола (рис. 1.14);

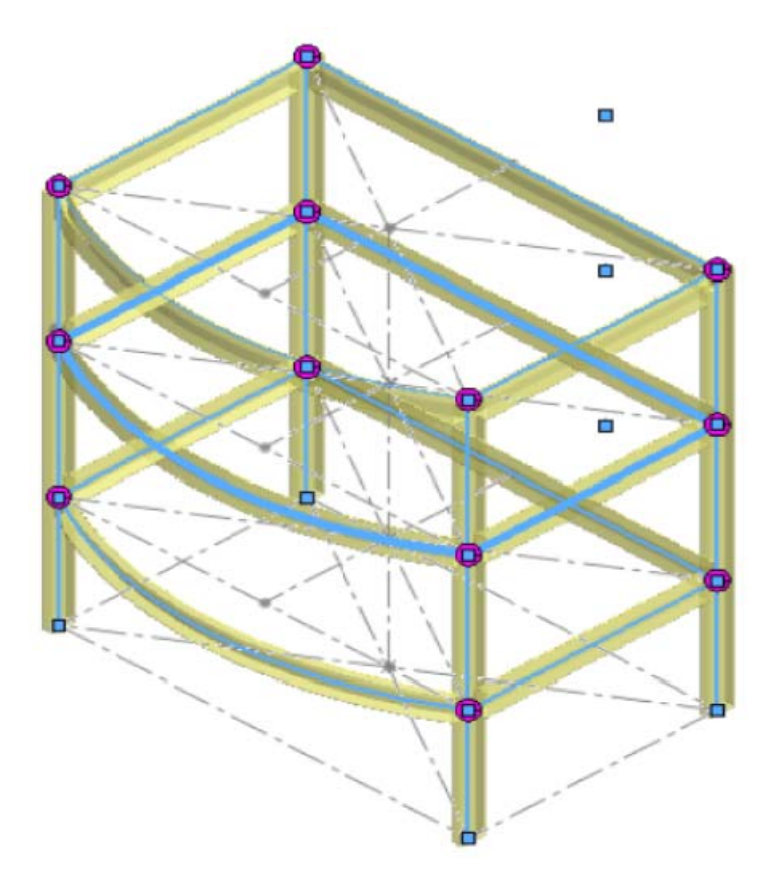

Рис. 1.14. Построение конструкции стола

- 12. Если необходимо, поверните профиль в требуемое положение с помощью Угла поворота 📉 в окне группы Настройки;
- 13. Далее создайте группу 4, не закрывая окно редактирования, и выделите нижнюю часть стола (рис. 15);

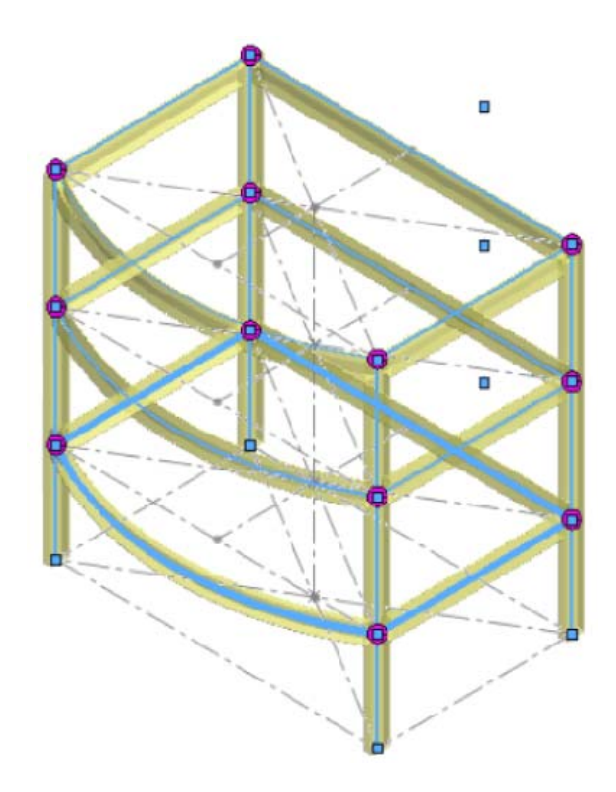

Рис. 1.15. Построение конструкции стола

14. Должна получиться конструкция, показанная на рисунке ниже (рис. 1.16);

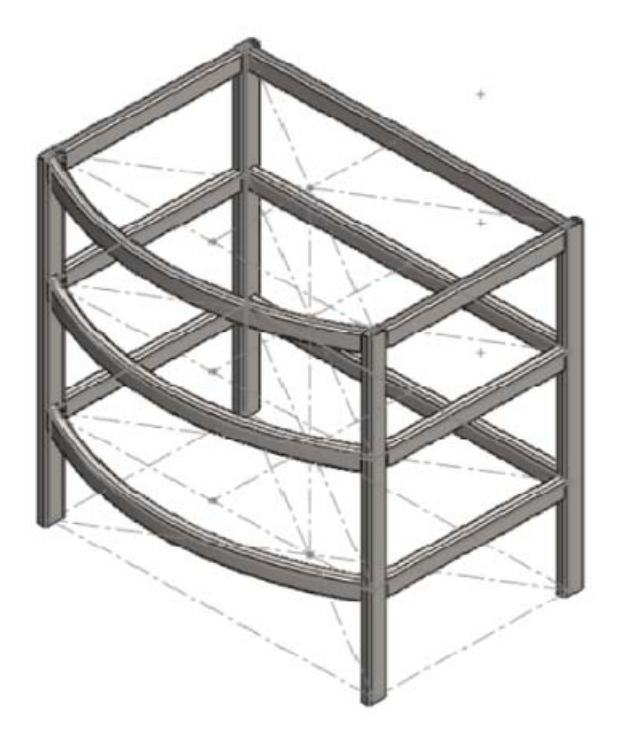

Рис. 1. Сварная конструкция стола

## Создание торцевых пробок

#### Задача:

Требуется создать торцевые пробки для закрытия разомкнутых торцов элементов конструкции, как показано на рис. 17.

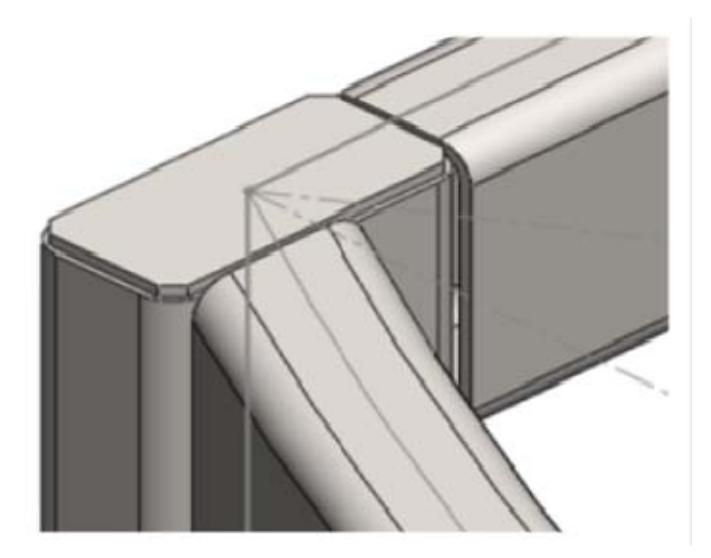

Рис. 1.17. Торцевые пробки

- 1. Нажмите **Торцевая пробка** (панель инструментов **Сварные** детали).
- 2. В окне группы **Параметры** установите направление **Внутрь** и значение толщины равным **2 мм**;
- 3. В окне группы Сместить, установите галочку на Углы фаски и установите значение фаски, равным 2,5 мм;
- 4. Выберите все верхние торцы, на которые необходимо установить торцевые пробки;
- 5. Нажмите ✓;
- 6. Должна получиться конструкция, показанная на рис. 1.18;

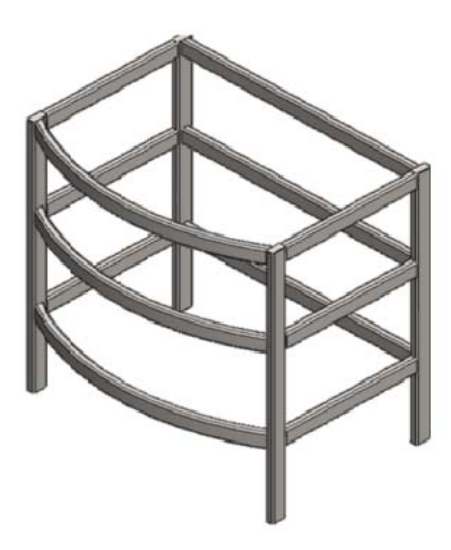

Рис. 1.18. Конструкция

## Создание элемента Вытянутая бобышка/основание

## Задача:

Требуется создать крышку стола, как показано на рис. 1.19, с помощью элемента **Вытянутая бобышка/основание**;

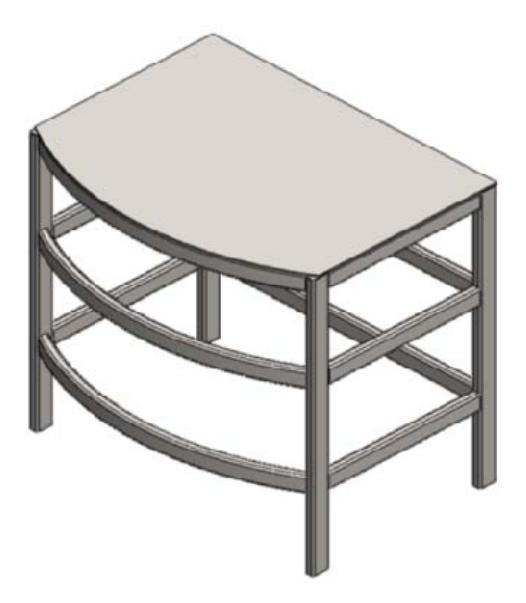

Рис. 1.19. Конструкция с крышкой стола

- 1. Нажмите кнопку Вытянутая бобышка/основание 🗟 (панель инструментов Элементы);
- 2. Выберите плоскость Спереди;

 Нарисуйте эскиз, показанный на рис.1.20; (нижняя линия эскиза совпадает с верхней частью стола, а боковые линии с боковыми кромками труб);

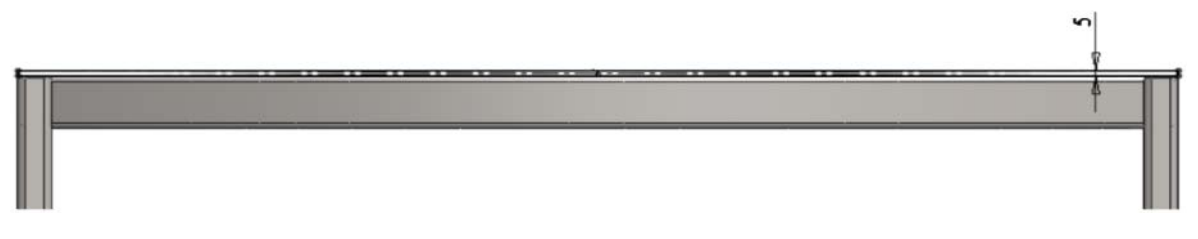

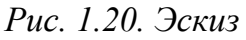

- 4. Нажмите ✓;
- 5. В окне группы **Направление 1** выберите параметр**До поверхности** и укажите изогнутую грань, показанную на рис.1.21;

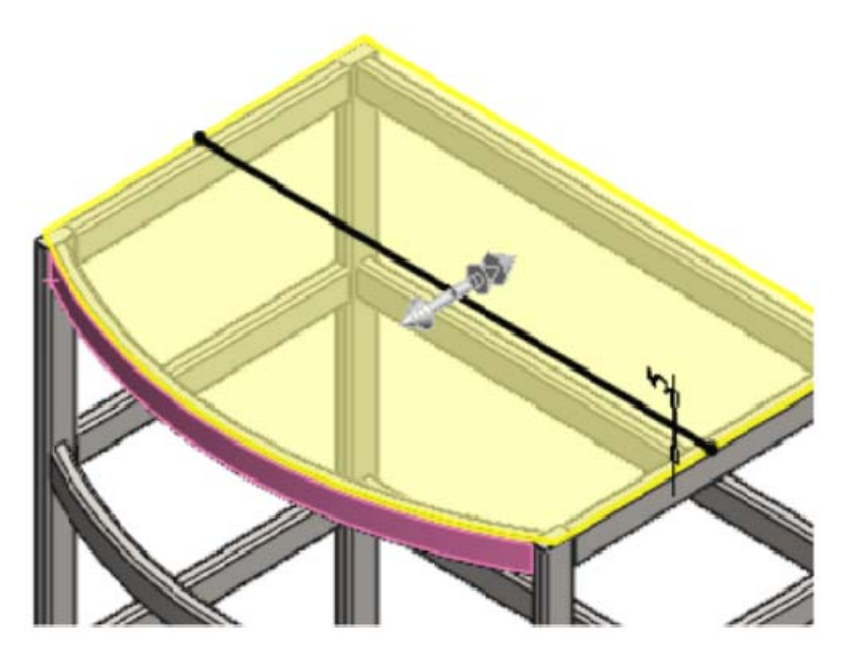

Рис. 1.21. Вытягивание бобышки для создания крышки стола

6. В окне группы Направление 2 выберите параметр До поверхности и укажите заднюю грань задней ножки показанную на рис. 1.22;

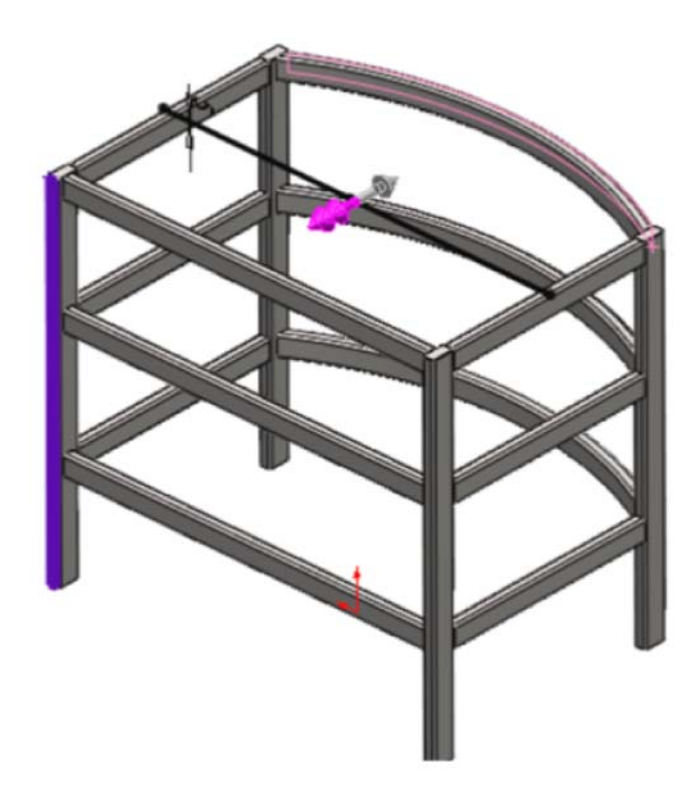

Рис. 1.22. Выбор поверхности для создания элемента вытянутая бобышка

- 7. Нажмите ✓;
- 8. Сохраните деталь;

## Присвоение материала детали

#### Задача:

Требуется присвоить детали материал Сталь 45 взятый из библиотеки материалов.

- 1. Наведите курсор мыши на строку с надписью **Материал не указан** в дереве конструирования;
- 2. Нажмите на нее правой кнопкой мыши и в появившемся меню выберите строку**Редактировать материа**л;
- 3. В появившемся окне найдите Материал, а затем материал Сталь 45 ГОСТ 1050-88, который находится по следующему пути: металлы чёрные/Ст. констр. углеродистая качественная/Сталь 45 ГОСТ 1050-88;
- 4. Выберите левым кликом мыши и нажмитеПрименить;
- 5. Нажмите кнопкуЗакрыть, после того, как материал будет применен;
- 6. Сохраните деталь.

#### Создание угловых соединений

#### Задача:

Требуется создать угловые соединения в конструкции. Треугольный профиль с размерами катетов **40**×**40** и расположенными по центру. Толщина всех угловых соединений должна быть равна **2 мм**. Добавьте их на нижние грани труб в месте сварки (рис. 1.23);

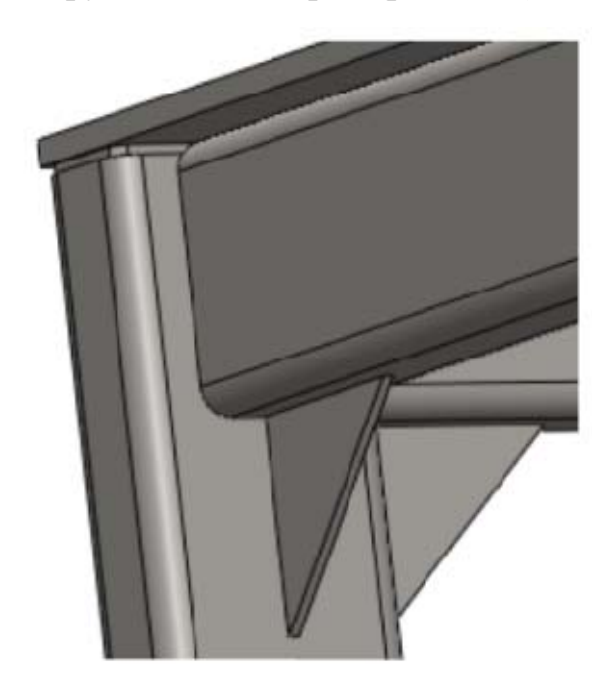

Рис. 1.23. Угловые соединения в конструкции

- 1. Нажмите кнопку Угловое соединение 🧀 (панель инструментов Сварные детали);
- 2. В окне группы профиль выберите **Треугольный профиль** и установите размеры d1 = 40, d2 = 40,
- 3. Установите значение толщины равным 2 мм;
- 4. Далее выберите 2 смежные грани труб, где необходимо добавить угловое соединение;

#### Создание отверстий под крепеж

#### Задача:

Требуется создать 2 сквозных крепежных отверстия Ø17 мм с помощью инструмента Отверстие под крепеж на верхней грани стола. Расположение отверстий показано на рис. 1.24.

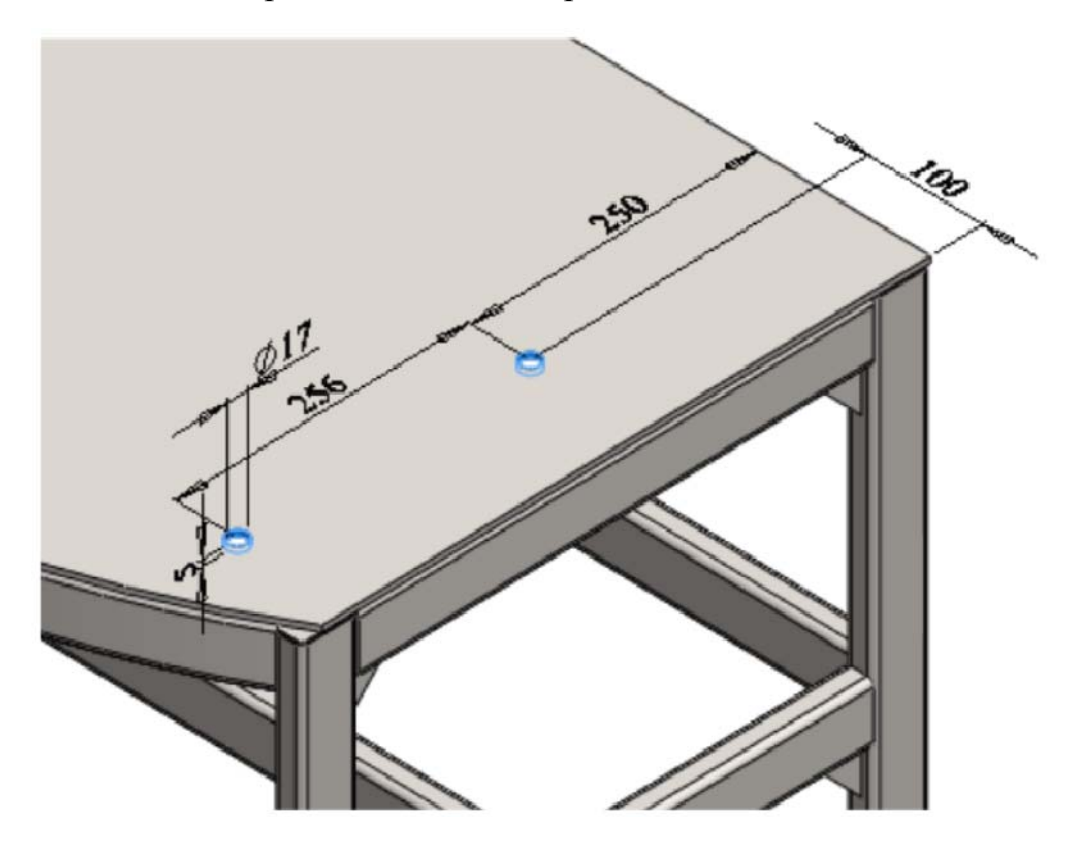

Рис. 1.24. Расположение отверстий

- 1. Нажмите кнопку **Отверстие под крепеж** (панель инструментов Элементы);
- 2. НажмитеСверху (панель инструментов Ориентация видов);
- 3. В поле Тип отверстия выберите Отверстие (закладка Тип);
- 4. Выберите стандарт ГОСТ и тип Размеры сверления;
- 5. В поле размер выберите Ø17 мм;
- 6. Граничное условие До следующей;
- 7. Далее перейдите к закладке Расположение;
- 8. Установите 2 отверстия на передней плоскости детали в произвольном месте;

- 9. Расположите отверстия, как показано на рис. 1.24, с помощью наложения взаимосвязи **Вертикальность** между центрами отверстий и нанесения размеров;
- 10. Нажмите ✓;
- 11. Сохраните деталь;

## Создание сварной конструкции и крепежного отверстия

## Задача:

Требуется создать на ножках стола крепление из уголков 30x30x3 с отверстием Ø8,5 мм, как показано на рис. 1.25 и 1.26.

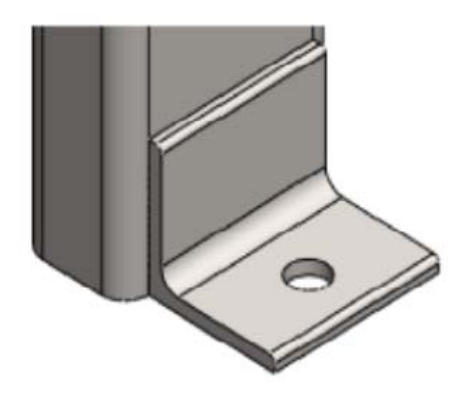

Рис. 1.25. Крепление из уголков

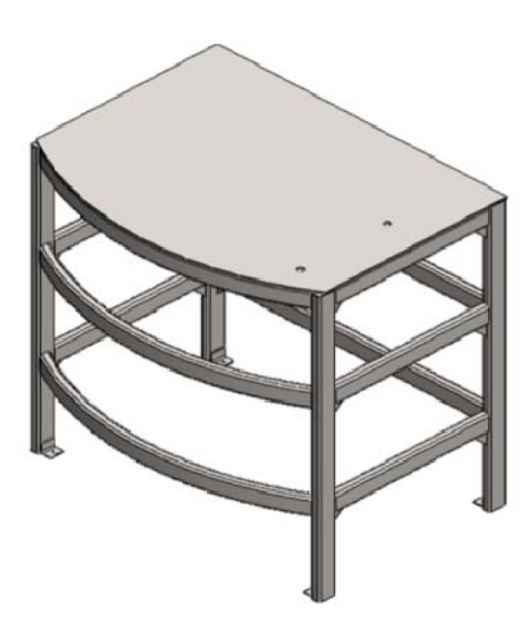

Рис. 1.26. Крепление из уголков

1. Создайте эскиз на внутренней боковой грани ножки стола, как по-казано на рис. 1.27;

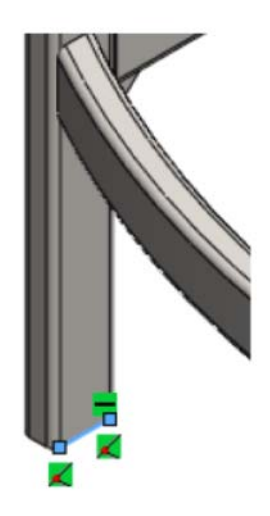

Рис. 1.27. Эскиз

- 2. Нажмите ✓;
- 3. Нажмите кнопку Конструкция َ (панель Сварные детали);
- 4. В окне группы Выбор в поле Стандарт выберите Сталь углеродистая, в поле Тип задайте Уголки 8509-86, в поле Размер установите 30×30×3;
- 5. Выделите линию только что построенного эскиза (рис. 1.28);

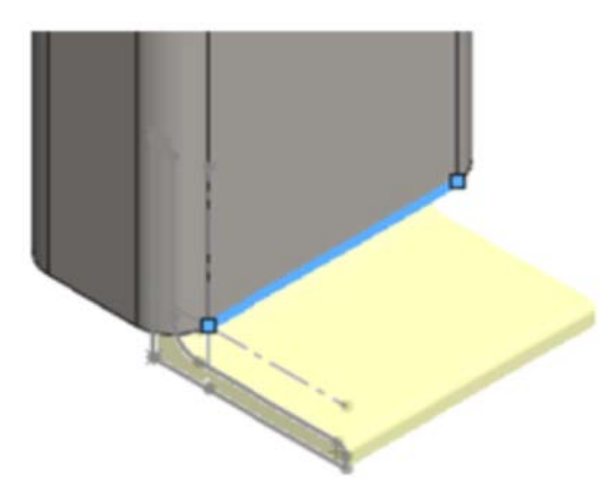

Рис. 1.28. Выделение линии на эскизе

- 6. Нажмите кнопку Поиск профиля (панель Конструкция);
- 7. Выберите вершину прямого угла (рис. 1.29);

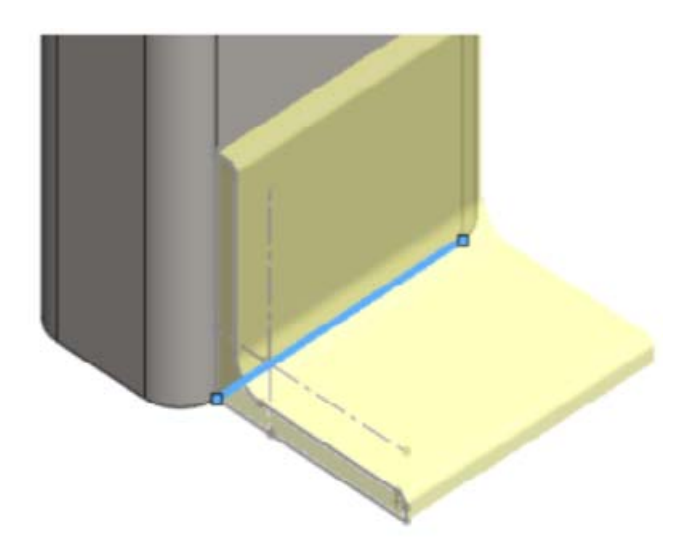

Рис. 1.29. Выбор вершины прямоугольного угла на эскизе

- 8. Нажмите ✓;
- 9. Скройте эскиз линии (рис. 1.30);

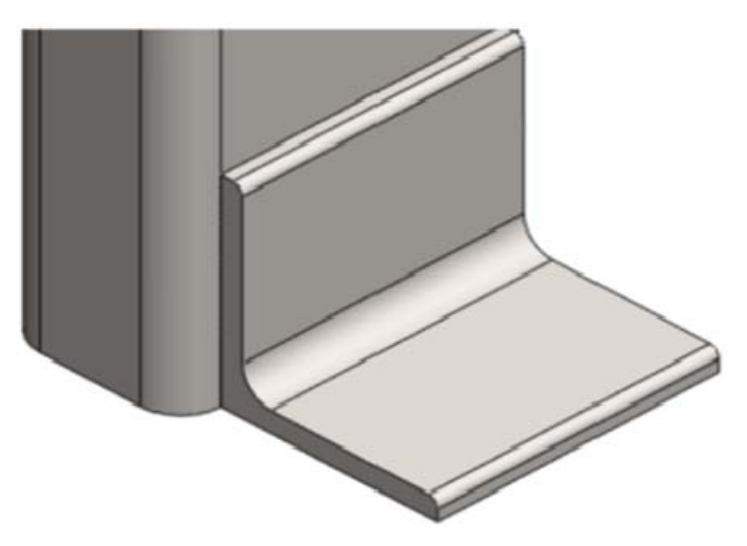

Рис. 1.30. Уголок без эскиза линии

- 10. Нажмите кнопку **Отверстие под крепеж** (панель инструментов Элементы);
- 11. Выберите верхнюю плоскость уголка (рис. 1.31);

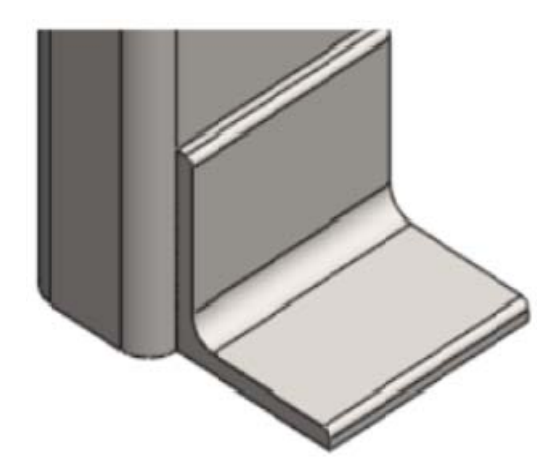

Рис. 1.31. Выбор верхней плоскости угла

- 12. В поле Тип отверстия выберите Отверстие (закладка Тип);
- 13. Выберите стандарт ГОСТ и тип Размеры сверления;
- 14. В поле размер выберите Ø8,5 мм;
- 15. Граничное условие До следующей;
- 16. Далее перейдите к закладке Расположение;
- 17. Установите отверстие на верхней плоскости детали в произвольном месте;
- 18. Расположите отверстия, как показано на рис. 1.32

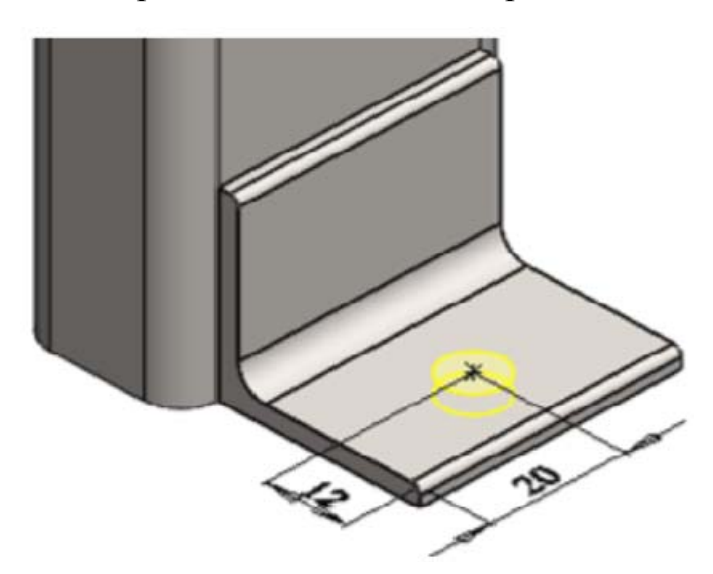

Рис. 1.32. Расположения отверстий

- 19. Нажмите ✓;
- 20. Сохраните деталь;

#### Использование зеркального отражения Задача:

Требуется создать зеркальное отражение основанного ранее крепежа с отверстием относительно плоскости спереди. Затем необходимо сформировать зеркальное отражение крепежа и его ранее созданного зеркального отражения относительно плоскости Справа, чтобы у каждой ножки стола появился крепеж с отверстием (рис. 1.33).

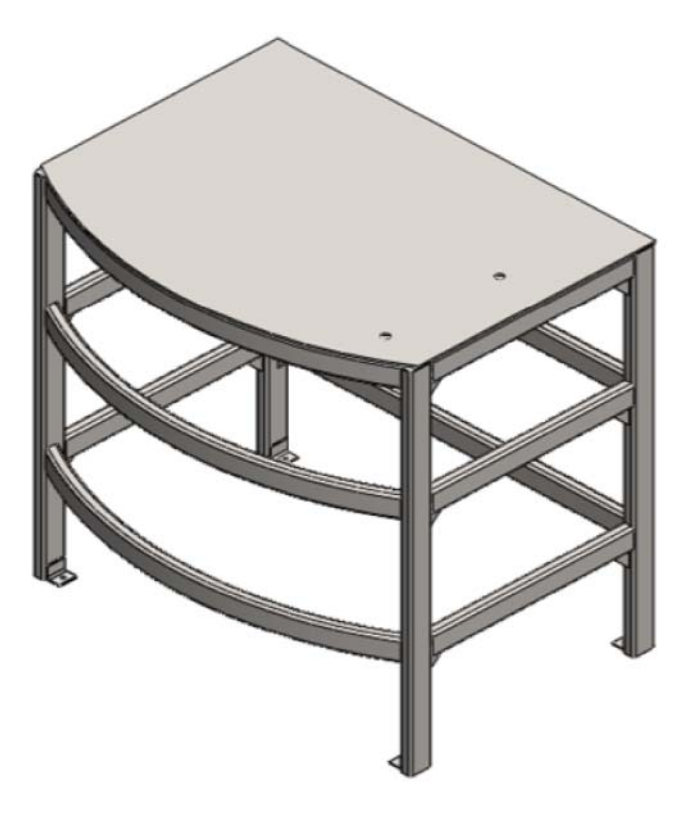

Рис. 1.33. Зеркальное отражение

- 1. Выберите плоскостьСпереди;
- 2. Нажмите кнопку Зеркальное отражение 🛄 (панель инструментов Элементы);
- 3. В появившейся слева панели Зеркальное отражение 1 выберите вкладку Копировать тела и выберите крепеж, который необходимо зеркально отразить (рис. 1.34);
- 4. Нажмите 🗸

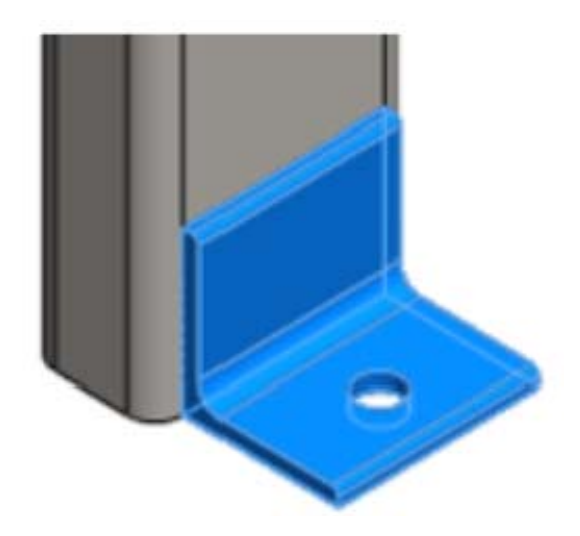

Рис. 1.34.Выбор крепежа для зеркального отражения

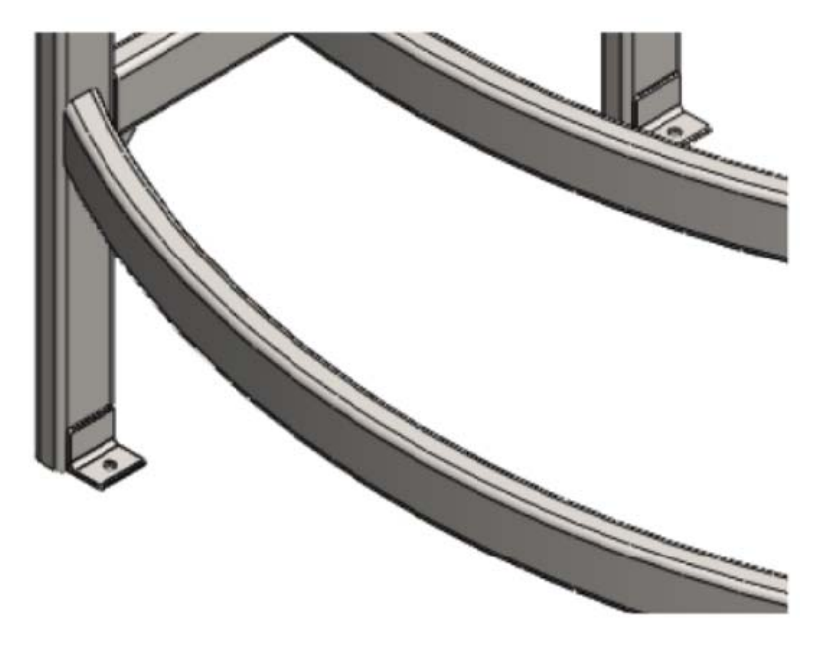

Рис. 1.35. Крепеж для зеркального отражения

- 5. Выберите плоскость Справа;
- 6. Нажмите кнопку Зеркальное отражение 🦉 (панель инструментов Элементы);
- 7. В появившейся слева панели Зеркальное отражение 1выберите вкладкуКопировать тела, затем 2 уже созданных крепежа, которые необходимо зеркально отразить (рис. 1.35);
- 8. Нажмите ✓;
- 9. Сохраните деталь;

## 1.3. Создание сборки СС.00.00.00 [Стол сварной]

В этом упражнении демонстрируется следующее (рис. 1.36):

- Вставка в сборку готовых деталей и сборочных единиц;
- Использование сопряжений;

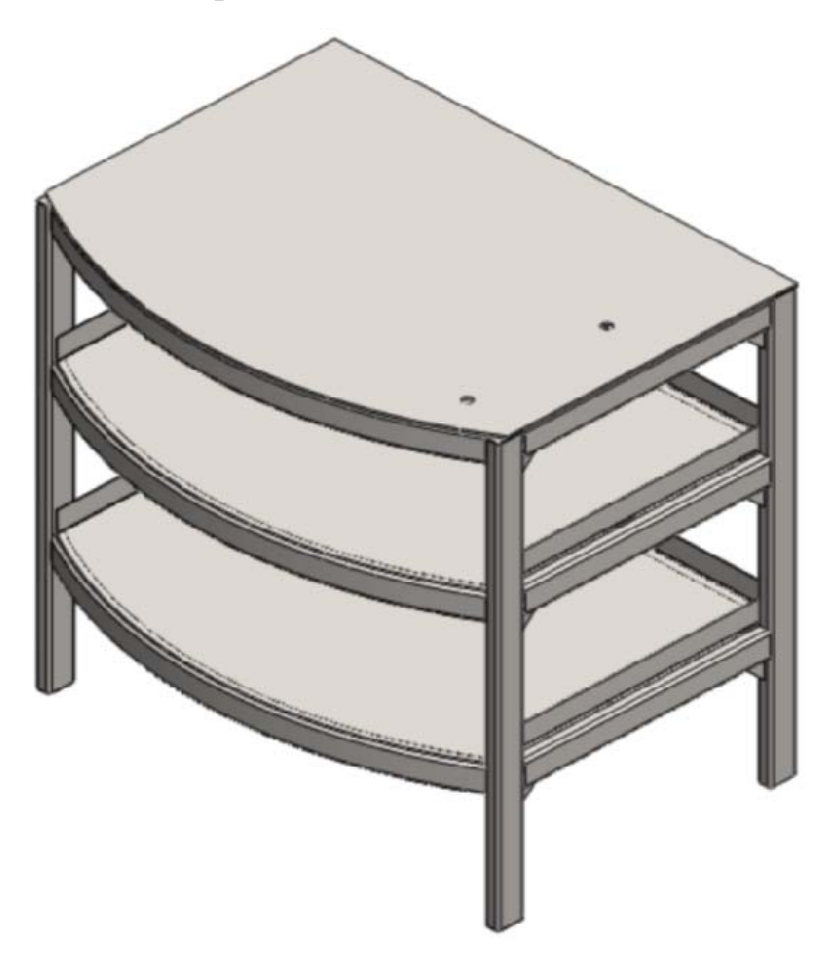

Рис. 1.36. Стол сварной

## Вставка в сборку готовых сборочных единиц

#### Задача:

Требуется создать документ сборочной единицы, вставить в него сборку **СС.00.01.00** [Стол] и сохранить его как **СС.00.00.00** [Стол сварной] в папке **СС.00.00.00** [Стол сварной]. Вставить деталь **СС.00.00.01** [Поддон] (рис. 1.37).

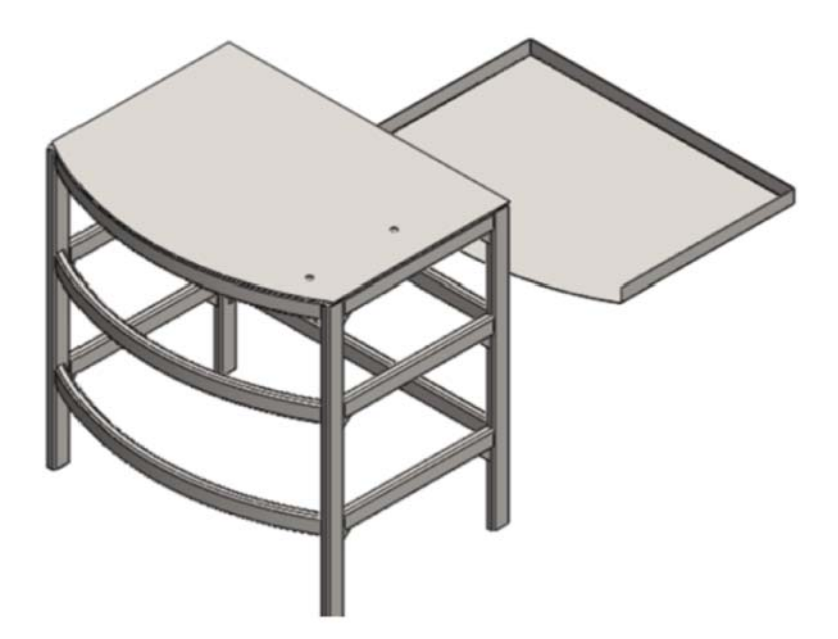

Рис. 1.37. Вставка детали

- 1. Откройте документы **СС.00.01.00[Стол]** и **СС.00.00.01 [Поддон]**;
- 2. Нажмите кнопку 🗋 Создать (панель инструментов Стандартная);
- 3. В диалоговом окне Новый документ SolidWorks дважды нажмите наСборка;
- 4. Откройте окно сборки и выберите вставить компонент **СС.00.01.00[Стол]**;
- 5. Не выбирая место вставки на экране, нажмите 🗹;
- Эта деталь появится на экране сборки. Она зафиксирована относительно исходной точки. То, что деталь зафиксирована, показывает буква (ф) рядом с названием детали в дереве конструирования;
- 7. Далее вмонтируйте деталь **СС.00.00.01**[Поддон] рядом с ранее вставленным столом. Для этого просто перетащите деталь из списка открытых документов в рабочее пространство экрана, рядом со столом, удерживая зажатой левую кнопку мыши;
- 8. Нажмите кнопку 🔚 Сохранить (панель инструментов Стандартная);
- 9. В диалоговом окне введите СС.00.00.00 [Стол сварной] в поле Имя файла;
- 10. Укажите папку **УТ.00.00.00** [Стол сварной], в которую необходимо сохранить документ;
- 11. Нажмите на кнопку Сохранить.

## Использование сопряжений

## Задача:

Требуется создать сопряжения между деталями, чтобы получить сборочную единицу, показанную на рис. 1.38.

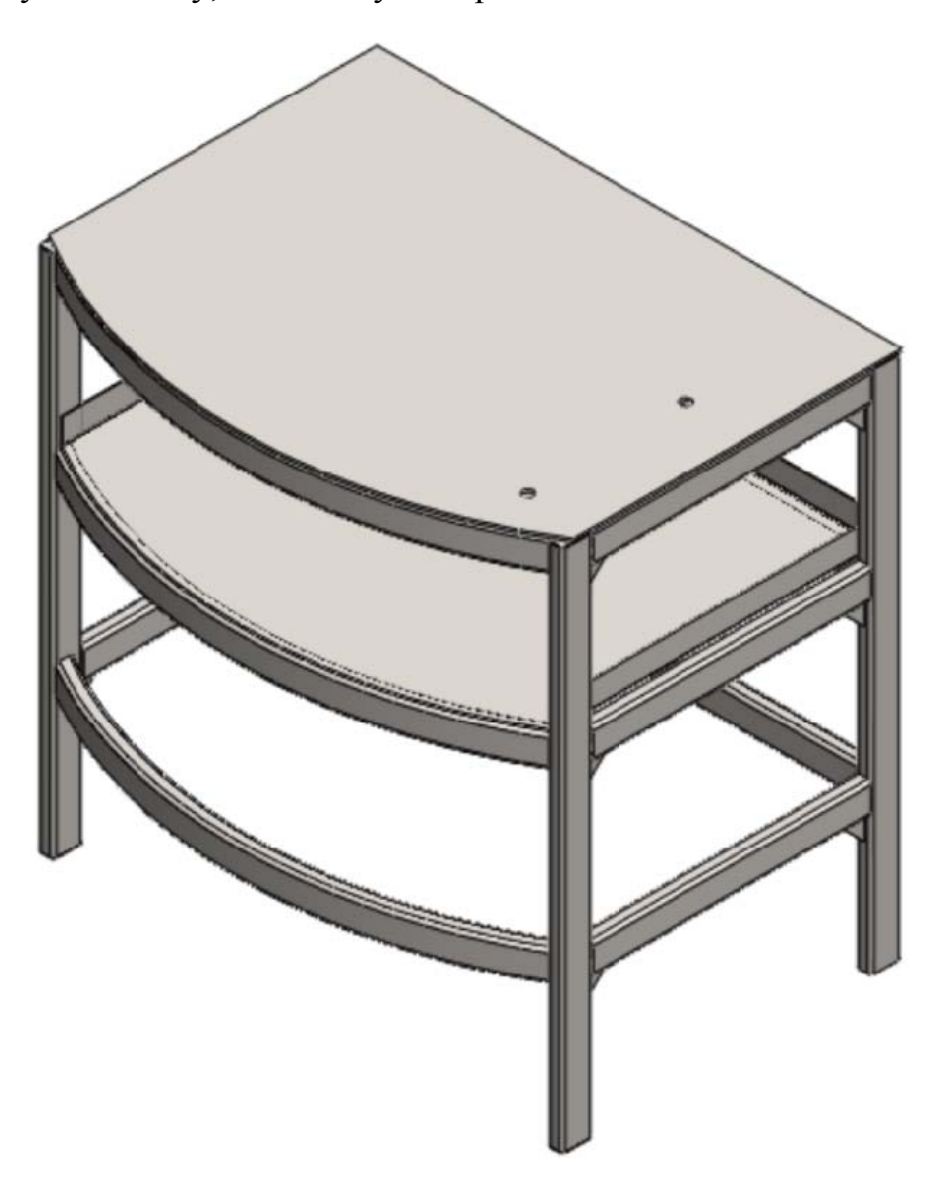

Рис. 1.38. Сборочная единица

- 1. Нажмите кнопку Условия сопряжения 📎 (панель Сборка);
- 2. Выберите плоскость Справа у сборки СС.00.00.00 [Стол сварной] и плоскость Справа детали СС.00.00.01 [Поддон] с использованием клавиши Shift (рис. 1.39);

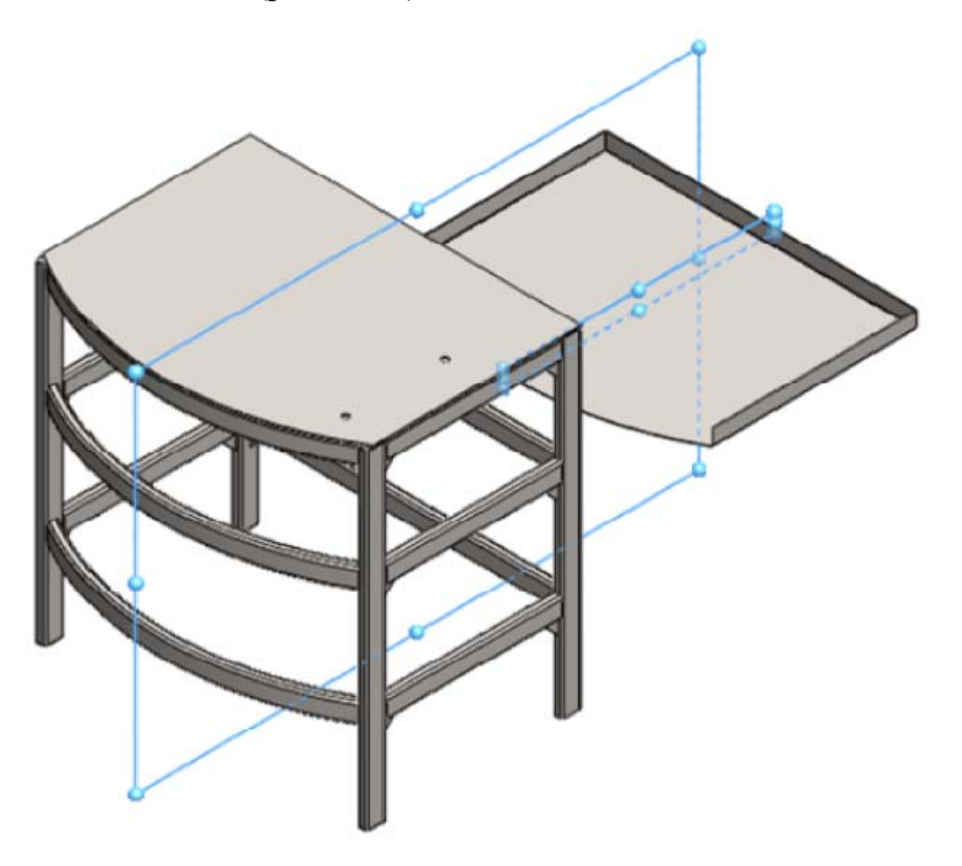

Рис. 1.39. Выбор плоскостей для создания сопряжения

- 3. Выберите тип сопряжения Совпадение;
- 4. Нажмите ✓;
- 5. Выберите плоскость Спереди у сборки СС.00.00.00 [Стол сварной] и плоскость Спереди детали СС.00.00.01 [Поддон] (рис. 1.40);

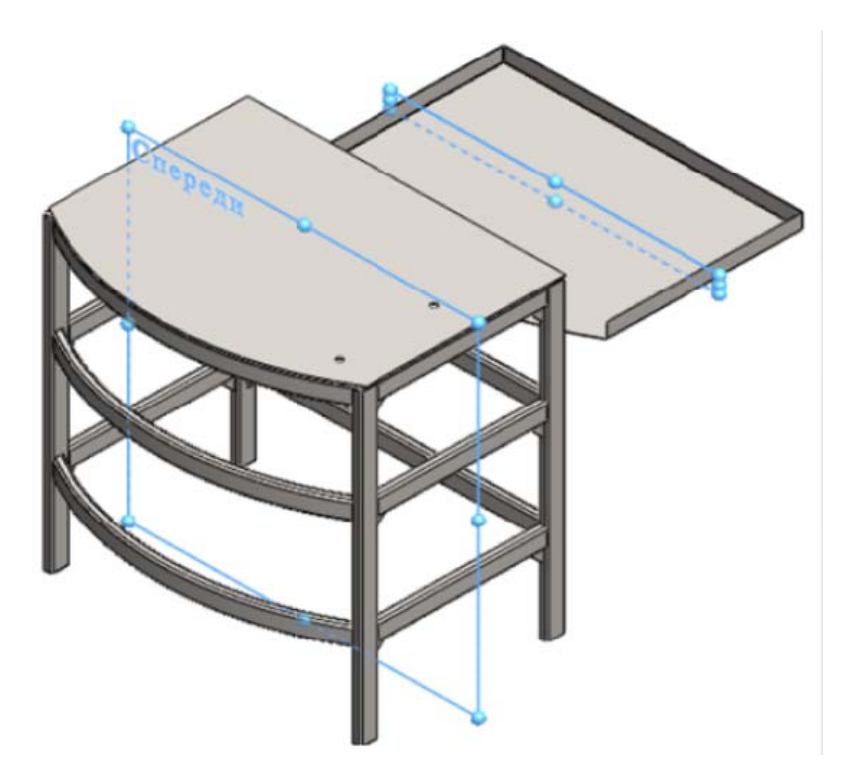

Рис. 1.40. Выбор плоскостей для создания сопряжения

- 6. Выберите тип сопряжения Совпадение;
- 7. Нажмите ✓;
- 8. Выберите нижнюю грань поддона и верхнюю грань трубы, на которую должен ложиться сверху поддон;
- 9. Выберите тип сопряжения Совпадение;
- 10. Нажмите 🗹 дважды;
- 11. Далее вставьте в сборку еще 1 поддон и установите его на нижнюю секцию стола;
- 12. Сохраните сборку.
# 2. Моделирование тисков

# 2.1. Создание детали УТ.00.00.01 [Подвижная губка]

В этом упражнении демонстрируется следующее (рис.2.1):

- Создание вытянутой бобышки;
- Создание вытянутого выреза;
- Создание отверстий под крепеж;
- Использование элемента Фаска;
- Присвоение материала детали;

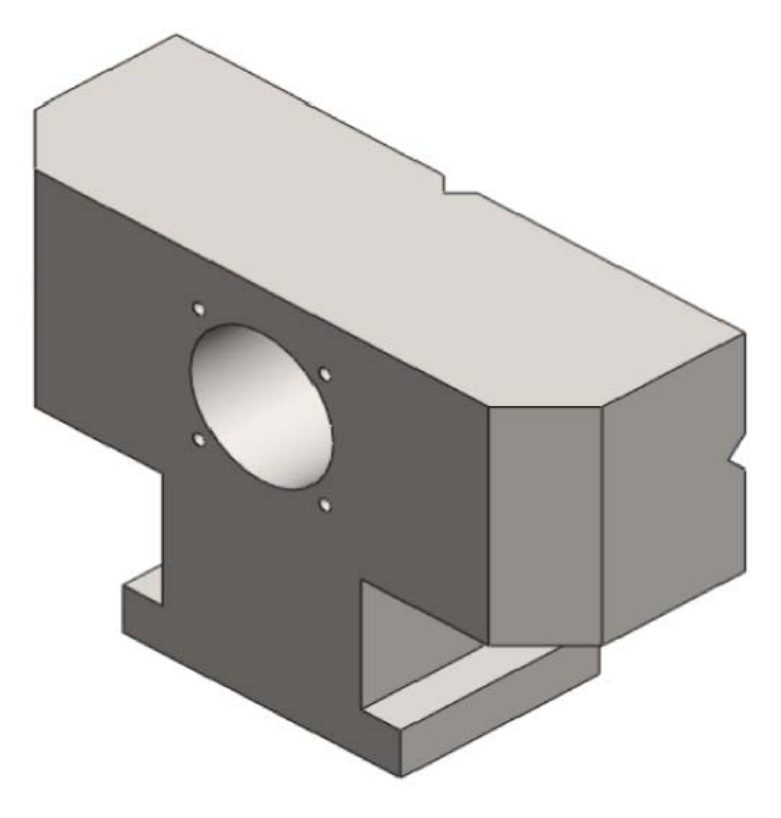

Рис. 2.1. Подвижная губка

#### Создание вытянутой бобышки

#### Задача:

Требуется создать новый документ детали и сохранить его как УТ.00.00.01 [Подвижная губка] в папке УТ.00.00.00 [Тиски]. Далее необходимо сформировать элемент Вытянутая бобышка на плоскости Спереди с размерами, показанными на рис. 2.2, на глубину 35 мм.

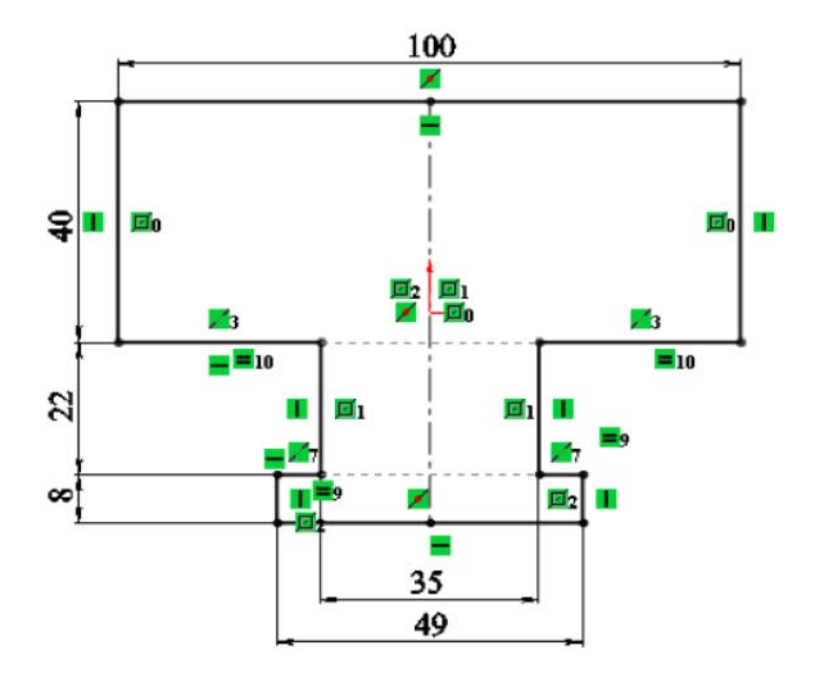

Рис. 2.2. Эскиз для элемента вытянутая бобышка

- 1. Нажмите кнопку 🗋 Создать (панель инструментов Стандартная);
- 2. В диалоговом окне Новый документ Solid Works дважды нажмите на Деталь;
- 3. Нажмите кнопку 🔲 Сохранить (панель инструментов Стандартная);
- 4. В диалоговом окне укажите путь **УТ.00.00.00 [Тиски]** и введите имя **УТ.00.00.01 [Подвижная губка]** в поле **Имя файла**;
- 5. Нажмите на кнопку Сохранить.
- 6. Выберите плоскость Спереди, чтобы предварительно выбрать плоскость эскиза;
- 7. Нажмите Перпендикулярно 🕹 (панель инструментов Ориентация видов);
- 8. Нажмите кнопку Вытянутая бобышка/основание 💽 (панель инструментов Элементы);
- 9. Создайте эскиз с размерами, показанными на рисунке выше;
- 10. Нажмите ✓;
- 11. В окне группы **Направление 1** установите параметр **На заданное** расстояние и параметр глубины равным **35 мм**;
- 12. Нажмите ✓;

## Создание вытянутого выреза:

## Задача:

Требуется создать элемент **Вытянутый вырез** на боковой и верхней гранях, полученной ранее детали с размерами, показанными на рисунке.

1. На левой плоскости детали (рис.2.3)

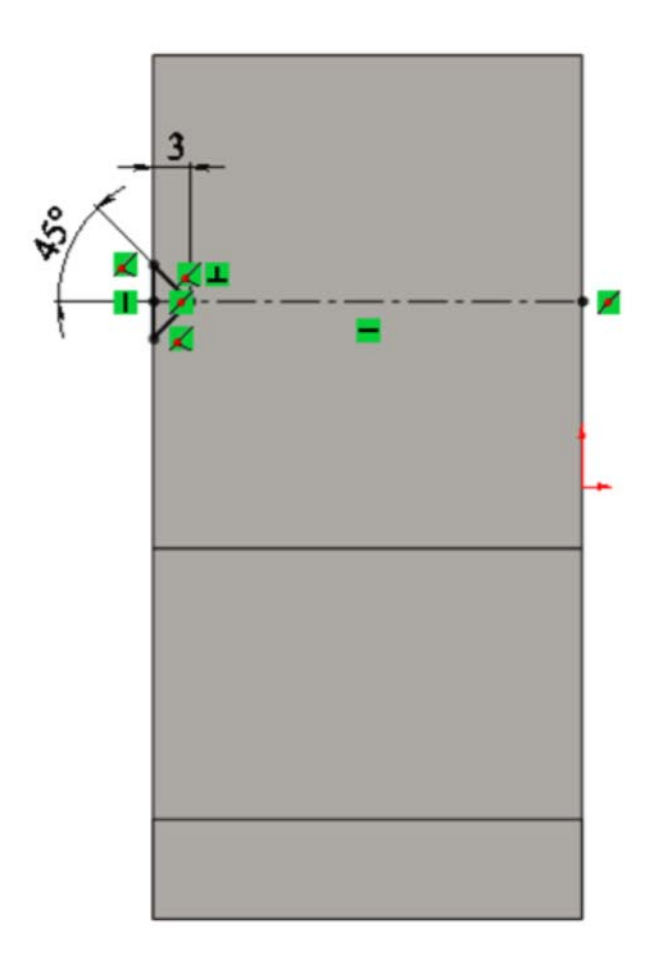

Рис. 2.3. Указание размеров на левой плоскости детали

2. На верхней плоскости детали (рис. 2.4)

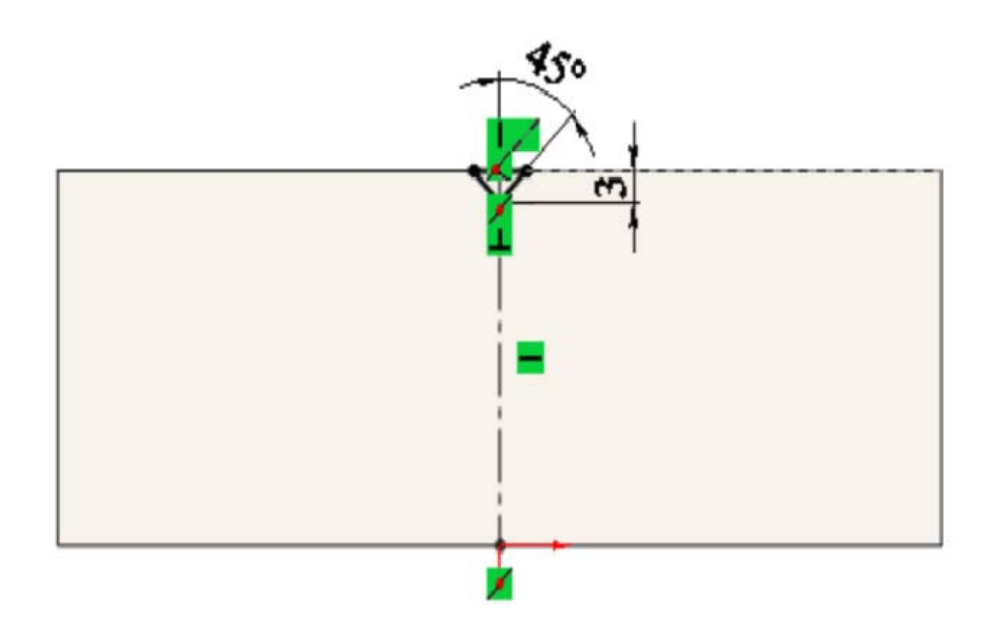

Рис. 2.4. Указание размеров на верхней плоскости детали

В конце должна получиться деталь следующего вида (рис. 2.5).

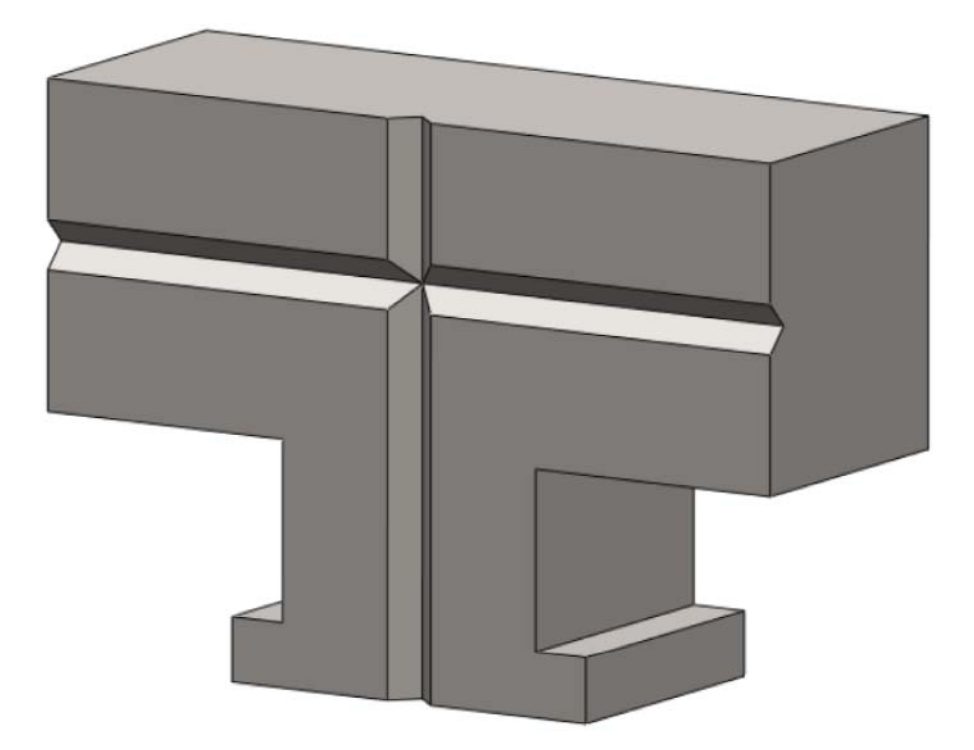

Рис. 2.5. Готовая деталь

- 1. Нажмите кнопку Вытянутый вырез 间 (панель инструментов Элементы);
- 2. Выберите левую грань параллелепипеда;
- 3. Нарисуйте эскиз, показанный на рис. 2.6;

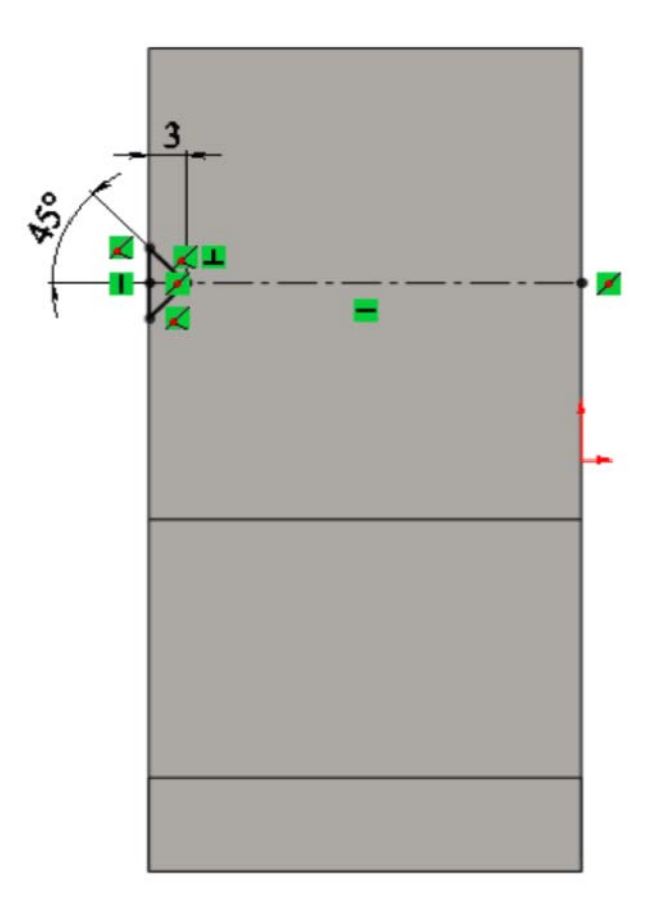

Рис. 2.6. Эскиз

- 4. Нажмите ✓;
- 5. В окне группы Направление 1 установите параметрНасквозь;
- 6. Нажмите ✓;
- 7. Нажмите кнопку Вытянутый вырез 间 (панель инструментов Элементы);
- 8. Выберите верхнюю грань параллелепипеда;
- 9. Нарисуйте эскиз, показанный на рис. 2.7;

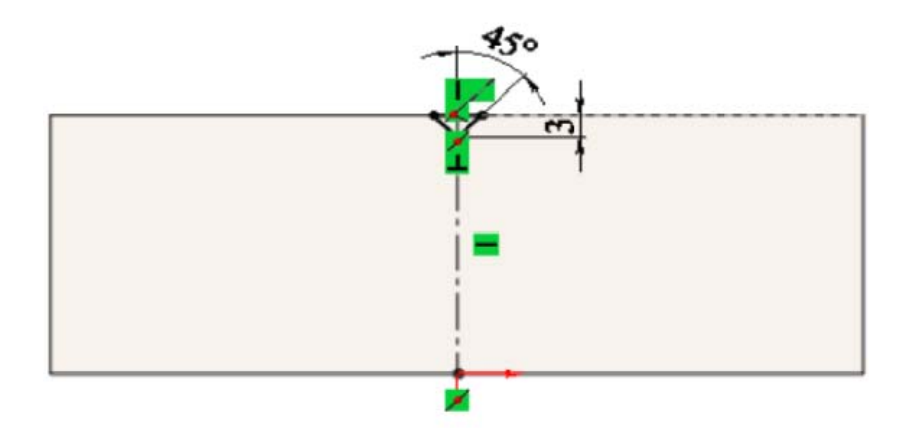

Рис. 2.7. Эскиз

- 10. Нажмите ✓;
- 11. В окне группы Направление 1 установите параметр Насквозь;
- 12. Нажмите ✓;

## Создание вытянутого выреза:

## Задача:

Требуется создать элемент **Вытянутый вырез** на передней грани полученной ранее детали с размерами, показанными на рис. 2.8, на глубину **20 мм**.

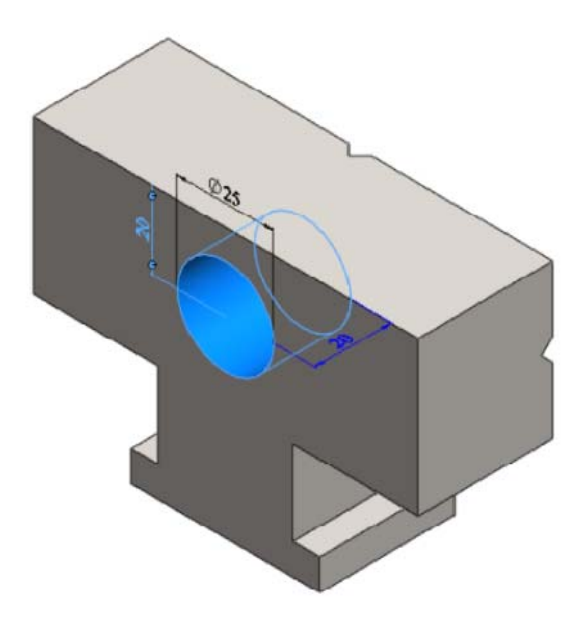

Рис. 2.8. Демонстрирование размеров детали

- 1. Нажмите кнопку Вытянутый вырез (панель инструментов Элементы);
- 2. Выберите переднюю грань параллелепипеда;
- 3. Нарисуйте эскиз, показанный на рис.2.9;

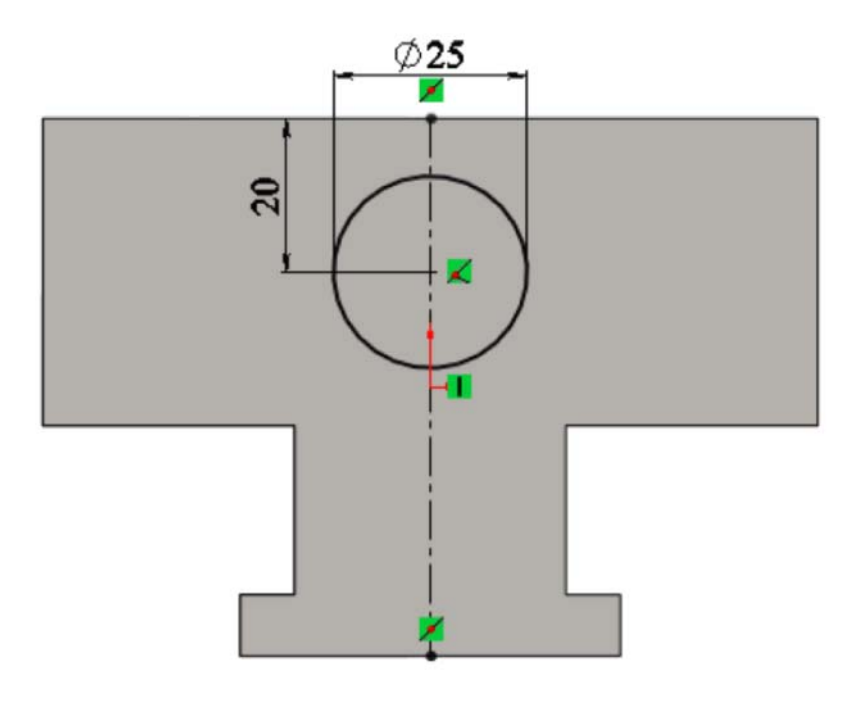

Рис. 2.9. Эскиз

- 4. Нажмите ✓;
- 5. В окне группы Направление 1 установите параметр На заданное расстояние параметр глубины 20 мм;
- 6. Нажмите ✓;

## Создание отверстий под крепеж

#### Задача:

Требуется создать крепежные отверстия с резьбой **M2** с помощью инструмента **Отверстие под крепеж** на передней грани детали. Глубина резьбы **4 мм**. Расположение отверстий показано на рис. 2.10.

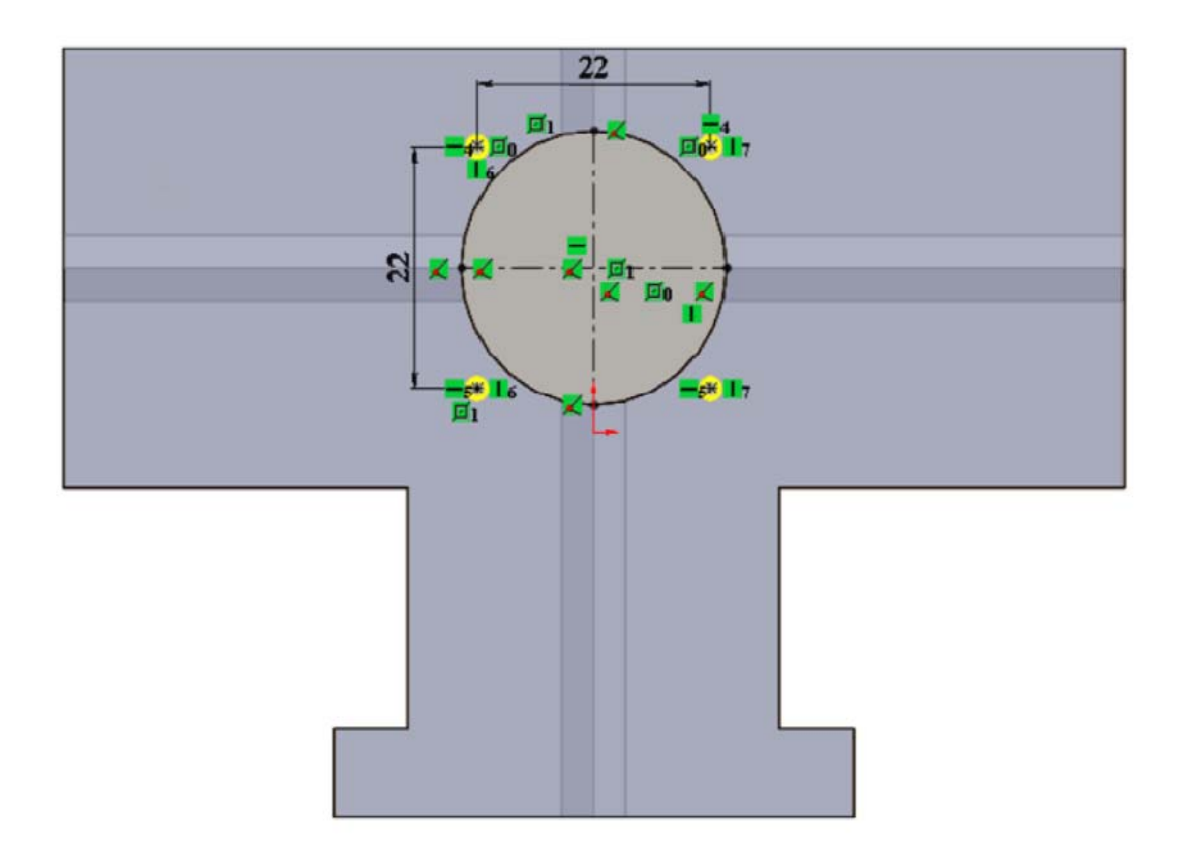

Рис. 2.10. Расположение отверстий

- 12. Нажмите кнопку **Отверстие под крепеж (**панель инструментов **Элементы**);
- 13. Нажмите Спереди 😭 (панель инструментов Ориентация видов);
- 14. В поле Тип отверстия выберите Метчик (закладка Тип);
- 15. Выберите стандарт ГОСТ и тип Отверстие под метчик;
- 16. В поле размер выберите М2;
- 17. Укажите граничное условие На заданное расстояние, затемустановите глубину резьбы 4 мм;
- 18. Далее перейдите к закладке Расположение;
- 19. Установите 4 отверстия на передней плоскости детали в произвольном месте;
- Расположите отверстия как показано на рисунке выше, с помощью наложения взаимосвязи горизонтальность и вертикальность между центрами отверстий и нанесения размеров;
- 21. Нажмите ✓;

#### Использование элемента Фаска

#### Задача:

Требуется создать 2 фаски 10×45°, как показано на рис. 2.11 ниже.

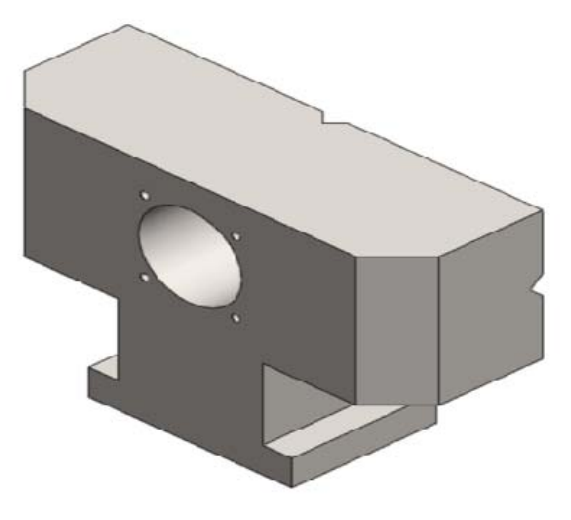

Рис. 2.11. Создание двух фасок

## Инструкции:

- 1. Нажмите кнопку Фаска 🙆 (панель инструментов Элементы);
- 2. Установите значение 10 мм и угол 45°;
- 3. Выберите кромки, показанные на рис.2.12;

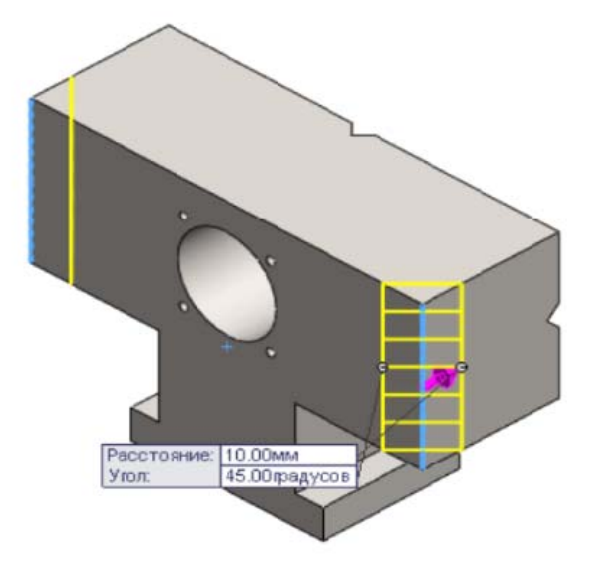

Рис. 2.12. Выбор кромок

4. Нажмите ✓;

#### Присвоение материала детали

## Задача:

Требуется присвоить детали материал Сталь 45 взятый из библиотеки материалов.

## Инструкции:

- 1. Наведите курсор мыши на строку с надписью Материал не указан в дереве конструирования;
- 2. Нажмите на нее правой кнопкой мыши и в появившемся меню выберите строку **Редактировать материа**л;
- 3. В появившемся окне найдите Материал, найдите материал Сталь 45 ГОСТ 1050-88, который находится по следующему пути: металлы чёрные/Ст. констр. углеродистая качественная/Сталь 45 ГОСТ 1050-88;
- 4. Выберите левым кликом мыши и нажмите Применить;
- 5. Нажмите кнопку Закрыть, после того, как материал будет применен;
- 6. Сохраните деталь;

# 2.2. Создание детали УТ.00.00.02 [Упор]

В этом упражнении демонстрируется следующее (рис. 2.13):

- Создание вытянутой бобышки;
- Создание отверстий под крепеж;
- Присвоение материала детали;

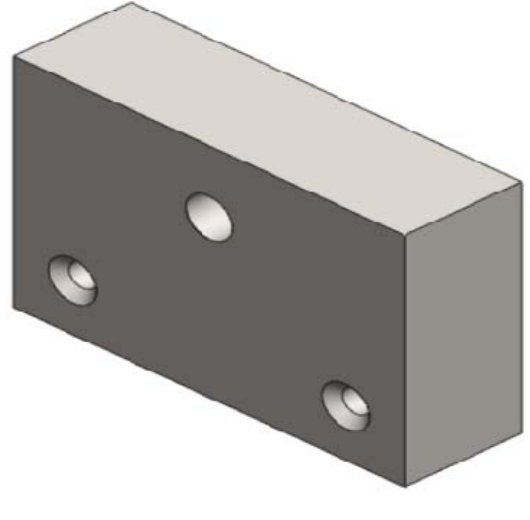

*Рис. 2.13. Упор* 46

#### Создание вытянутой бобышки

#### Задача:

Требуется создать новый документ детали и сохранить его как УТ.00.00.0[Упор] в папке УТ.00.00.00 [Тиски]. Далее необходимо построить элемент Вытянутая бобышка на плоскости Спереди с размерами, показанными на рис. 2.14, на глубину 30 мм.

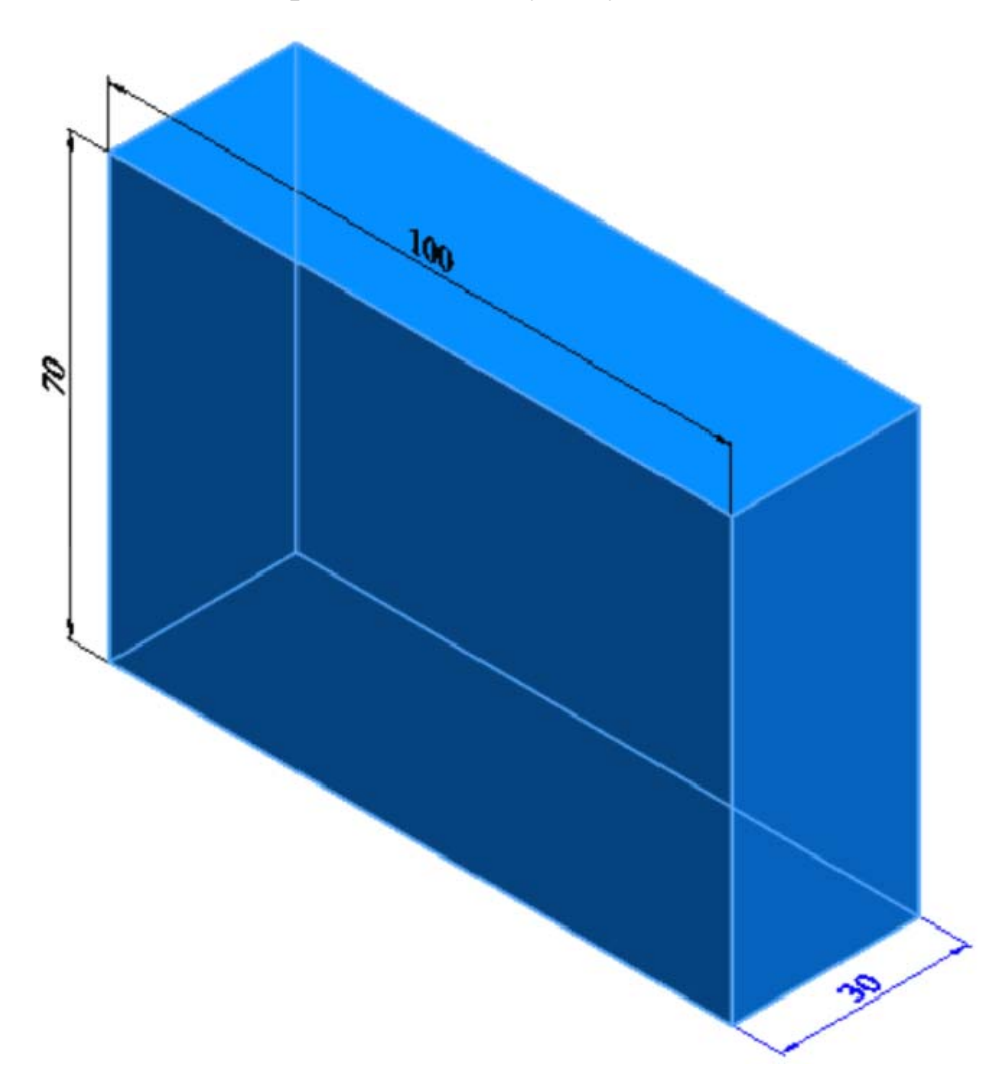

Рис. 2.14. Указание размеров вытянутой бобышки

- 1. Нажмите кнопку 🗋 Создать (панель инструментов Стандартная);
- 2. В диалоговом окне Новый документ Solid Works дважды нажмите на Деталь;

- 3. Нажмите кнопку 🔚 Сохранить (панель инструментов Стандартная);
- 4. В диалоговом окне укажите путь **УТ.00.00.00** [**Тиски**] и введите имя **УТ.00.00.02** [**Упор**] в поле **Имя файла**;
- 5. Нажмите на кнопку Сохранить.
- 6. Выберите плоскость Сверху, чтобы предварительно выбрать плоскость эскиза;
- 7. Нажмите Перпендикулярно 🕹 (панель инструментов Ориентация видов);
- 8. Нажмите кнопку Вытянутая бобышка/основание 🗟 (панель инструментов Элементы);
- 9. Создайте эскиз с размерами, показанными на рис. 2.15;

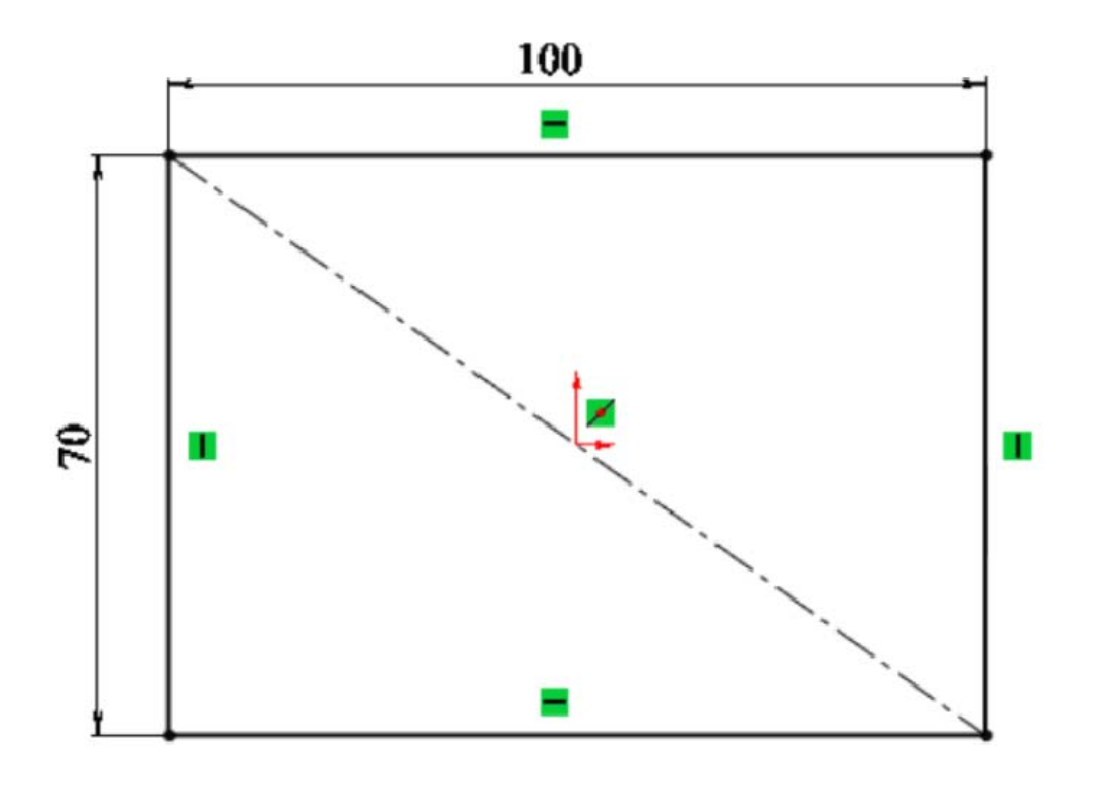

Рис. 2.15. Эскиз с размерами

- 10. Нажмите ✓;
- 11. В окне группы **Направление 1** установите параметр **На заданное** расстояние и параметр глубины равным **30 мм**;
- 12. Нажмите ✓;

# Создание отверстий под крепеж Задача:

Требуется создать 2 сквозных крепежных отверстия с зенковкой для винта **М6** и с потайной головкой при помощи инструмента **Отверстие под крепеж** на передней грани детали. Расположение отверстий показано на рис. 2.16.

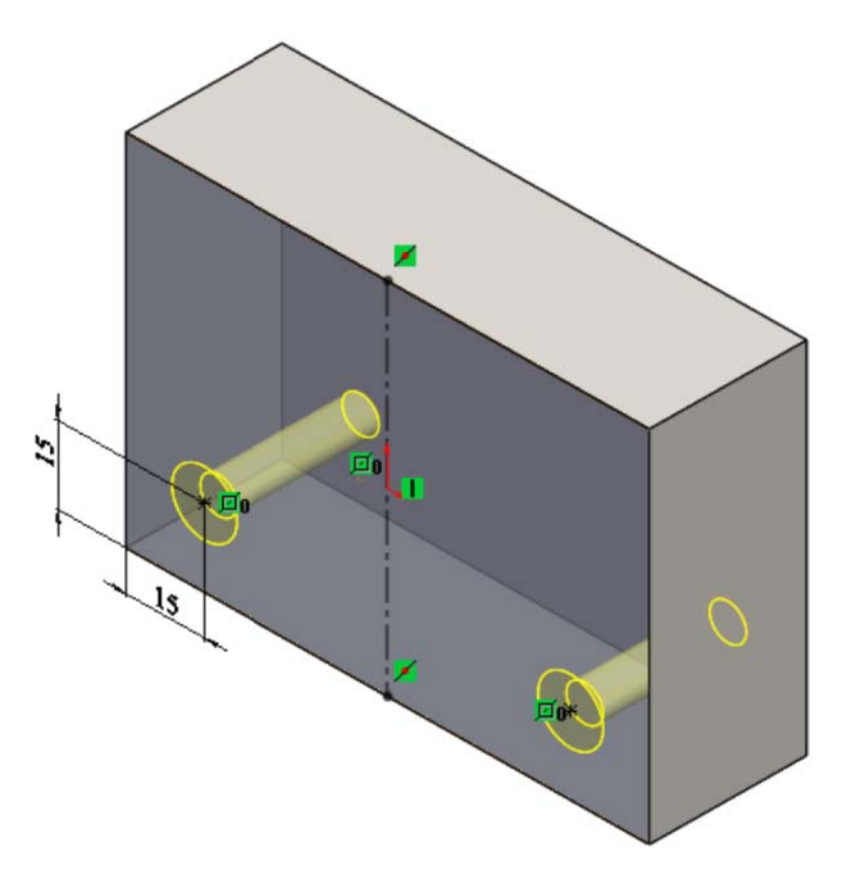

Рис. 2.16. Расположение отверстий

- 1. Нажмите кнопку **Отверстие под крепеж** (панель инструментов Элементы);
- 2. Нажмите Спереди 🖾 (панель инструментов Ориентация видов);
- 3. В поле Тип отверстия выберите Зенковка (закладка Тип);
- 4. Выберите стандарт ГОСТ и тип С потайной головкой кл. точности А и В;
- 5. В поле размер выберите М6;
- 6. Граничное условие Насквозь;

- 7. Далее перейдите к закладке Расположение;
- 8. Установите 2 отверстия на передней плоскости детали в произвольном месте;
- Расположите отверстия, как показано на рис. 2.17, с помощью наложения взаимосвязи симметрия между центрами отверстий и нанесения размеров;

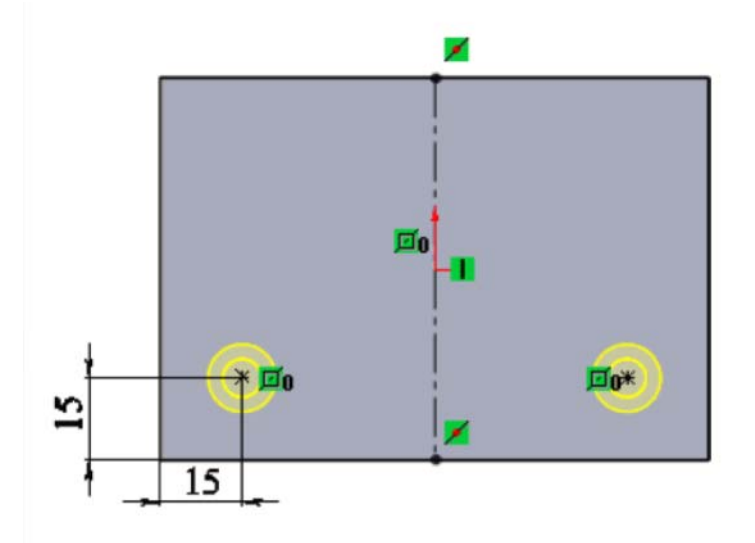

Рису. 2.17. Расположение отверстия

10. Нажмите ✓;

#### Создание отверстий под крепеж

#### Задача:

Требуется создать крепежное отверстие с резьбой **M12** при помощи инструмента **Отверстие под крепеж** на передней грани детали. Граничное расстояние – насквозь. Расположение отверстия показано на рис. 2.18.

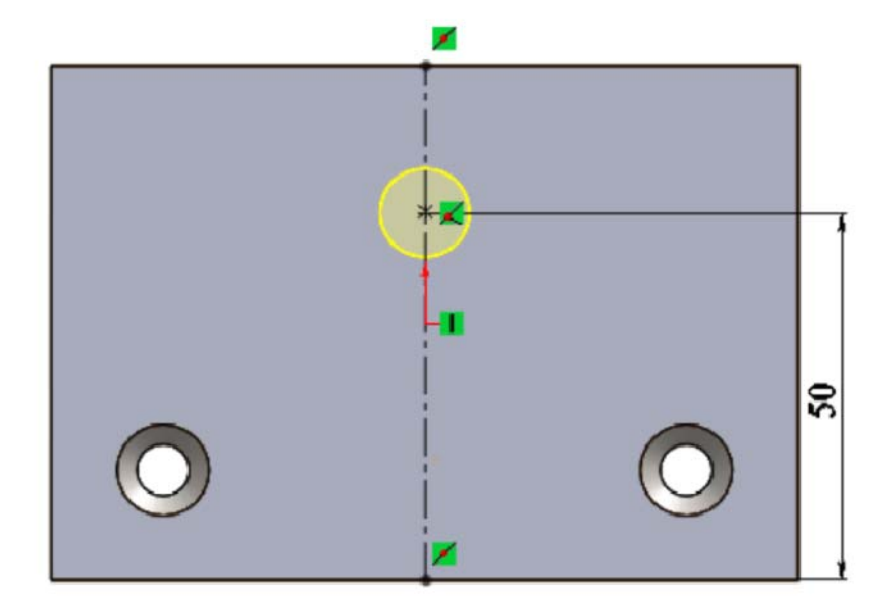

Рис. 2.18. Расположение отверстия

- 1. Нажмите кнопку **Отверстие под крепеж** <sup>(1)</sup> (панель инструментов Элементы);
- 2. Нажмите Спереди 😭 (панель инструментов Ориентация видов);
- 3. В поле Тип отверстия выберите Метчик (закладка Тип);
- 4. Выберите стандарт ГОСТ и тип Отверстие под метчик;
- 5. В поле размер выберите М6;
- 6. Граничное условие Насквозь;
- 7. Далее перейдите к закладке Расположение;
- 8. Установите отверстие на передней плоскости детали в произвольном месте;
- 9. Расположите отверстие, как показано на рисунке выше;
- 10. Нажмите ✓;

## Присвоение материала детали

## Задача:

Требуется присвоить детали материал Сталь 45, взятый из библиотеки материалов.

- 1. Наведите курсор мыши на строку с надписью Материал не указан в дереве конструирования;
- 2. Нажмите на нее правой кнопкой мыши и в появившемся меню выберите строку **Редактировать материа**л;
- 3. В появившемся окне найдите Материал, найдите материал Сталь 45 ГОСТ 1050-88, который находится по следующему пути: металлы чёрные/Ст. констр. углеродистая качественная/Сталь 45 ГОСТ 1050-88;
- 4. Выберите левым кликом мыши и нажмите Применить;
- 5. Нажмите кнопку Закрыть, после того, как материал будет применен;
- 6. Сохраните деталь.

# 2.3. Создание детали УТ.00.00.03 [Направляющая пластина]

В этом упражнении демонстрируется следующее (рис. 2.19):

- Создание вытянутой бобышки;
- Присвоение материала детали;

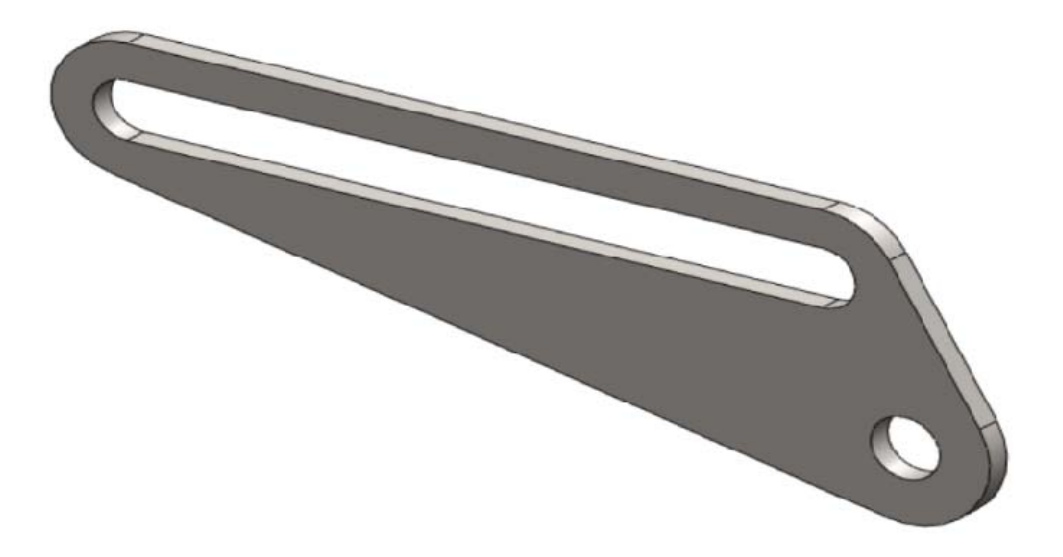

Рис. 2.19. Направляющая пластина

#### Создание вытянутой бобышки Задача:

Требуется создать новый документ детали и сохранить его как УТ.00.00.03 [Направляющая пластина] в папке УТ.00.00.00 [Тиски]. Далее необходимо сконструировать элемент Вытянутая бобышка на плоскости Справа с размерами, показанными на рис. 2.20, на глубину 3 мм.

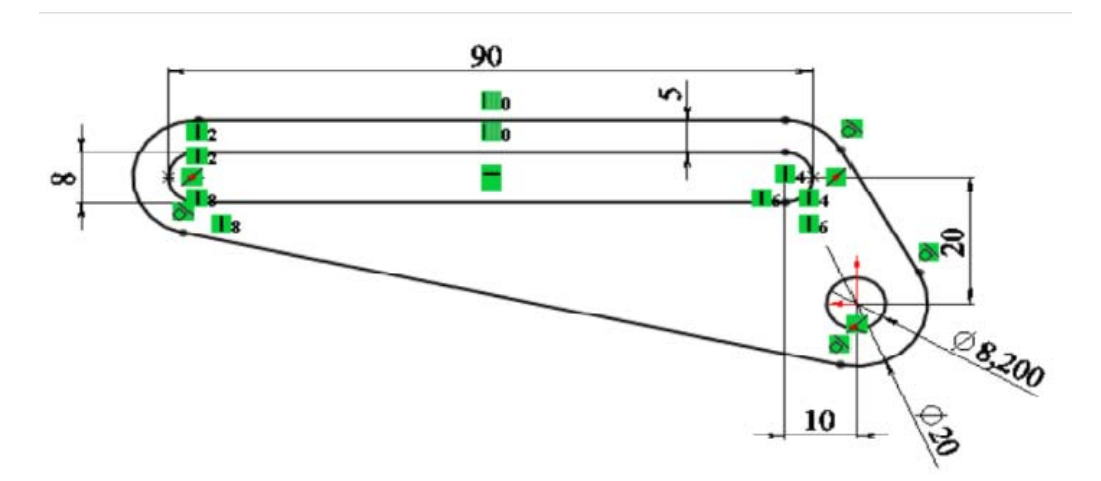

Рис. 2.20. Указание размеров вытянутой бобышки

- 1. Нажмите кнопку 🗋 Создать (панель инструментов Стандартная);
- 2. В диалоговом окне **Новый документ SolidWorks** дважды нажмите на **Деталь**;
- 3. Нажмите кнопку 🗔 Сохранить (панель инструментов Стандартная);
- 4. В диалоговом окне укажите путь **УТ.00.00.00 [Тиски]** и введите имя **УТ.00.00.03 [Направляющая пластина]** в поле **Имя файла**;
- 5. Нажмите на кнопку Сохранить.
- 6. Выберите плоскость Справа, чтобы предварительно выбрать плоскость эскиза;
- 7. Нажмите **Перпендикулярно (**панель инструментов **Ориентация видов**);
- 8. Нажмите кнопку Вытянутая бобышка/основание 🗟 (панель инструментов Элементы);
- 9. Создайте эскиз с размерами, показанными на рисунке выше;

- 10. Нажмите ✓;
- 11. В окне группы **Направление 1** установите параметр**На заданное расстояние** и параметр глубины равным **3 мм**;
- 12. Нажмите ✓;

## Присвоение материала детали

## Задача:

Требуется присвоить детали материал Сталь 45 взятый из библиотеки материалов.

## Инструкции:

- 1. Наведите курсор мыши на строку с надписью **Материал не указан** в дереве конструирования;
- 2. Нажмите на нее правой кнопкой мыши и в появившемся меню выберите строку **Редактировать материа**л;
- 3. В появившемся окне найдите Материал, найдите материал Сталь 45 ГОСТ 1050-88, который находится по следующему пути: металлы чёрные/Ст. констр. углеродистая качественная/Сталь 45 ГОСТ 1050-88;
- 4. Выберите левым кликом мыши и нажмите Применить;
- 5. Нажмите кнопку Закрыть после того, как материал будет применен;
- 6. Сохраните деталь.

# 2.4. Создание детали УТ.00.00.04 [Втулка центрирующая]

В этом упражнении демонстрируется следующее (рис.2.21):

- Создание детали вращения с использованием элемента повернутая бобышка/основание;
- Присвоение материала детали;

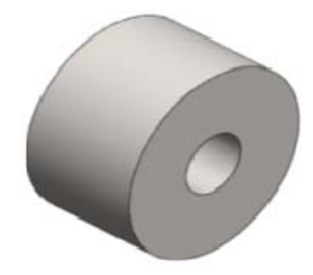

Рис. 2.21. Втулка центрирующая

# Создание детали вращения с использованием элемента повернутая бобышка/основание

## Задача:

Требуется создать деталь вращения **УТ.00.00.04** [Втулка центрирующая] и сохранить ее в папке **УТ.00.00.00** [Тиски]. Ее размеры указаны на рис. 2.22.

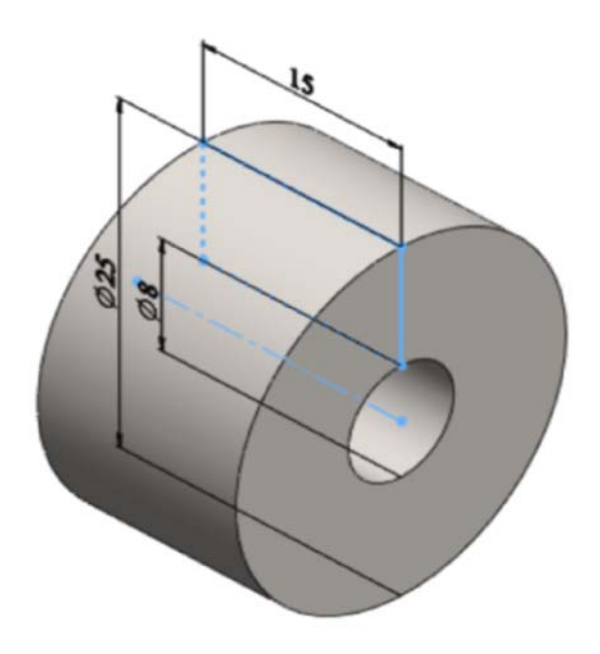

Рис. 2.22. Втулка центрирующая

- 1. Нажмите кнопку 🗋 Создать (панель инструментов Стандартная);
- 2. В диалоговом окне **Новый документ SolidWorks** дважды нажмите на **Деталь**;
- 3. Нажмите кнопку 🕞 Сохранить (панель инструментов Стандартная);
- 4. В диалоговом окне укажите путь **УТ.00.00.00 [Тиски]** и введите имя **УТ.00.00.04 [Втулка центрирующая]** в поле **Имя файла**;
- 5. Нажмите на кнопку Сохранить.
- 6. Выберите плоскость Справа, чтобы предварительно выбрать плоскость эскиза;
- 7. Нажмите Перпендикулярно 🕹 (панель инструментов Ориентация видов);

- 8. Нажмите кнопку **Повернутая бобышка/основание**  $\Leftrightarrow$  (панель инструментов Элементы);
- 9. Нарисуйте эскиз с размерами, показанными на рис. 2.23;

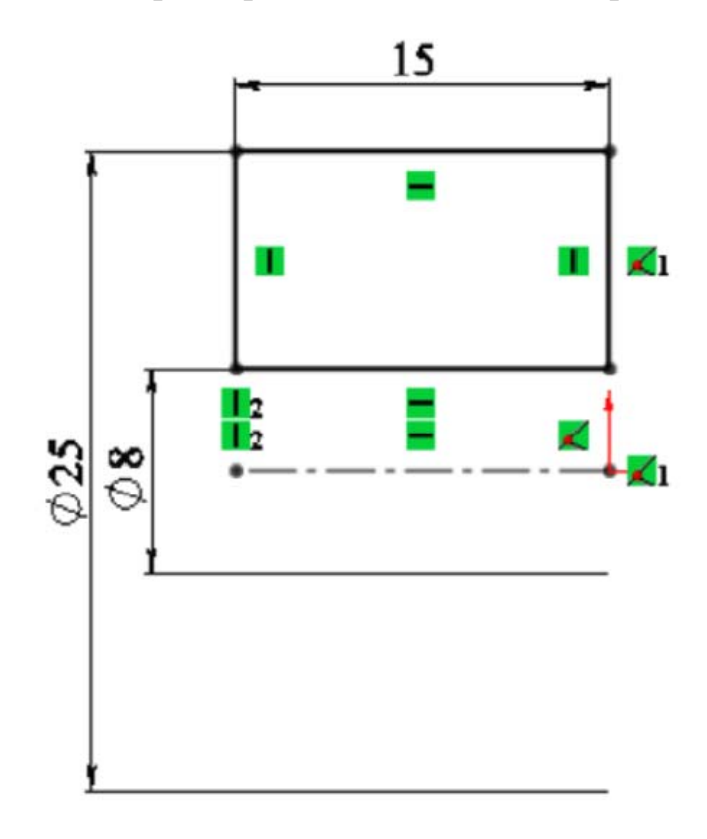

Рис. 2.23. Эскиз с размерами

10. Нажмите ✓;

#### Присвоение материала детали

#### Задача:

Требуется присвоить детали материал Сталь 45, взятый из библиотеки материалов.

- 1. Наведите курсор мыши на строку с надписью **Материал не указан** в дереве конструирования;
- 2. Нажмите на нее правой кнопкой мыши и в появившемся меню выберите строку **Редактировать материа**л;

- 3. В появившемся окне найдите Материал, а затем материал Сталь 45 ГОСТ 1050-88, который находится по следующему пути: металлы чёрные/Ст. констр. углеродистая качественная/Сталь 45 ГОСТ 1050-88;
- 4. Выберите левым кликом мыши и нажмитеПрименить;
- 5. Нажмите кнопкуЗакрыть, после того, как материал будет применен;
- 6. Сохраните деталь.

## 2.5. Создание детали УТ.00.00.05 [Пластина]

В этом упражнении демонстрируется следующее (рис. 2.24):

- Создание вытянутой бобышки;
- Создание отверстий под крепеж;
- Использование элемента Скругление;
- Присвоение материала детали;

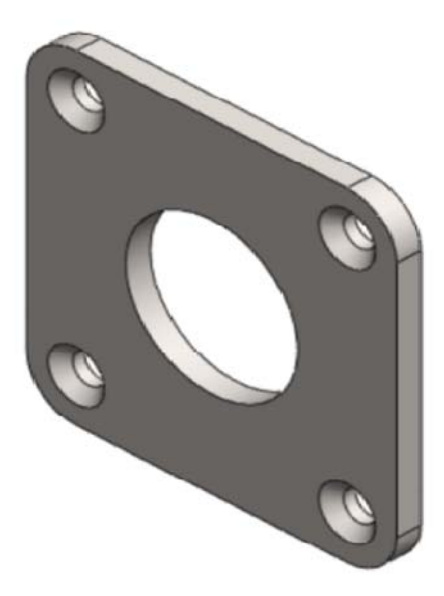

Рис. 2.24. Пластина

#### Создание вытянутой бобышки

#### Задача:

Требуется создать новый документ детали и сохранить его как УТ.00.00.05 [Пластина] в папке УТ.00.00.00 [Тиски]. Далее необходимо создать элемент Вытянутая бобышка на плоскости Спереди с размерами, показанными на рис. 2.25, на глубину 2 мм.

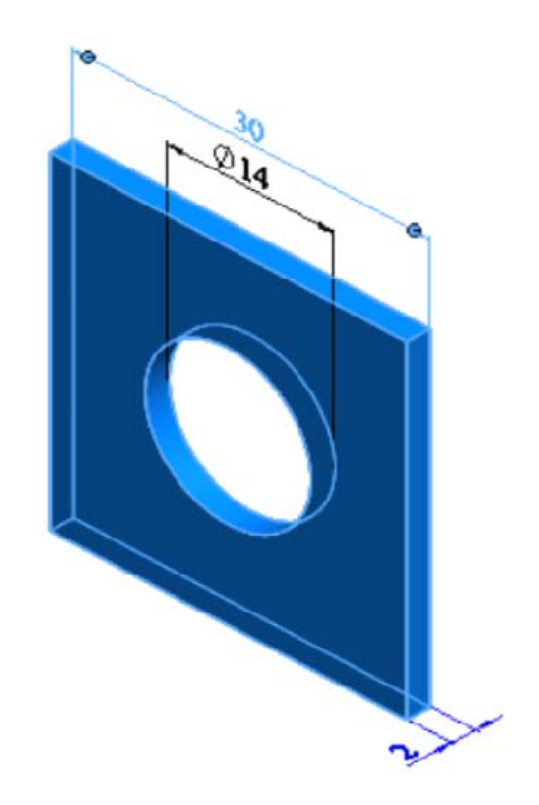

Рис. 2.25. Демонстрирование размеров вытянутой бобышки

- 1. Нажмите кнопку 🗋 Создать (панель инструментов Стандартная);
- 2. В диалоговом окне **Новый документ SolidWorks** дважды нажмите на **Деталь**;
- 3. Нажмите кнопку 🕢 Сохранить (панель инструментов Стандартная);
- 4. В диалоговом окне укажите путь **УТ.00.00.00 [Тиски]** и введите имя **УТ.00.00.05[Пластина]** в поле **Имя файла**;
- 5. Нажмите на кнопку Сохранить.
- 6. Укажите плоскость Спереди, чтобы предварительно выбрать плоскость эскиза;
- 7. Нажмите Перпендикулярно 🕹 (панель инструментов Ориентация видов);
- 8. Нажмите кнопку Вытянутая бобышка/основание 🗟 (панель инструментов Элементы);
- 9. Создайте эскиз с размерами, показанными на рис. 2.26;

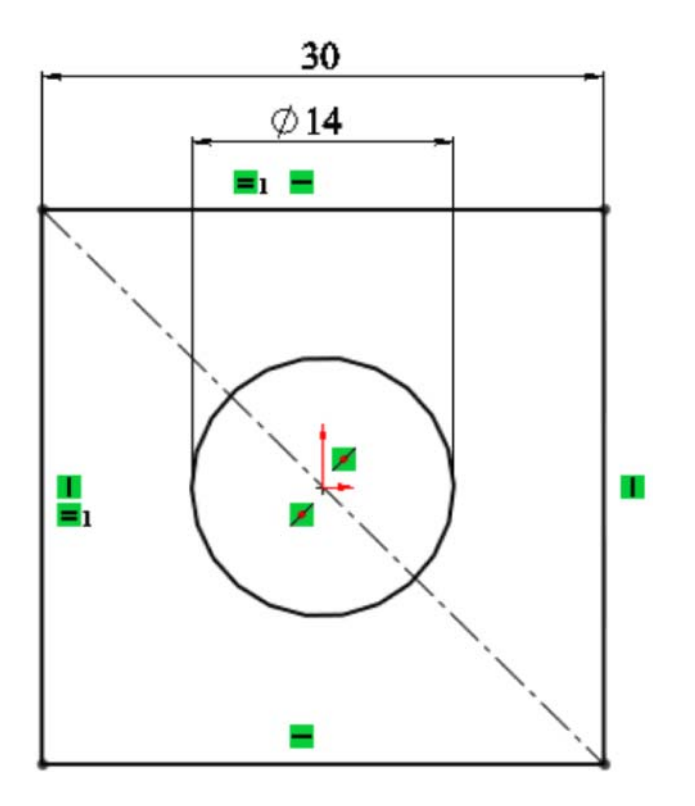

Рис. 2.26. Эскиз с размерами

- 10. Нажмите ✓;
- 11. В окне группы **Направление 1** установите параметр **На заданное расстояние** и параметр глубины **2 мм**;
- 12. Нажмите ✓;

## Создание отверстий под крепеж

## Задача:

Требуется создать 4 сквозных крепежных отверстия с зенковкой для винта **M2** и с потайной головкой с помощью инструмента **Отверстие под крепеж** на передней грани детали. Их расположение показано на рис. 2.27.

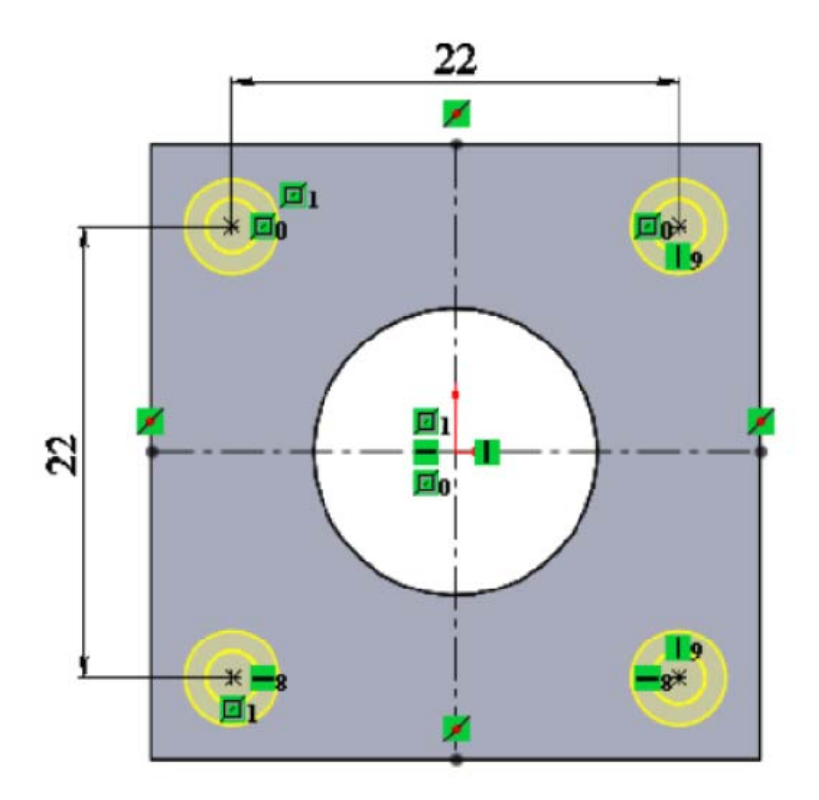

Рис. 2.27. Расположение сквозных крепежных отверстий

- 1. Нажмите кнопку **Отверстие под крепеж** <sup>(1)</sup> (панель инструментов Элементы);
- 2. Нажмите Спереди 😭 (панель инструментов Ориентация видов);
- 3. В поле Тип отверстия выберите Зенковка (закладка Тип);
- 4. Выберите стандарт ГОСТ и тип С потайной головкой кл. точности А и В;
- 5. В поле размер выберите М2;
- 6. Граничное условие Насквозь;
- 7. Далее перейдите к закладке Расположение;
- 8. Установите 4 отверстия на передней плоскости детали в произвольном месте;
- 9. Расположите отверстия как показано на рисунке выше, с помощью наложения взаимосвязи **горизонтально** и **вертикально** между центрами отверстий и нанесения размеров;
- 10. Нажмите ✓;

# Использование элемента Скругление

#### Задача:

Требуется создать 4 скругленные кромки радиусом 4 мм, как показано на рис. 2.28 ниже.

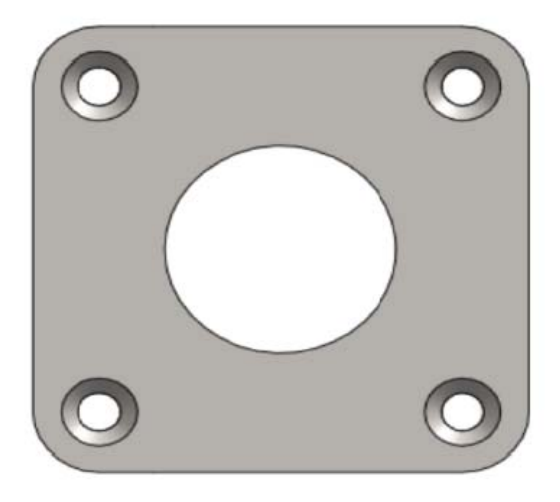

Рис. 2.28. Создание скругленных кромок

- 1. Нажмите кнопку Скругление (панель инструментов Элементы);
- 2. Установите значение 4 мм;
- 3. Выберите кромки, показанные на рис. 2.29;

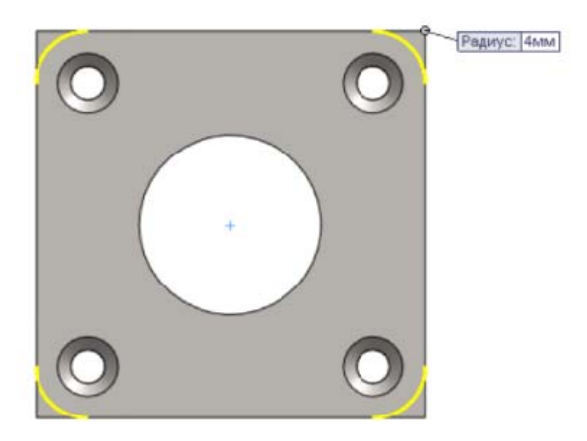

Рис. 2.29. Выбор кромок

## Присвоение материала детали

## Задача:

Требуется присвоить детали материал Сталь 45, взятый из библиотеки материалов.

## Инструкции:

- 1. Наведите курсор мыши на строку с надписью Материал не указан в дереве конструирования;
- 2. Нажмите на нее правой кнопкой мыши и в появившемся меню выберите строку **Редактировать материа**л;
- 3. В появившемся окне найдите Материал, найдите материал Сталь 45 ГОСТ 1050-88, который находится по следующему пути: металлы чёрные/Ст. констр. углеродистая качественная/Сталь 45 ГОСТ 1050-88;
- 4. Выберите левым кликом мыши и нажмите Применить;
- 5. Нажмите кнопку Закрыть, после того, как материал будет применен;
- 6. Сохраните деталь;

# 2.6. Создание сборки УТ.02.00.00 [База]

# 2.6.1. Создание детали УТ.02.00.01 [База]

В этом упражнении демонстрируется следующее (рис. 2.30)

- Создание вытянутой бобышки;
- Создание вытянутого выреза;
- Создание отверстий под крепеж различной конфигурации;
- Использование зеркального отражения;
- Использование элементов Скругление и Фаска;

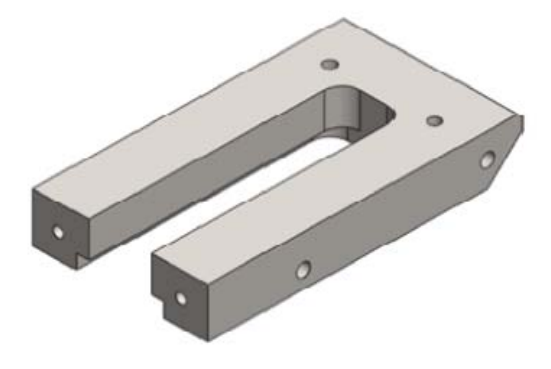

*Рис. 2.30. База* 62

#### Создание вытянутой бобышки

#### Задача:

Требуется создать новый документ детали и сохранить его как УТ.02.00.01 [База] в папке УТ.02.00.00.СБ. Далее необходимо построить элемент Вытянутая бобышка на плоскости Спереди с размерами, показанными на рис. 2.31, на глубину 180 мм.

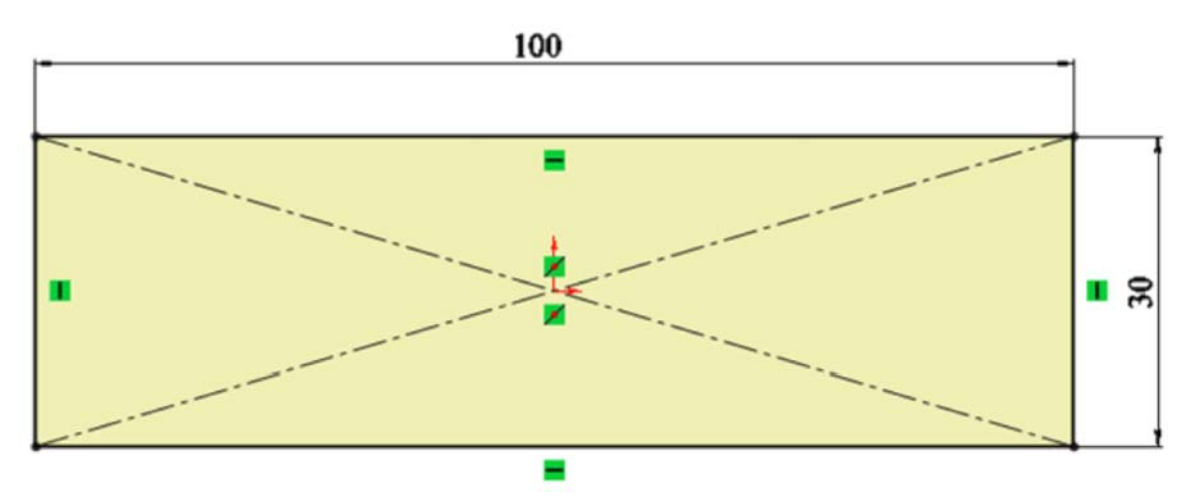

Рис. 2.31. Указание размеров вытянутой бобышки

- 1. Нажмите кнопку 🗋 Создать (панель инструментов Стандартная);
- 2. В диалоговом окне **Новый документ Solid Works** дважды нажмите на **Деталь**;
- 3. Нажмите кнопку 园 Сохранить (панель инструментов Стандартная);
- 4. В диалоговом окне введите УТ.02.00.01 [База] в поле Имя файла;
- 5. Укажите папку, в которую необходимо сохранить документ;
- 6. Нажмите на кнопку Сохранить.
- 7. Выберите плоскость Спереди, чтобы предварительно выбрать плоскость эскиза;
- 8. Нажмите Перпендикулярно 🕹 (панель инструментов Ориентация видов);
- 9. Нажмите кнопку Вытянутая бобышка/основание 🗔 (панель инструментов Элементы);
- 10. Создайте эскиз с размерами, показанными на рисунке выше;
- 11. Нажмите ✓;

12. В окне группы Направление 1 установите параметр На заданное расстояние и параметр глубины равным 180 мм (рис. 2.32);

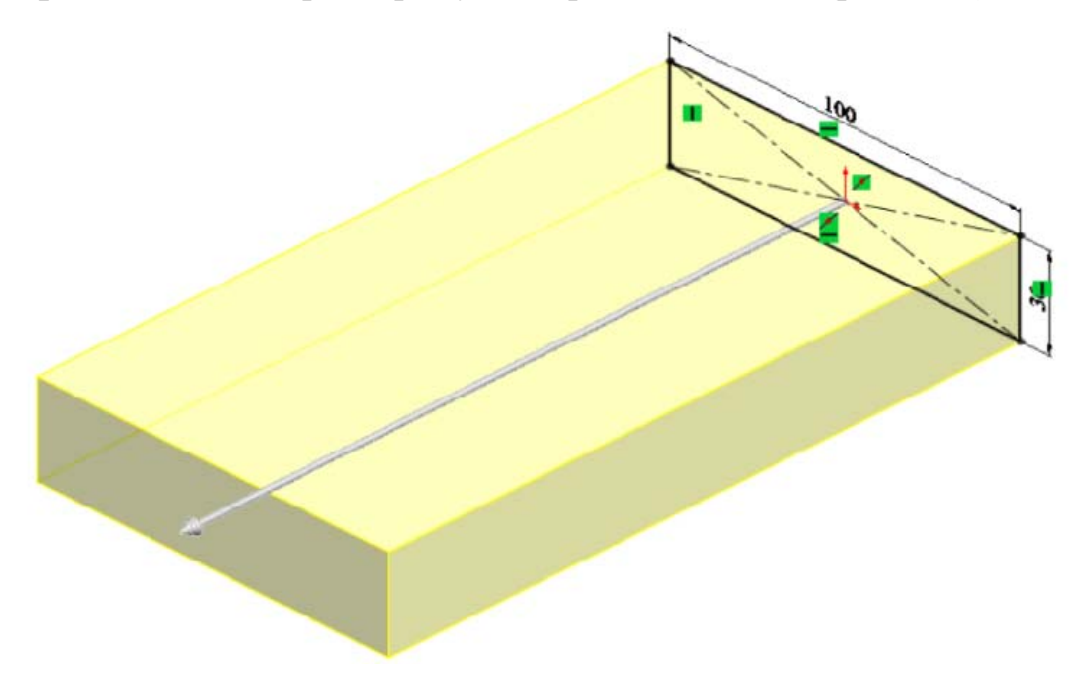

Рис. 2.32. Установление параметров

13. Нажмите ✓;

## Создание вытянутого выреза:

## Задача:

Требуется создать элемент **Вытянутый вырез** на передней грани полученного ранее параллелепипеда с размерами, показанными на рис. 2.33.

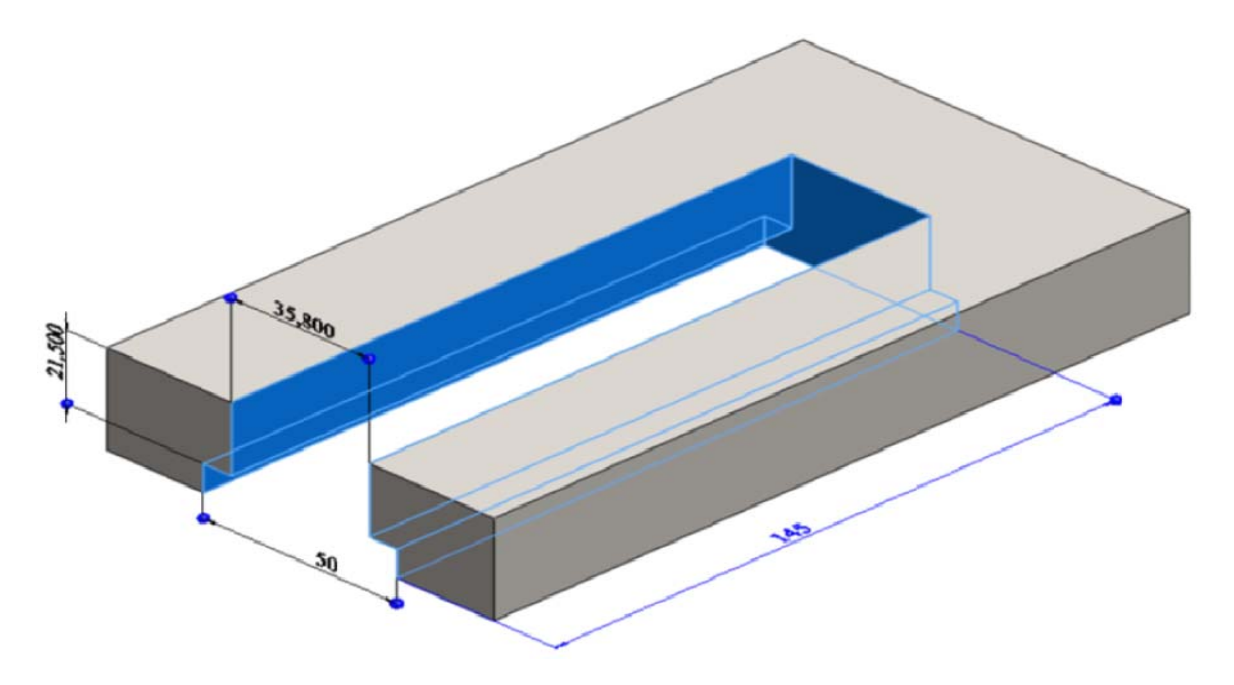

Рис. 2.33. Размеры эскиза вытянутого выреза

- 1. Нажмите кнопку Вытянутый вырез 📴 (панель инструментов Элементы);
- 2. Выберите переднюю грань параллелепипеда;
- 3. Нарисуйте эскиз, показанный на рис. 2.34;

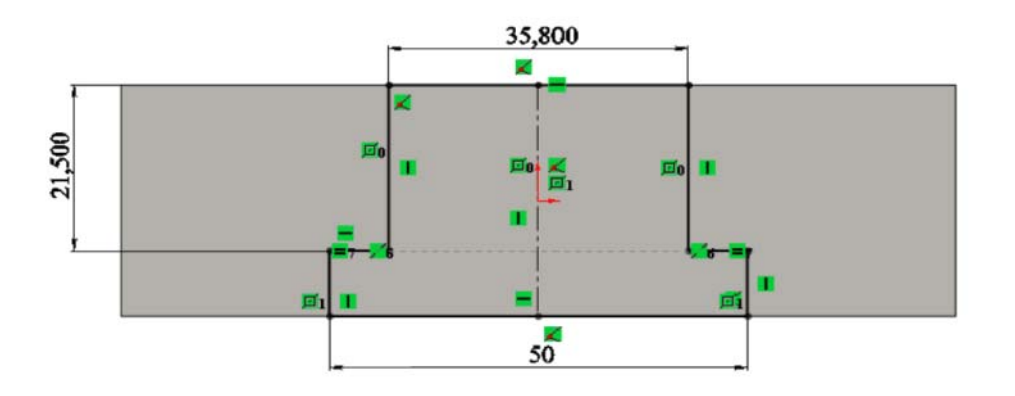

Рис. 2.34. Эскиз

- 4. Нажмите ✓;
- 5. В окне группы Направление 1 установите параметр На заданное расстояние и параметр глубины равным 145 мм;
- 6. Нажмите ✓;

#### Создание отверстий под крепеж

#### Задача:

Требуется создать крепежные отверстия различных конфигураций с помощью инструмента **Отверстие под крепеж**.

1. На нижней грани детали необходимо сформировать цековку для болта с шестигранной головкой с зазором головки **4 мм**, граничное условие – насквозь. Расположение отверстий показано на рис. 2.35.

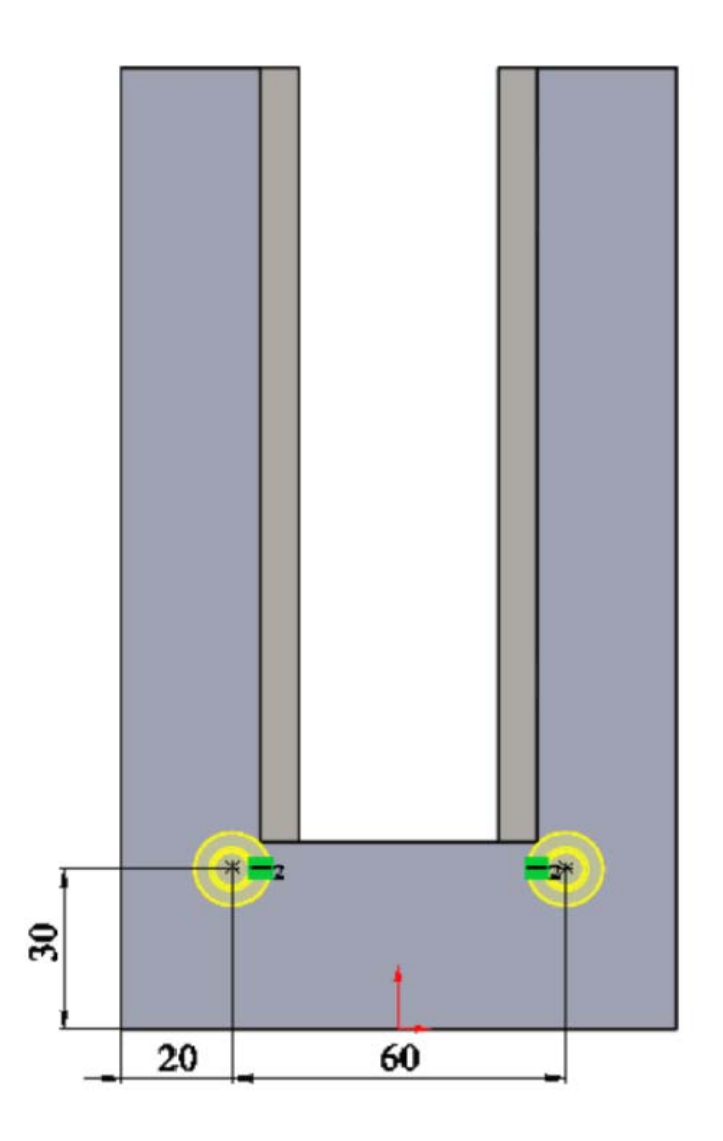

Рис. 2.35. Расположение отверстий

2. На левой грани детали необходимо создать отверстие Ø8,2 мм и глубиной 20 мм. Расположение отверстия показано на рис. 2.36;

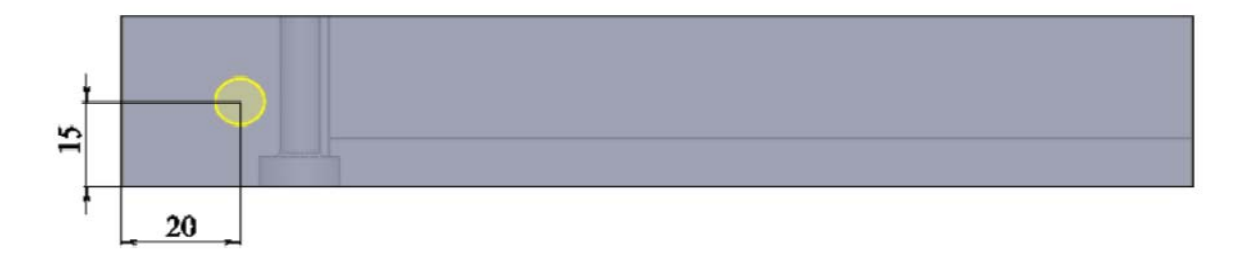

Рис. 2.36/ Расположение отверстия

3. На этой же грани необходимо построить отверстие, обработанное метчиком **M8**, и глубиной резьбы **16 мм**. Его расположение показано на рис. 2.37;

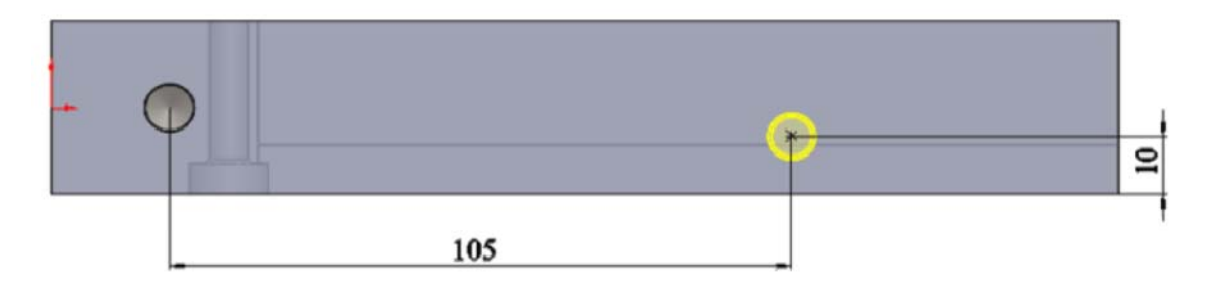

Рис. 2.37. Расположение отверстия

4. На передней грани детали необходимо создать резьбовое отверстие **М6** и глубиной резьбы **12 мм**. Расположение отверстий показано на рис. 2.38:

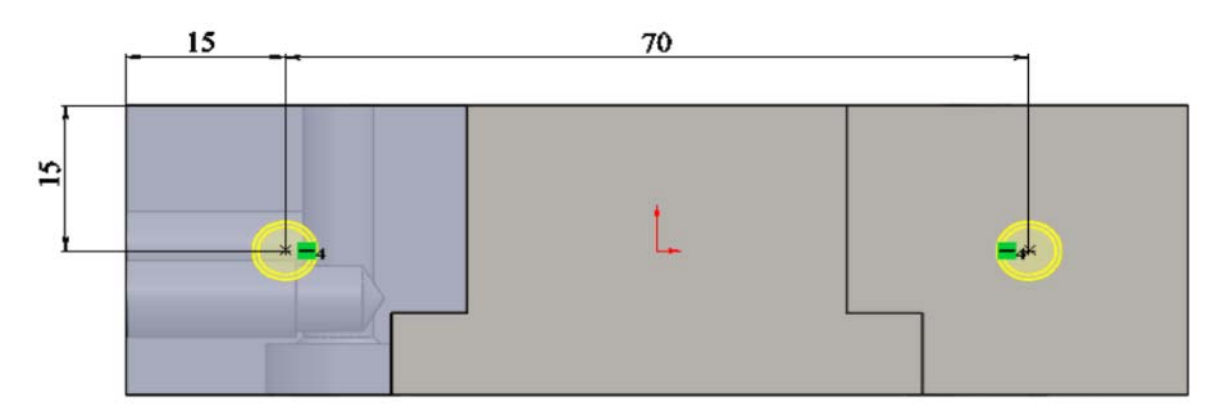

Рис. 2.38. Расположение отверстия

- 1. Нажмите кнопку **Отверстие под крепеж** (панель инструментов Элементы);
- 2. Нажмите Снизу 🖾 (панель инструментов Ориентация видов);
- 3. В поле Тип отверстия выберите Цековка(закладка Тип);
- 4. Выберите стандарт ГОСТ и тип «С шестигранной головкой кл. точности А»;
- 5. В поле размер выберите М6;
- 6. Граничное условие Насквозь;
- 7. Зазор головки установите равным 4мм;
- 8. Далее перейдите к закладке Расположение;
- 9. Установите 2 отверстия на нижней плоскости детали в произвольном месте;
- Расположите отверстия как показано на рисунке выше, с помощью наложения взаимосвязи горизонтальность между центрами отверстий и нанесения размеров, указанных на рисунке;
- 11. Нажмите ✓;
- 12. Нажмите кнопку **Отверстие под крепеж** (панель инструментов Элементы);
- 13. Нажмите Слева 🗗 (панель инструментов Ориентация видов);
- 14. В поле Тип отверстия выберите Отверстие (закладка Тип);
- 15. Выберите стандарт ГОСТ и тип Размеры сверления;
- 16. Установите размер Ø8,2 мм;
- 17. Введите граничное условие На заданное расстояние;
- 18. Укажите глубину 20 мм;
- 19. Далее перейдите к закладке Расположение;
- 20. Установите отверстие в любом месте на левой грани детали;
- 21. Расположите отверстие, как показано на рис. 2.39;

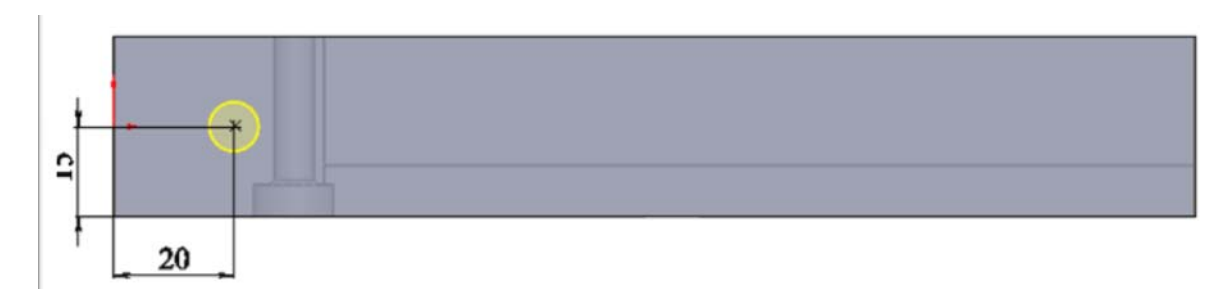

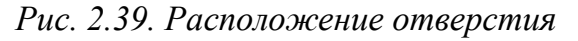

22. Нажмите ✓;

- 23. Нажмите кнопку **Отверстие под крепеж** (панель инструментов Элементы);
- 24. В поле Тип отверстия выберите Метчик (закладка Тип);
- 25. Выберите стандарт ГОСТ и тип Отверстие под метчик;
- 26. В поле размер выберите М8;
- 27. Установите глубину резьбы раной 16 мм;
- 28. Далее перейдите к закладке Расположение;
- 29. Установите отверстие в любом месте на левой грани детали;
- 30. Расположите отверстие, как показано на рис. 2.40;

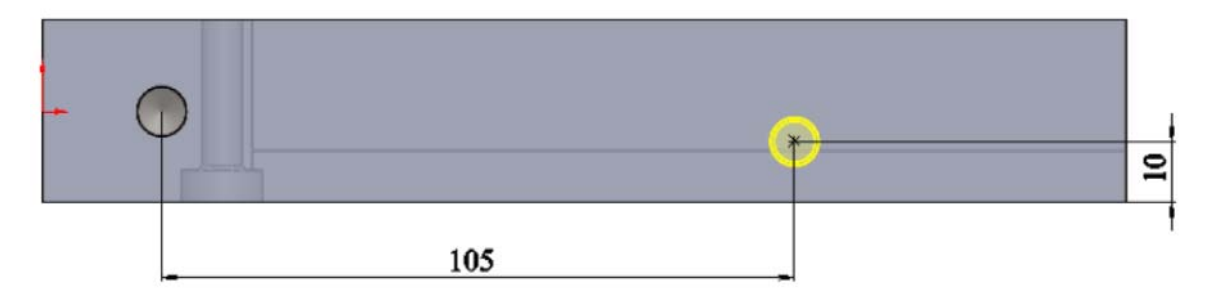

Рис. 2.30. Расположение отверстия

- 31. Нажмите ✓;
- 32. Нажмите кнопку **Отверстие под крепеж** (панель инструментов Элементы);
- 33. В поле Тип отверстия выберите Метчик (закладка Тип);
- 34. Выберите стандарт ГОСТ и тип Отверстие под метчик;
- 35. В поле размер выберите М6;
- 36. Установите глубину резьбы равной 12мм;
- 37. Далее перейдите к закладке Расположение;
- 38. Установите 2 отверстия в любом месте на передней грани детали;
- Расположите отверстия как показано на рисунке выше, с помощью наложения взаимосвязи горизонтальность между центрами отверстий и нанесения размеров, указанных на рис. 2.41;

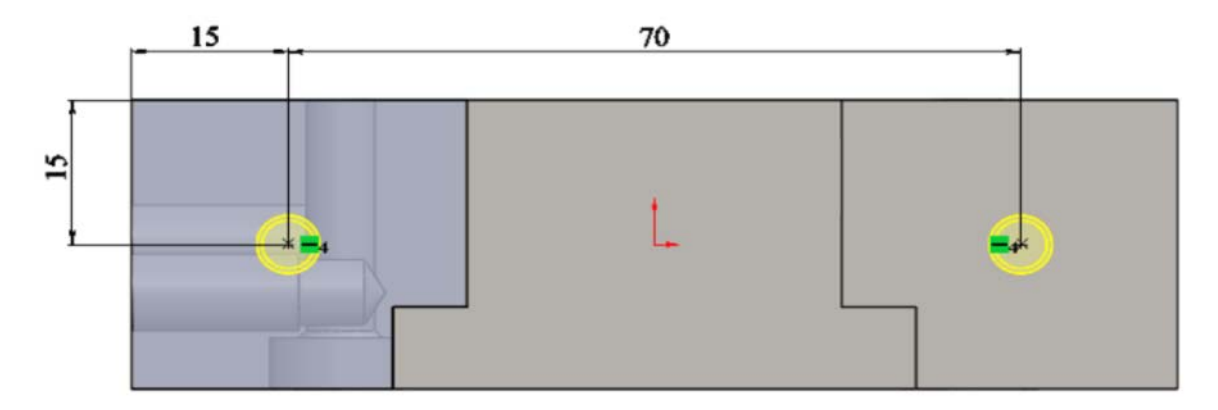

Рис. 2.41. Расположение отверстия

40. Нажмите ✓;

#### Использование зеркального отражения

#### Задача:

Необходимо создать зеркальное отражение отверстий, расположенных на левой стороне детали относительно плоскости Справа с помощью инструмента Зеркальное отражение, чтобы получить точно такие же отверстия с правой стороны детали (рис. 2.42)

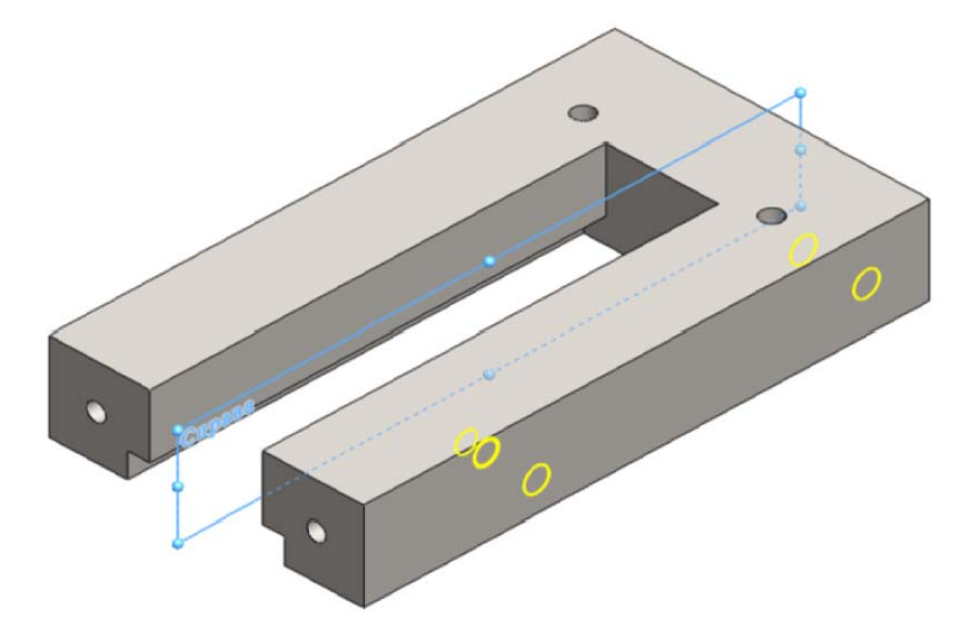

Рис. 2.42. Создание зеркального отражения

- 1. Выберите отверстия, созданные на левой грани детали, по порядку с использованием клавиши **Shift**;
- 2. Нажмите кнопку Зеркальное отражение 🚇 (панель инструментов Элементы, выпадающая вкладка в Линейном массиве);
- 3. Выберите плоскость Справа, относительно которой будет создано Зеркальное отражение;
- 4. Нажмите ✓.

## Использование элементов «Скругление» и «Фаска»

#### Задача:

Требуется создать скругления и фаски, как показано на рис.2.43, 2.44, 2.45 и 2.46.

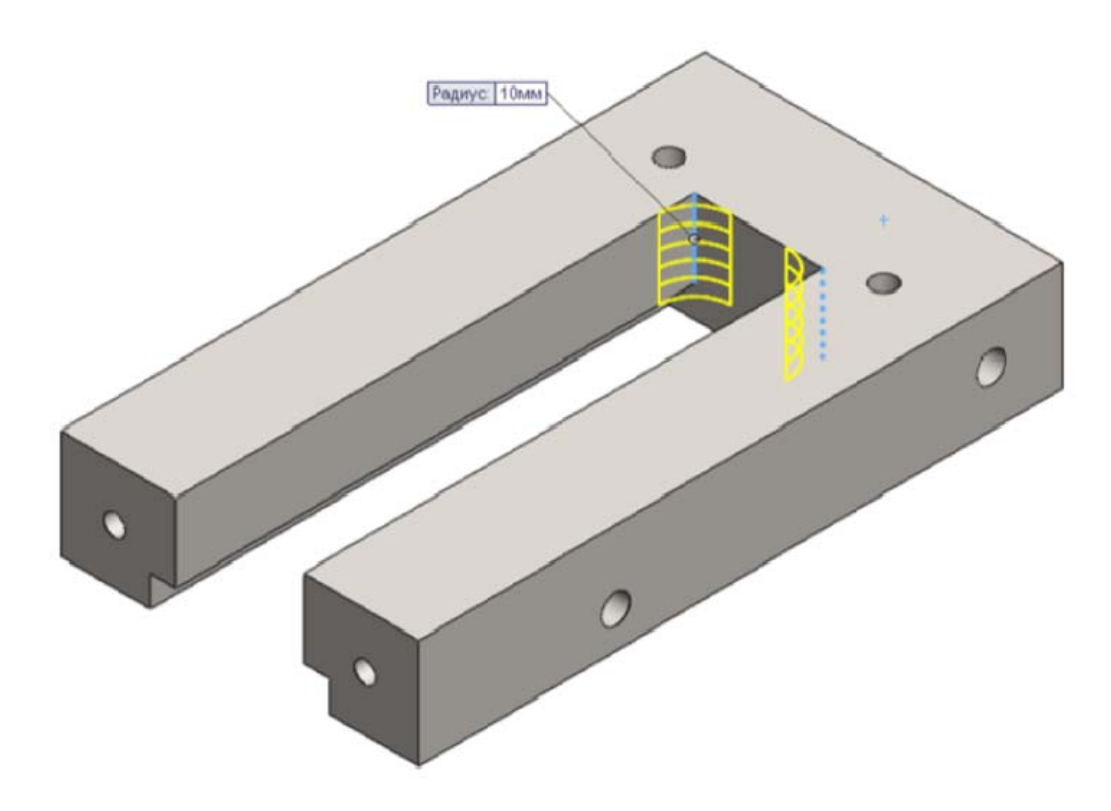

Рис. 2.43. Создание скругления

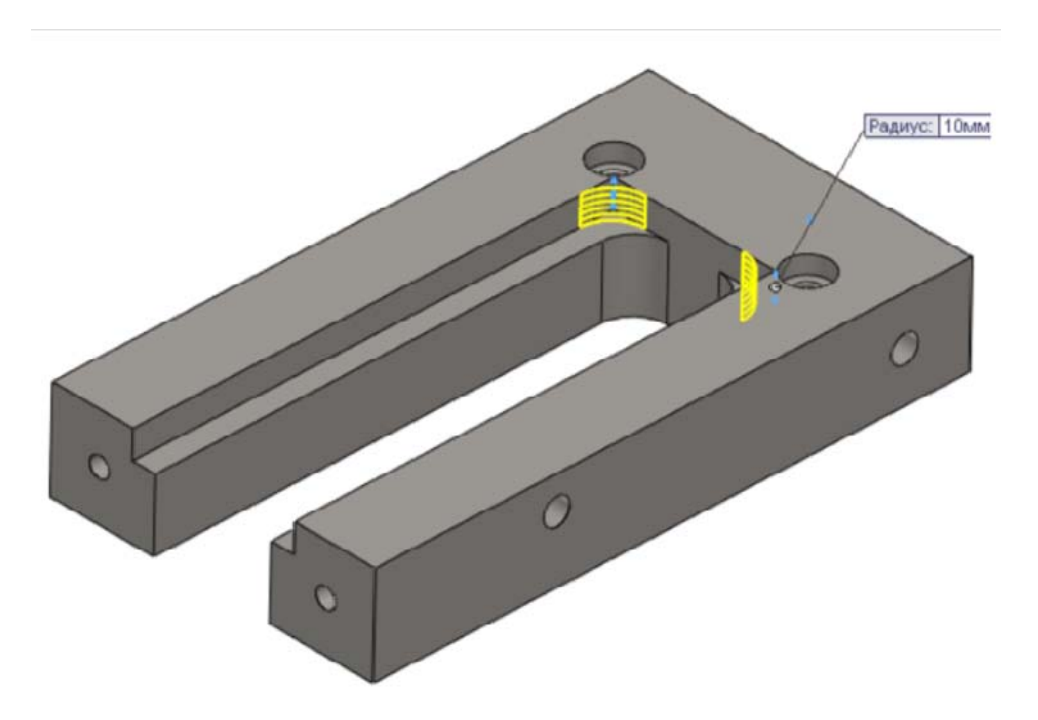

Рис. 2.44. Создание скругления

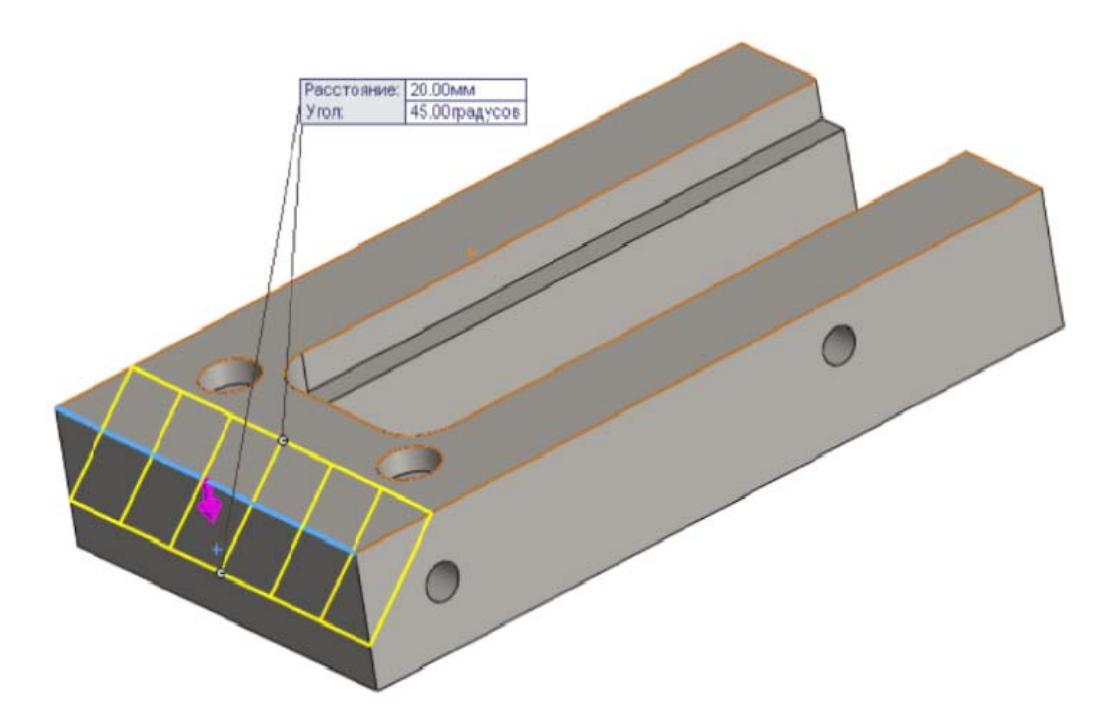

Рис. 2.45. Создание фаски
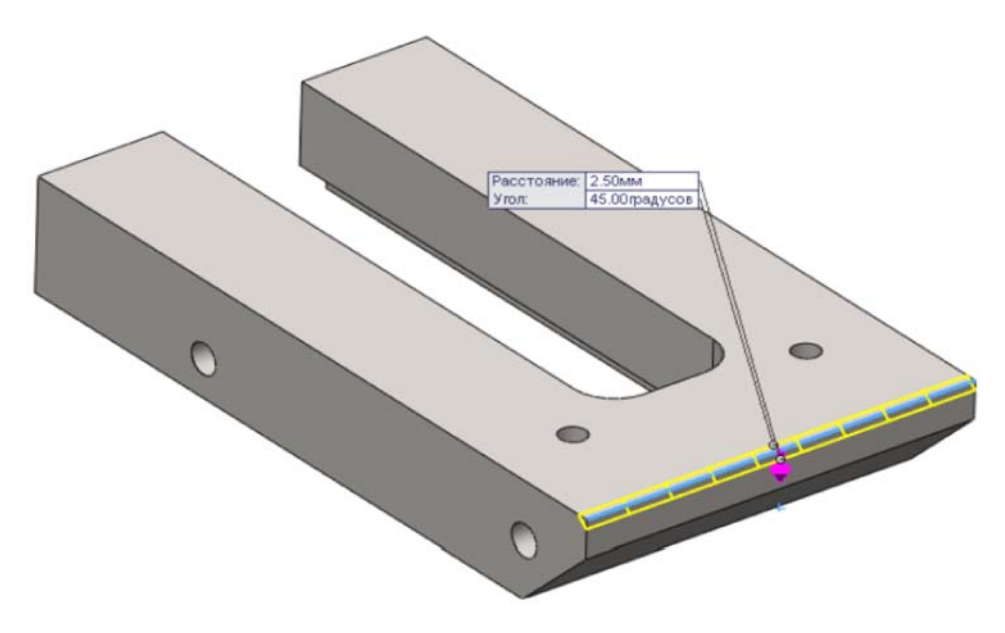

Рис. 2.46. Создание фаски

- 1. Нажмите кнопку Скругление 🙆 (панель инструментов Элементы);
- 2. Установите значение 10 мм;
- 3. Выберите кромки, показанные на рис. 2.47;

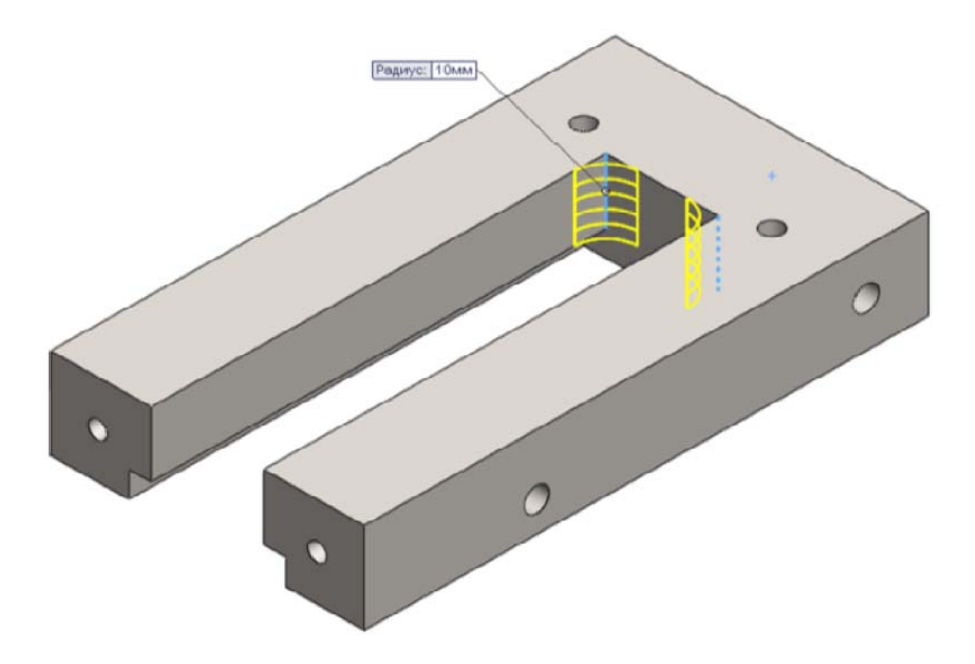

Рис. 2.47. Выбор кромки

- 4. Нажмите ✓;
- 5. Нажмите кнопку Скругление 🙆 (панель инструментов Элементы);
- 6. Установите значение 10 мм;
- 7. Выберите кромки, показанные на рис. 2.48;

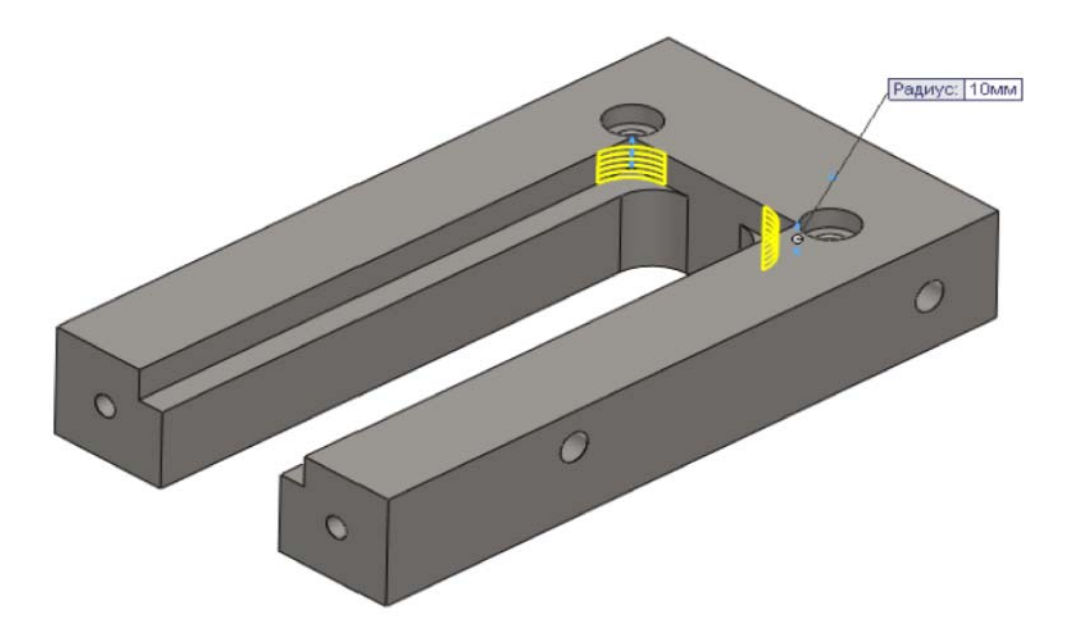

Рис. 2.48. Выбор кромки

- 8. Нажмите ✓;
- 9. Нажмите кнопку Фаска 🍘 (панель инструментов Элементы);
- 10. Установите значение 20 мм и угол 45°;
- 11. Выберите кромку, показанную на рис. 2.49;

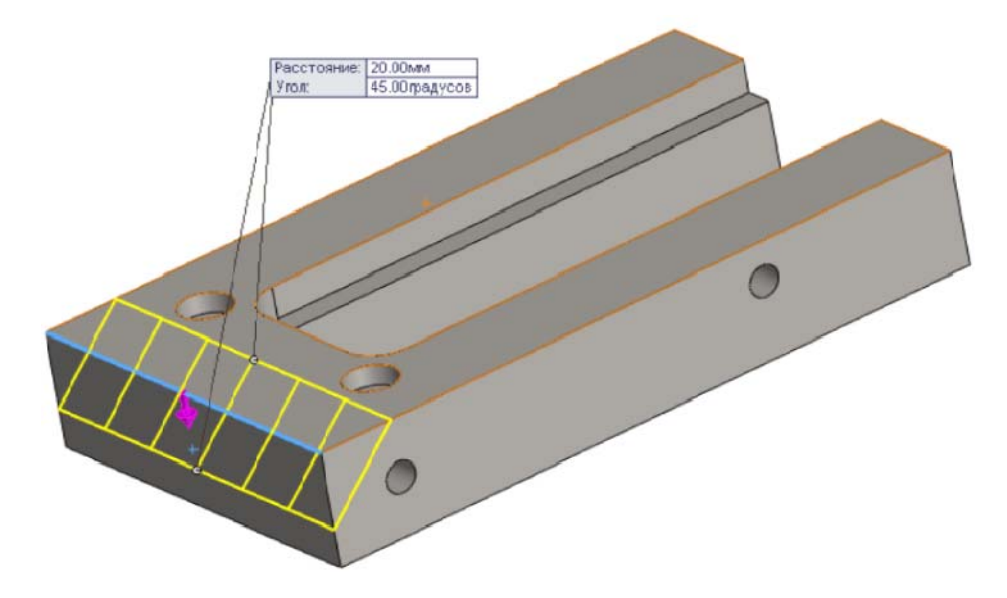

Рис. 2.49. Выбор кромки

- 12. Нажмите ✓;
- 13. Нажмите кнопку Фаска 🍘 (панель инструментов Элементы);
- 14. Установите значение 2,5 мм и угол 45°;
- 15. Выберите кромку, показанную на рис.2.50;

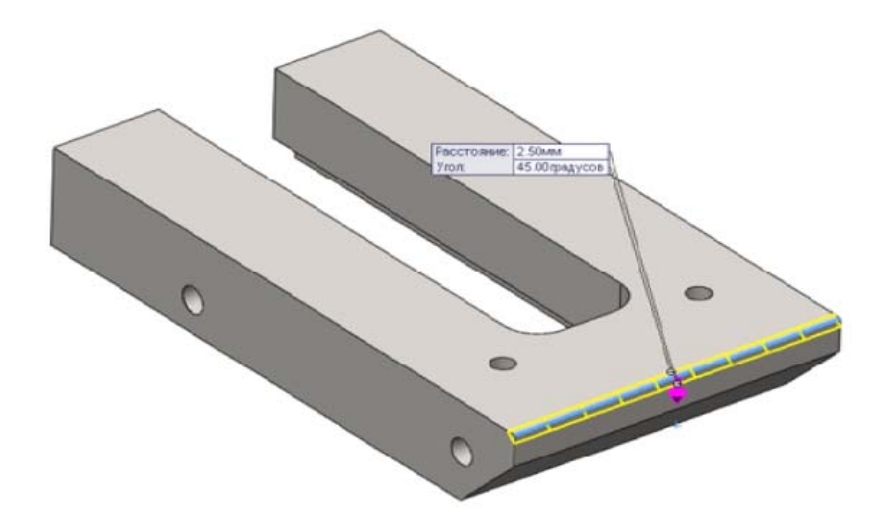

Рис. 2.50. Выбор кромки

- 16. Нажмите ✓;
- 17. Сохраните полученную деталь.

# 2.6.2. Создание детали УТ.02.00.02 [Губка]

В этом упражнении демонстрируется следующее (рис. 2.51):

- Создание вытянутой бобышки;
- Создание вытянутого выреза;
- Создание отверстий под крепеж;
- Использование элемента Фаска;

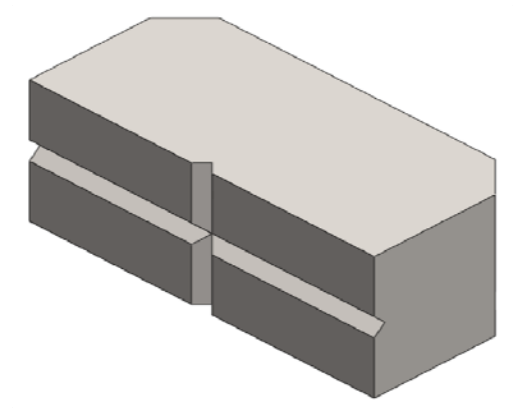

Рис. 2.51. Губка 75

#### Создание вытянутой бобышки

#### Задача:

Требуется создать новый документ детали и сохранить его как УТ.02.00.02 [Губка] в папке УТ.02.00.00.СБ. Далее необходимо построить элемент Вытянутая бобышка на плоскость Сверху с размерами, показанными на рис. 2.52, на глубину 40 мм.

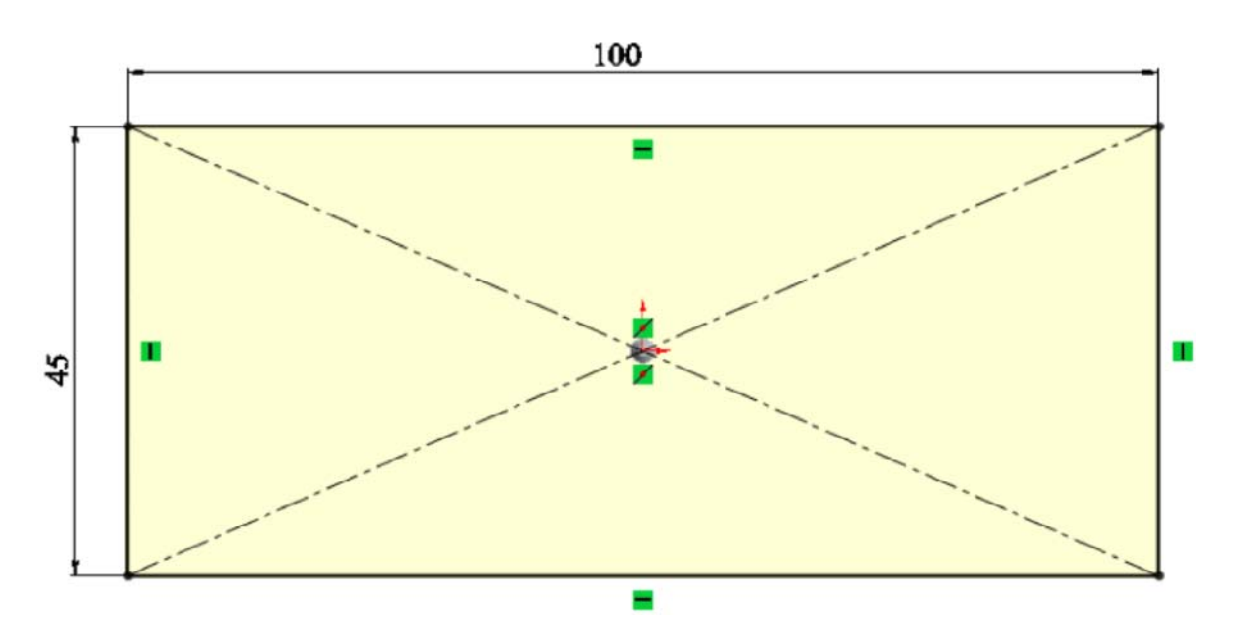

Рис. 2.52. Эскиз элемента вытянутая бобышка

- 1. Нажмите кнопку 🗋 Создать (панель инструментов Стандартная);
- 2. В диалоговом окне **Новый документ Solid Works** дважды нажмите на **Деталь**;
- 3. Нажмите кнопку 🕞 Сохранить (панель инструментов Стандартная);
- 4. В диалоговом окне введите УТ.02.00.02[Губка] в поле Имя файла;
- 5. Укажите папку, в которую необходимо сохранить документ;
- 6. Нажмите на кнопкуСохранить.
- 7. Выберите плоскость**Сверху**, чтобы предварительно выбрать плоскость эскиза;
- 8. Нажмите Перпендикулярно 🕹 (панель инструментов Ориентация видов);

- 9. Нажмите кнопку Вытянутая бобышка/основание 🗟 (панель инструментов Элементы);
- 10. Создайте эскиз с размерами, показанными на рисунке выше;
- 11. Нажмите ≤ ;
- 12. В окне группы Направление 1 установите параметрНа заданное расстояние и параметр глубины равным 40 мм;
- 13. Нажмите ✓;

## Создание вытянутого выреза:

#### Задача:

Требуется создать элемент **Вытянутый вырез** на боковой и верхней гранях параллелепипеда, полученного ранее, с размерами, показанными на рисунке.

1. На левой плоскости детали (рис. 2.53)

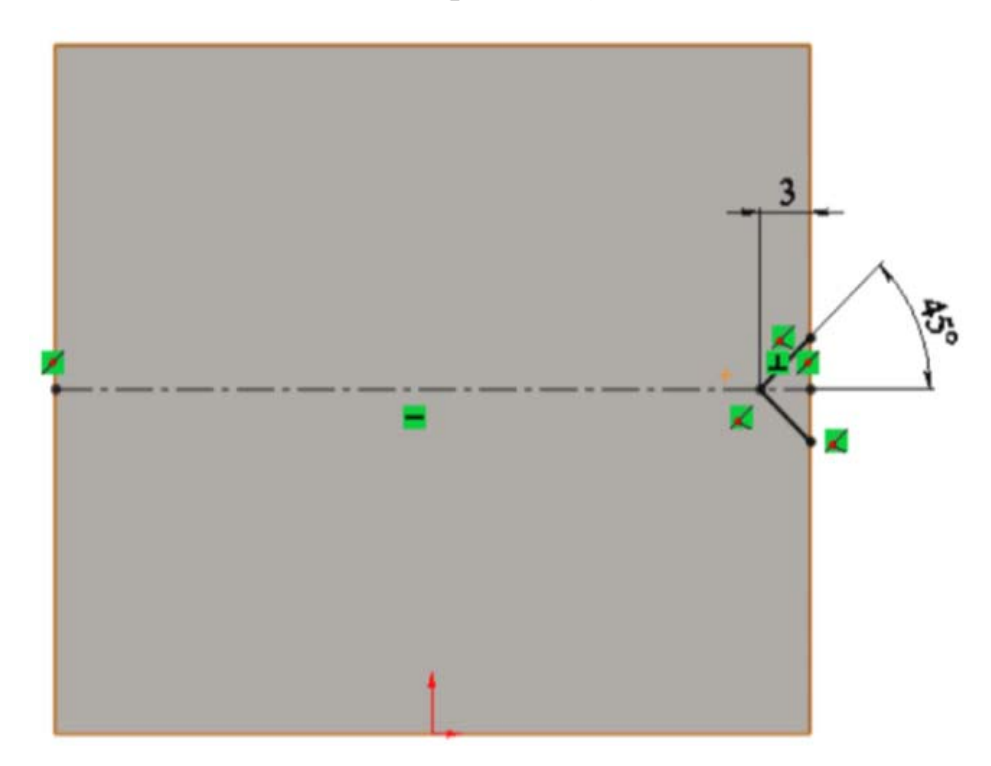

Рис. 2.53. Эскиз на левой плоскости детали

2. На верхней плоскости детали (рис. 2.54)

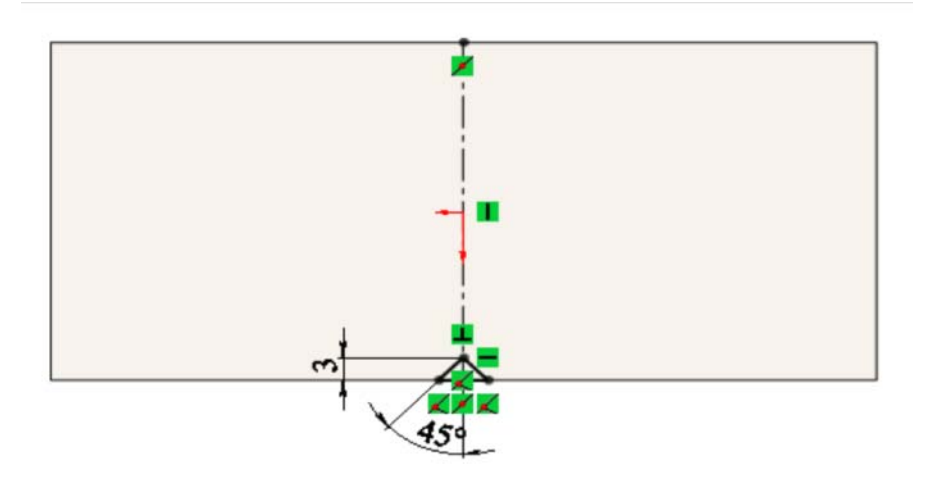

Рис. 2.54. Эскиз на верхней плоскости детали

В конце должна получиться деталь следующего вида (рис. 2.55):

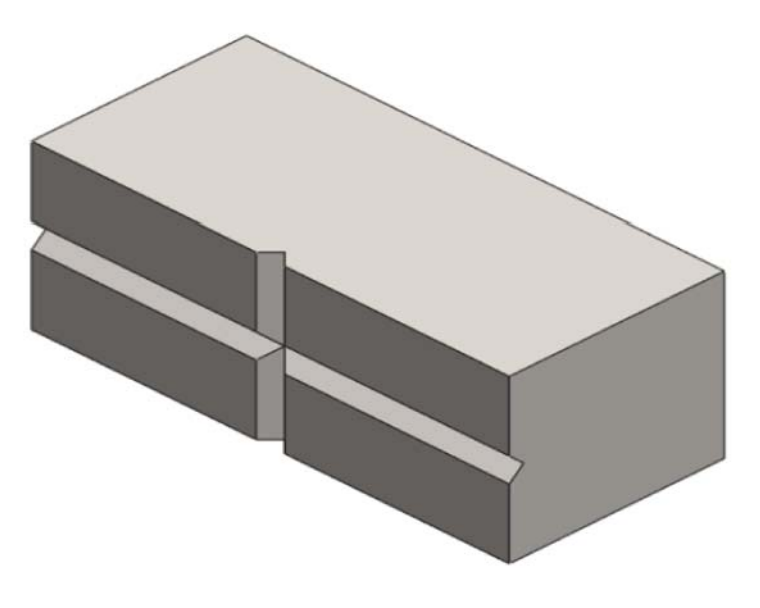

Рис. 2.55. Деталь

- 1. Нажмите кнопку Вытянутый вырез 📴 (панель инструментов Элементы);
- 2. Выберите левую грань параллелепипеда;
- 3. Нарисуйте эскиз, показанный на рис. 2.56;

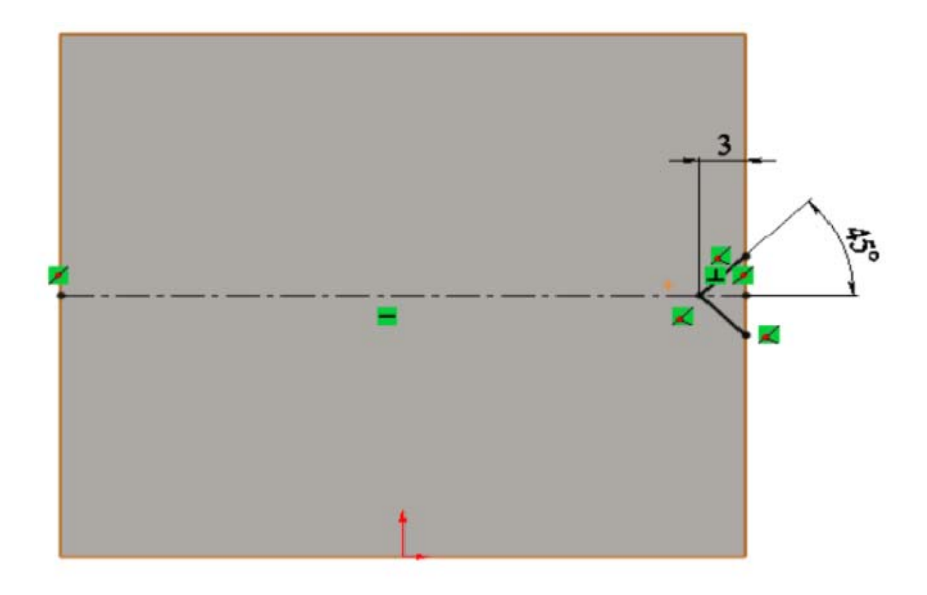

Рис. 2.56. Эскиз

- 4. Нажмите 🗹;
- 5. В окне группы Направление 1 установите параметр Насквозь;
- 6. Нажмите ✓;
- 7. Нажмите кнопку Вытянутый вырез 间 (панель инструментов Элементы);
- 8. Выберите верхнюю грань параллелепипеда;
- 9. Нарисуйте эскиз, показанный на рис. 2.57;

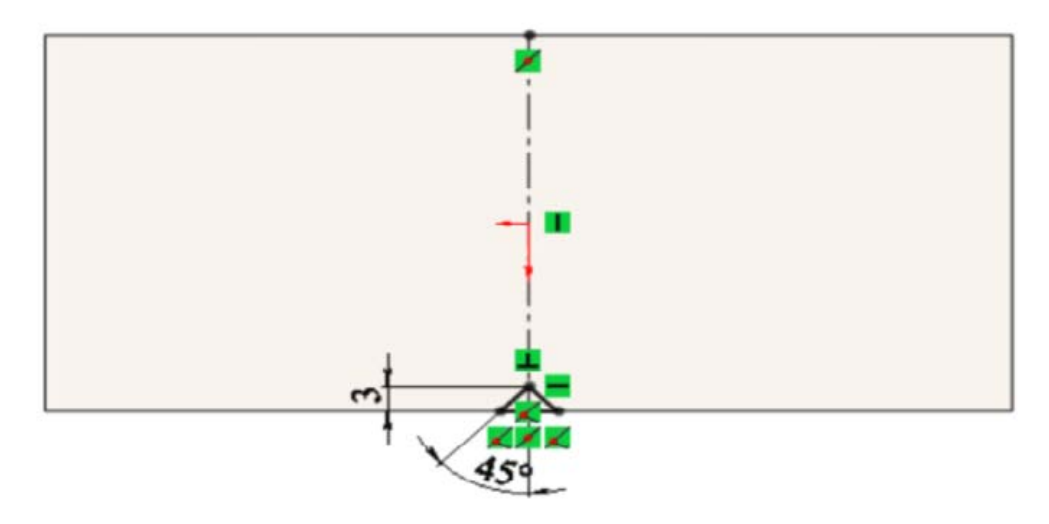

Рис. 2.57. Эскиз

- 10. Нажмите ✓;
- 11. В окне группы Направление 1 установите параметр Насквозь;
- 12. Нажмите ✓;

#### Создание отверстий под крепеж

#### Задача:

Требуется создать крепежное отверстие с резьбой **М6** с помощью инструмента **Отверстие под крепеж** на нижней грани детали. Глубина резьбы **12 мм**. Расположение отверстий показано на рис. 2.58.

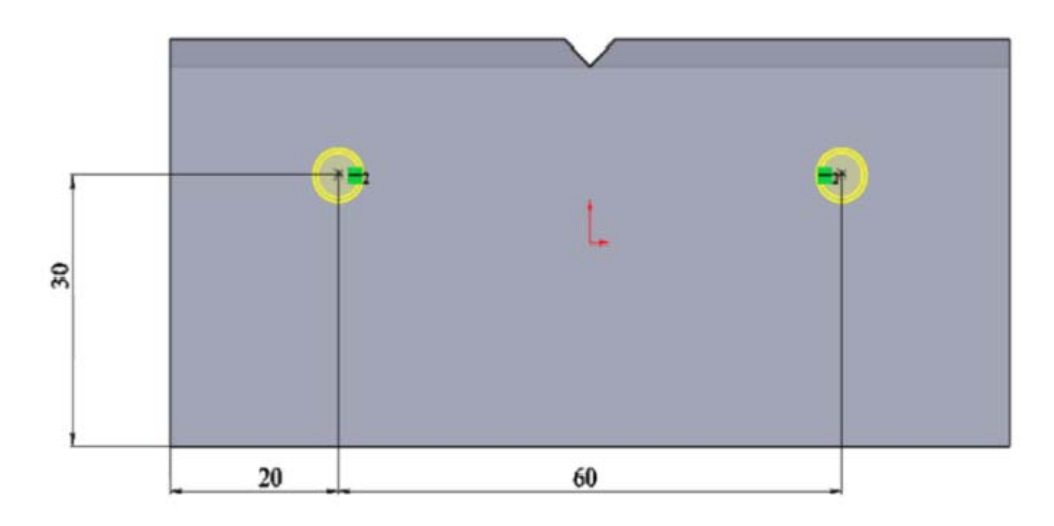

Рис. 2.58. Расположение отверстий

- 1. Нажмите кнопку **Отверстие под крепеж** <sup>(1)</sup> (панель инструментов Элементы);
- 2. Нажмите Снизу 🖾 (панель инструментов Ориентация видов);
- 3. В поле Тип отверстия выберите Метчик (закладка Тип);
- 4. Выберите стандарт ГОСТ и тип Отверстие под метчик;
- 5. В поле размер выберите М6;
- 6. Укажите граничное условие **На заданное расстояние** и установите глубину резьбы **12 мм**;
- 7. Далее перейдите к закладке Расположение;
- 8. Установите 2 отверстия на нижней плоскости детали в произвольном месте;
- Расположите отверстия как показано на рисунке выше, с помощью наложения взаимосвязи горизонтальность между центрами отверстий и нанесения размеров, указанных на рисунке;
- 10. Нажмите ✓;

## Использование элемента «Фаска»

## Задача:

Требуется создать фаски, как показано на рис. 2.59 и 2.60 ниже.

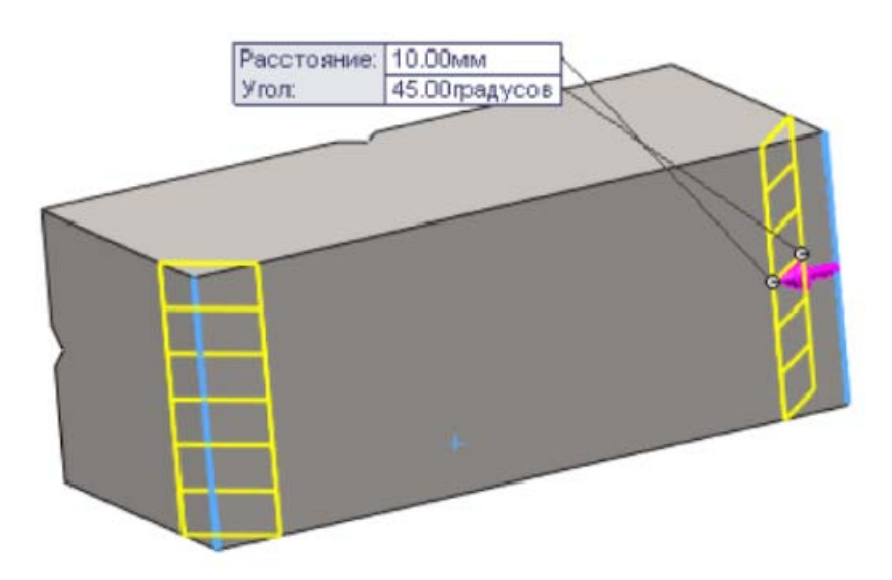

Рис. 2.59. Создание фаски

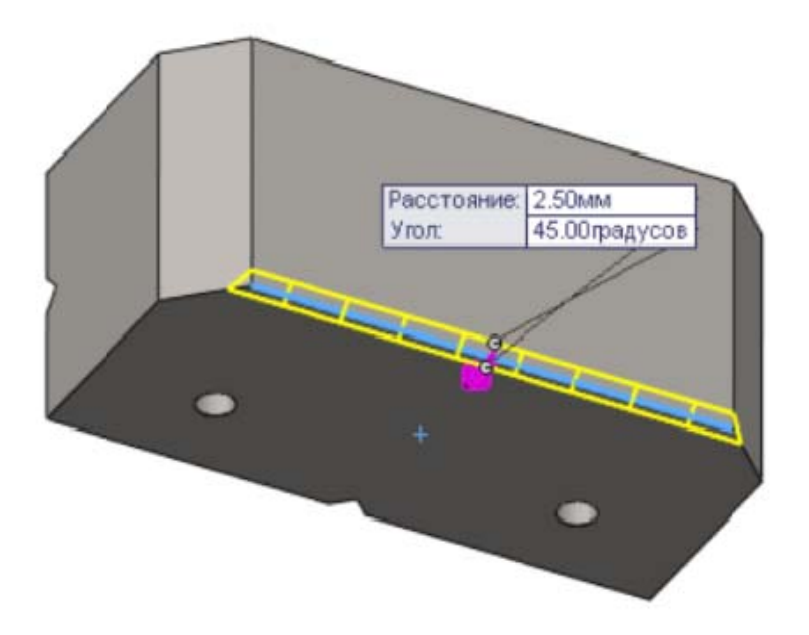

Рис. 2.60. Создание фаски

- 1. Нажмите кнопку Фаска 🍘 (панель инструментов Элементы);
- 2. Установите значение 10 мм и угол 45°;

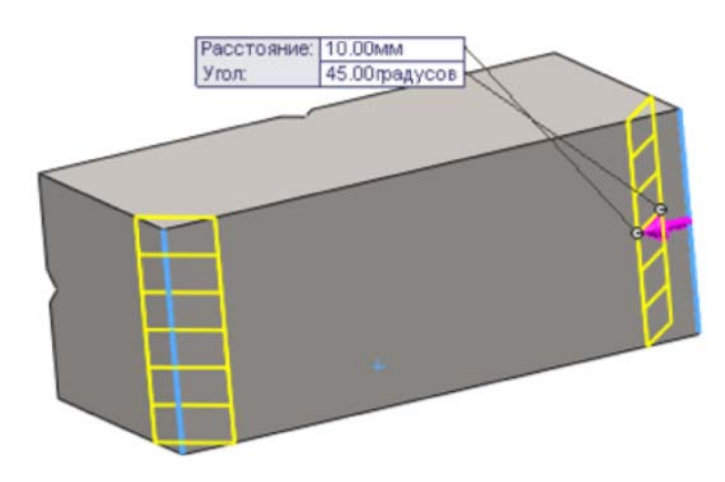

Рис. 2.61. Выбор кромки

- 3. Выберите кромку, показанную на рис. 2.61.;
- 4. Нажмите ✓;
- 5. Нажмите кнопку Фаска 🙆 (панель инструментов Элементы);
- 6. Установите значение 2,5 мм и угол 45°;
- 7. Выберите кромку, показанную на рис. 2.62;

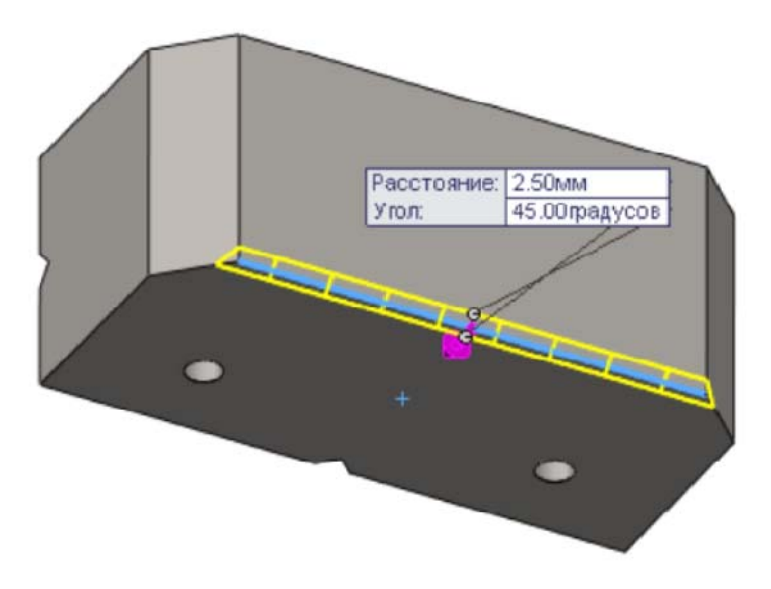

Рис. 2.62. Выбор кромки

8. Нажмите 🗹.

## 2.6.3. Создание сборки УТ.02.00.00 [База]

В этом упражнении демонстрируется следующее (рис. 2.63):

- Вставка в сборку готовых деталей;
- Использование сопряжений;
- Создание и вставка стандартных крепежных деталей с использованием средств **Toolbox**;

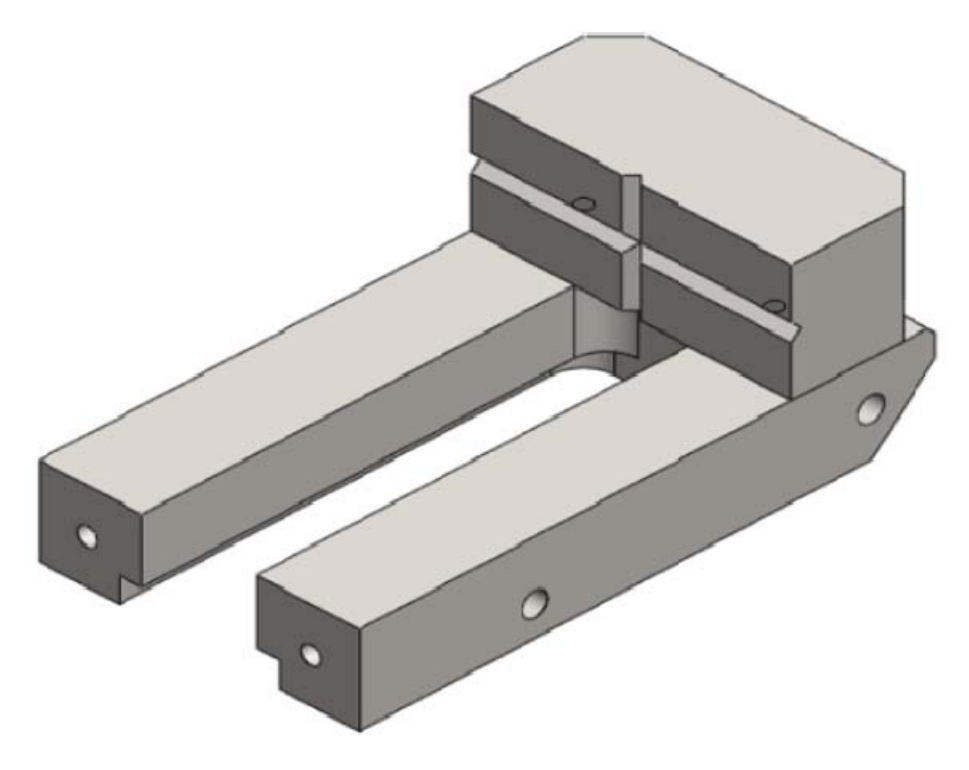

Рис. 2.63. База

# Вставка в сборку готовых деталей

### Задача:

Требуется создать документ сборочной единицы, вставить в него деталь УТ.02.00.01 [База] и сохранить его как УТ.02.00.00 [База] в папке УТ.02.00.00.СБ. Затем вставить деталь УТ.02.00.02 [Губка] (рис. 2.64).

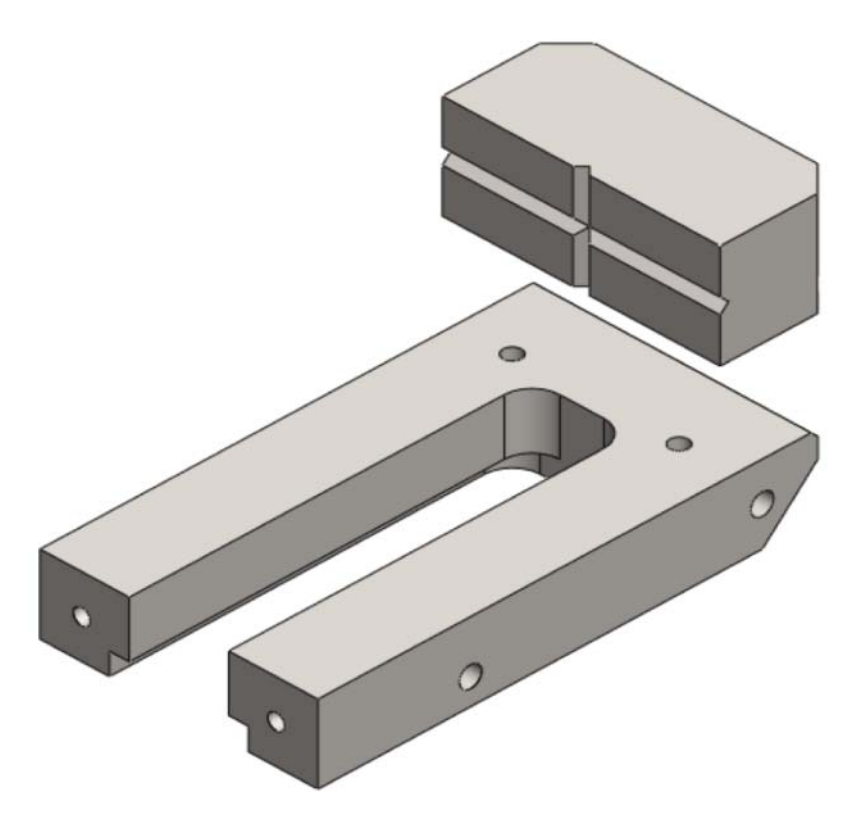

Рис. 2.64. Добавление губки

- 1. Нажмите кнопку 🗋 Создать (панель инструментов Стандартная);
- 2. В диалоговом окне Новый документ Solid Works дважды нажмите на Сборка;
- 3. Откройте ранее созданные детали УТ.02.00.01 [База] и УТ.02.00.02 [Губка];
- 4. Откройте окно сборки и выберите вставить компонент **УТ.02.00.01 [База]**.
- Не выбирая место вставки на экране, нажмите ✓;
- Эта деталь появится на экране сборки. Она зафиксирована относительно исходной точки. То, что деталь зафиксирована показывает буква (ф) рядом с названием детали в дереве конструирования;
- 7. Нажмите кнопку 🔚 Сохранить (панель инструментов Стандартная);
- 8. В диалоговом окне введите УТ.02.00.00 [База] в поле Имя файла;
- 9. Укажите папку, в которую необходимо сохранить документ;
- 10. Нажмите на кнопку Сохранить.
- 11. Нажмите кнопку Вставить компонент 🤔 и выберите деталь УТ.02.00.02 [Губка];

12. Выберите место на экране чуть выше предыдущей детали и нажмите левую кнопку мыши;

### Использование сопряжений

#### Задача:

Требуется создать сопряжения между деталями, чтобы получить сборочную единицу, показанную на рис. 2.65.

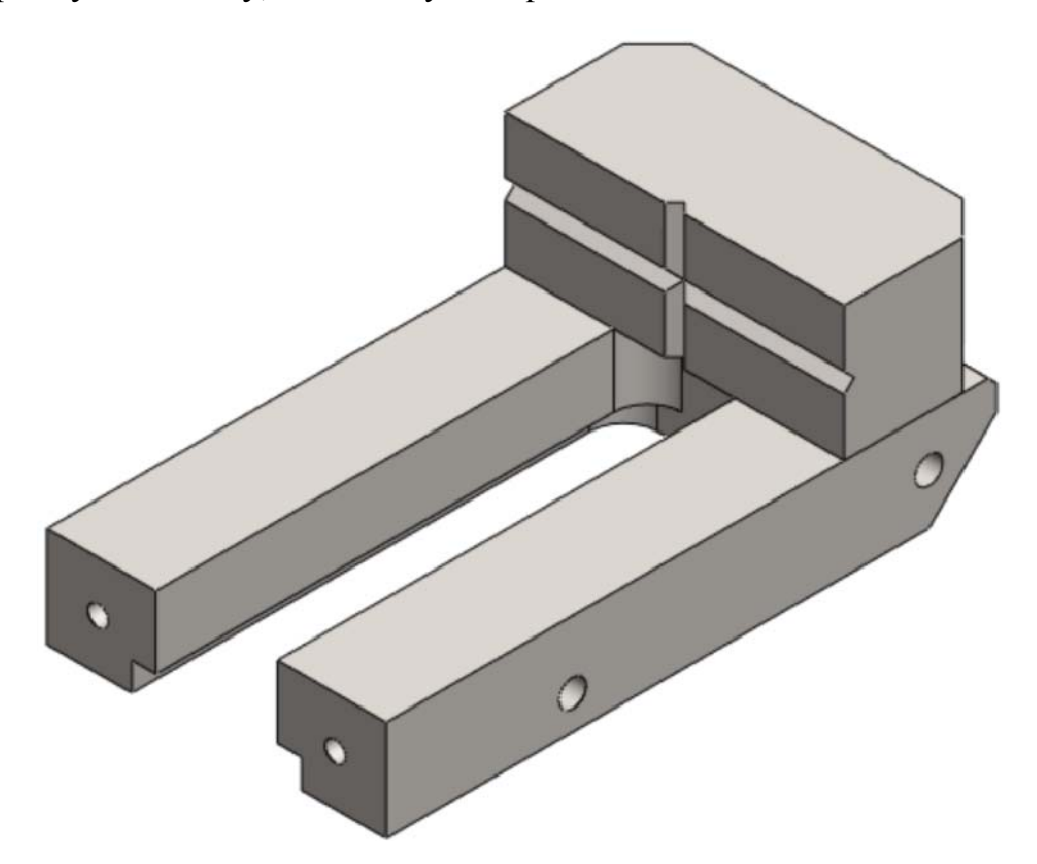

Рис. 2.65. Сборочная единица

- 1. Нажмите кнопку Условия сопряжения 📎 (панель Сборка);
- 2. Выберите верхнюю грань детали **УТ.02.00.01** [База] и нижнюю грань детали **УТ.02.00.02** [Губка];
- 3. Выберите тип сопряжения Совпадение;
- 4. Нажмите 🗸 дважды;
- 5. Далее выберите плоскость Справа у детали УТ.02.00.02 [Губка] и плоскость Справа сборки с использованием клавиши Shift;
- 6. Нажмите кнопку Условия сопряжения 📎 (панель Сборка);

- 7. Выберите тип сопряжения Совпадение;
- 8. Нажмите ✓;
- 9. Затем, не закрывая меню Условия сборки, выберите задние вертикальные грани деталей УТ.02.00.01 [База] и УТ.02.00.02 [Губка] и установите тип сопряжения Совпадение;
- 10. Теперь деталь УТ.02.00.02 [Губка] зафиксирована относительно детали УТ.02.00.01 [База].

# Создание стандартных крепежных деталей с использованием средств Toolbox

## Задача:

С помощью приложения **Toolbox** библиотеки проектирования необходимо создать **болт М6х35** кл. точности А ГОСТ 7805-70 (рис. 2.66) и сохранить его в папке Стандартные детали.

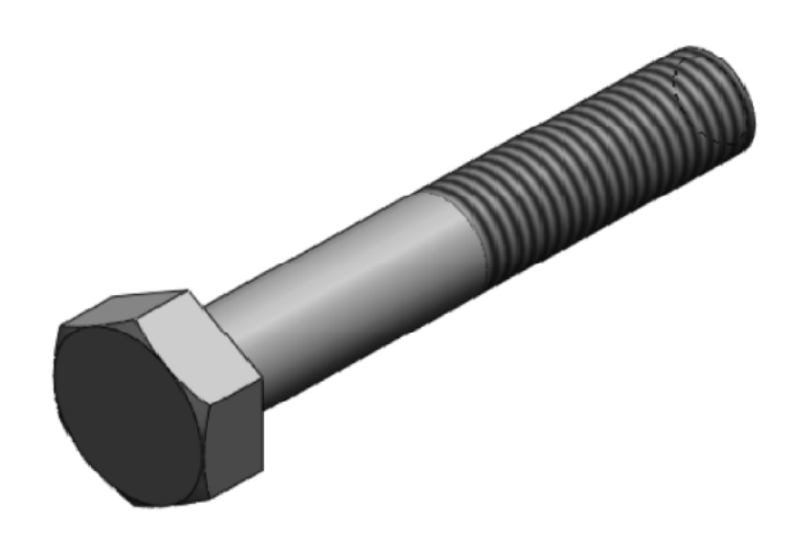

Рис. 2.66. Создание болта

- 1. Откройте библиотеку проектирования 谢 и выберите приложение **Toolbox ?**;
- 2. Найдите стандарт ГОСТ и откройте его;
- 3. Откройте папку Болты и винты;
- 4. Откройте папку Болты;
- 5. Выберите элемент Шестигранные болты кл. точности А ГОСТ 7805-70;
- 6. Нажмите на него правой кнопкой мыши;
- 7. Выберите Создать деталь...
- 8. В появившемся окне, в панели Свойства выберите параметр Размер М6 и длину болта 35 мм;
- 9. Нажмите ✓;
- 10. Сохраните болт в папке Стандартные детали;

# Создание стандартных крепежных деталей с использованием средств Toolbox

### Задача:

Требуется вставить 2 ранее созданных болта M6×35 в болтовые отверстия, установить взаимосвязь с деталью УТ.02.00.01 [База], как показано на рис. 2.67.

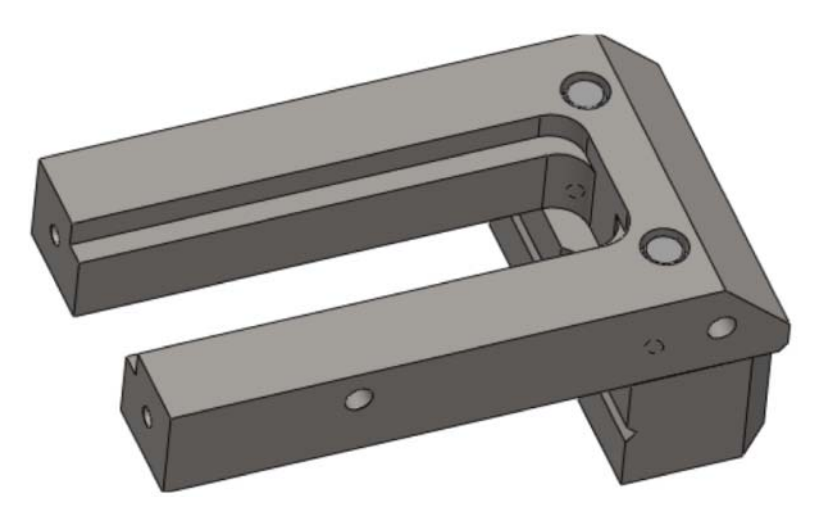

Рис. 2.67. Вставка болтов и установление взаимосвязи с базой

- 1. Откройте сборку **УТ.02.00.00** [База] и болт М6х35;
- 2. Поверните сборку таким образом, чтобы болтовые отверстия в детали **УТ.02.00.01 [База]** были хорошо вам видны;
- 3. Нажмите кнопку Вставить компонент <sup>29</sup> и выберите болт М6×35;
- 4. Наведите указатель мыши на болтовые отверстия, в которые вы хотите вставить болт;
- 5. Болт автоматически привяжется к отверстию;
- 6. Нажмите левой кнопкой мыши для установки болта;
- 7. Затем вставьте болт в другое отверстие;
- 8. Сохраните сборку;

# 2.7. Создание сборки УТ.03.00.00 [Винт]

# 2.7.1. Создание сборки УТ.03.01.00 [Рукоять]

# 2.7.1.1 Создание детали УТ.03.01.01 [Рукоять]

В этом упражнении демонстрируется следующее (рис. 2.68):

- Создание детали вращения с использованием элемента Повернутая бобышка/основание;
- Присвоение материала детали;

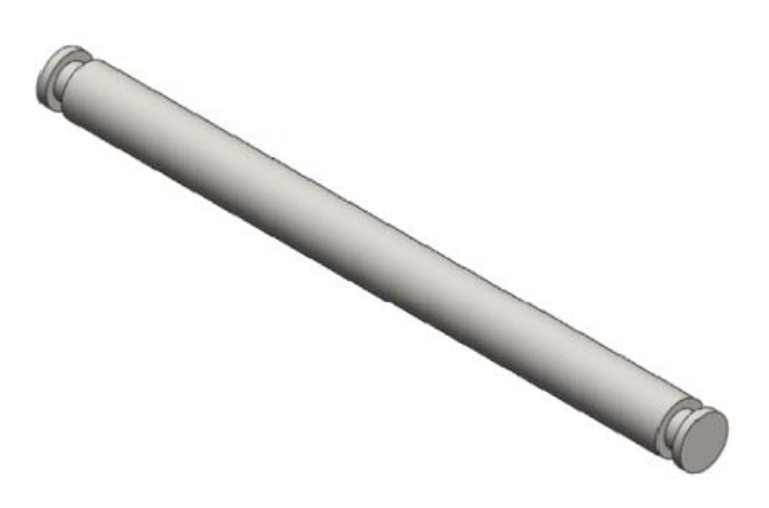

Рис. 2.68. Рукоять

# Создание детали вращения с использованием элемента повернутая бобышка/основание

#### Задача:

Требуется создать деталь вращения **УТ.03.01.01** [Рукоять] и сохранить ее в папке **УТ.00.00.00** [Тиски]/УТ.03.01.00 [Рукоять] под именем **УТ.03.01.01** [Рукоять] (рис. 2.69).

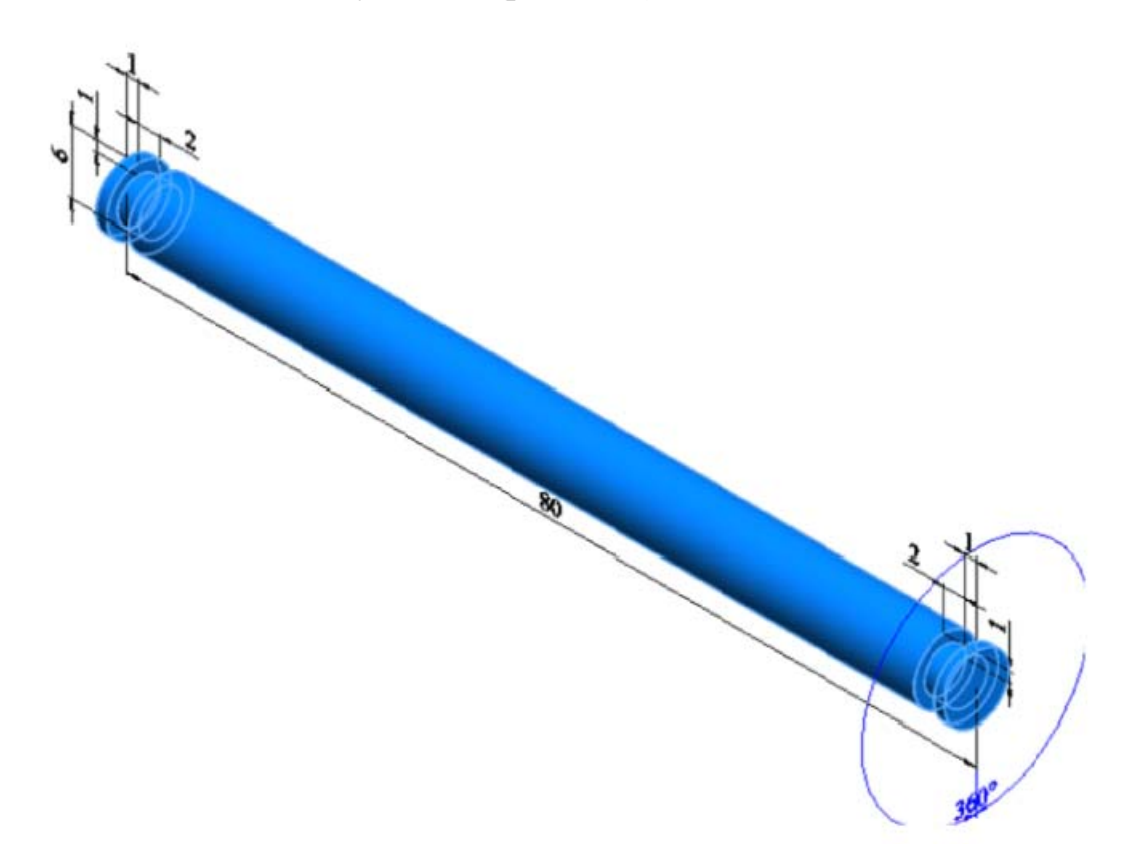

Рис. 2.69. Создание детали вращения

- 1. Нажмите кнопку 🗋 Создать (панель инструментов Стандартная);
- 2. В диалоговом окне Новый документ Solid Works дважды нажмите на Деталь;
- 3. Нажмите кнопку 🔚 Сохранить (панель инструментов Стандартная);
- 4. В диалоговом окне укажите путь **УТ.00.00.00 [Тиски]/УТ.03.01.00** [Рукоять] и введите имя **УТ.03.01.01 [Рукоять]** в поле Имя файла;
- 5. Нажмите на кнопку Сохранить.

- 6. Выберите плоскость Спереди, чтобы предварительно выбрать плоскость эскиза;
- 7. Нажмите **Перпендикулярно** (панель инструментов **Ориентация** видов);
- 8. Кликните на кнопку Повернутая бобышка/основание 🔶 (панель инструментов Элементы);
- 9. Нарисуйте эскиз с размерами, показанными на рис. 2.70 и 2.71;

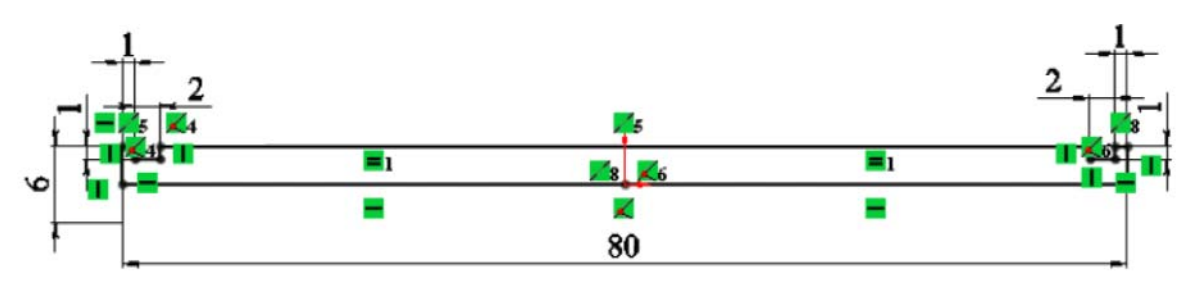

Рис. 2.70. Эскиз с размерами

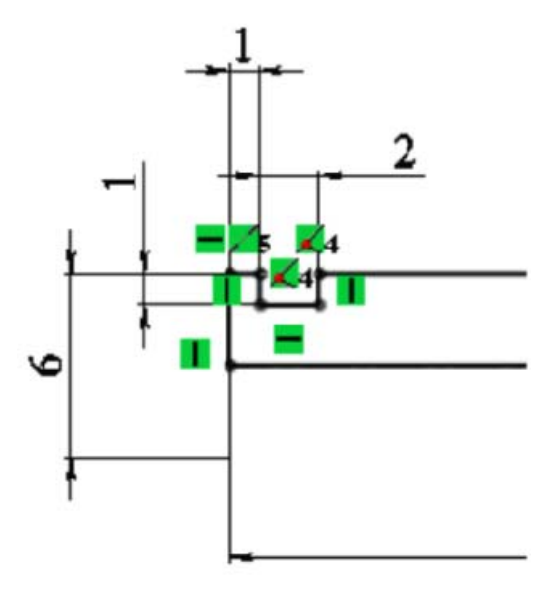

Рис. 2.71. Эскиз с размерами

10. Нажмите ✓;

# Присвоение материала детали

## Задача:

Требуется присвоить детали материал Сталь 45, взятый из библиотеки материалов.

## Инструкции:

- 1. Наведите курсор мыши на строку с надписью Материал не указан в дереве конструирования;
- 2. Нажмите на нее правой кнопкой мыши и в появившемся меню выберите строку **Редактировать материа**л;
- 3. В появившемся окне найдите Материал, найдите материал Сталь 45ГОСТ 1050-88, который находится по следующему пути: металлы чёрные/Ст. констр. углеродистая качественная/Сталь 45 ГОСТ 1050-88;
- 4. Выберите левым кликом мыши и нажмите Применить;
- 5. Нажмите кнопку Закрыть, после того, как материал будет применен;
- 6. Сохраните детали еще раз.

# 2.7.1.2. Создание детали УТ.03.01.02 [Кольцо]

В этом упражнении демонстрируется следующее (рис. 2.72):

- Создание детали вращения с использованием элемента Повернутая бобышка/основание;
- Присвоение материала детали;

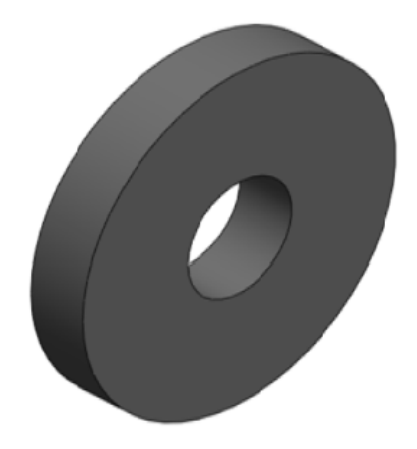

Рис. 2.72. Кольцо

# Создание детали вращения с использованием элемента повернутая бобышка/основание

# Задача:

Требуется создать деталь вращения **УТ.03.01.02** [Кольцо] и сохранить ее в папке **УТ.00.00.00** [Тиски]/УТ.03.01.00 [Рукоять] под именем **УТ.03.01.02** [Кольцо]. Размеры детали указаны на рис. 2.73.

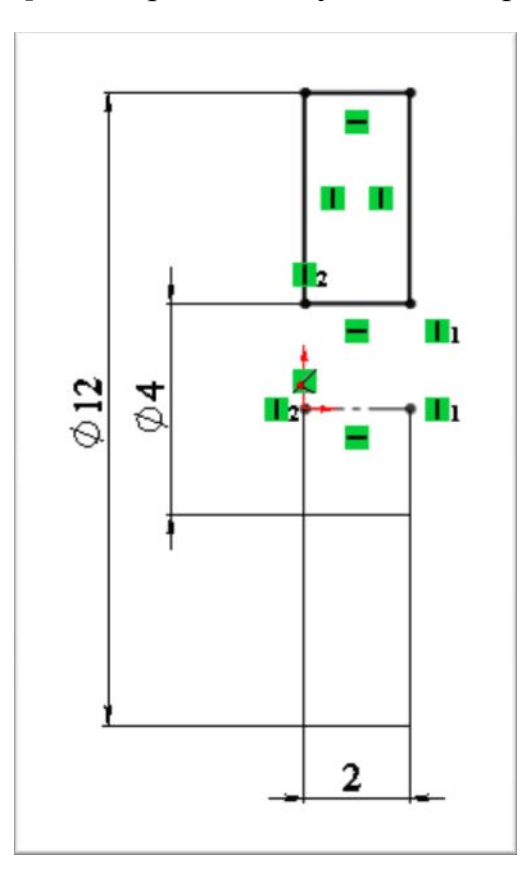

Рис. 2.73. Размеры детали

- 1. Нажмите кнопку 🗋 Создать (панель инструментов Стандартная);
- 2. В диалоговом окне Новый документ Solid Works дважды нажмите на Деталь;
- 3. Нажмите кнопку 🔚 Сохранить (панель инструментов Стандартная);
- 4. В диалоговом окне укажите путь УТ.00.00.00 [Тиски]/ УТ.03.01.00 [Рукоять] и введите имя УТ.03.01.02 [Кольцо] в поле Имя файла;
- 5. Нажмите на кнопку Сохранить.

- 6. Укажите плоскость Спереди, чтобы предварительно выбрать эскиз;
- 7. Нажмите Перпендикулярно 🕹 (панель инструментов Ориентация видов);
- 8. Нажмите кнопку **Повернутая бобышка/основание**  $\Leftrightarrow$  (панель инструментов Элементы);
- 9. Нарисуйте эскиз с размерами, показанными на рис. 2.74;

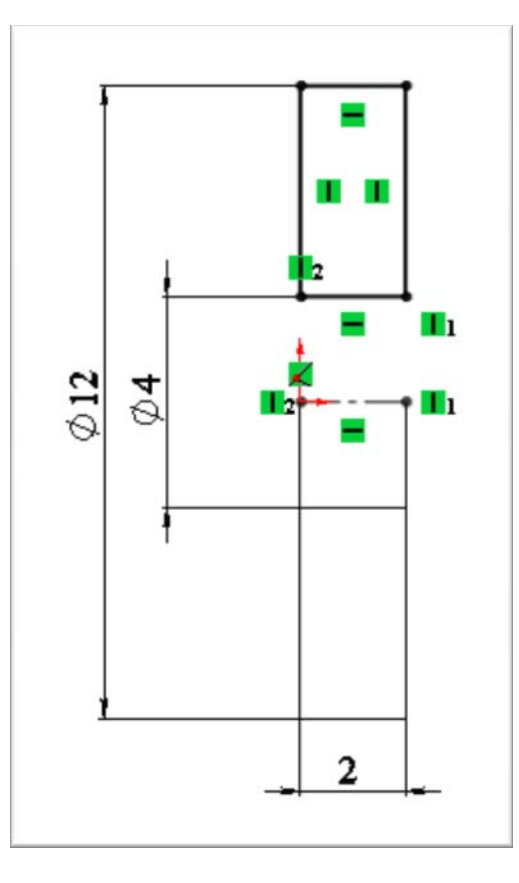

Рис. 2.74. Эскиз с размерами

10. Нажмите ✓;

# Присвоение материала детали

#### Задача:

Требуется присвоить детали материал **Амортизационная резина** взятый из библиотеки материалов.

- 1. Наведите курсор мыши на строку с надписью Материал не указан в дереве конструирования;
- 2. Нажмите на нее правой кнопкой мыши и в появившемся меню выберите строку **Редактировать материа**л;
- 3. В возникшем окне кликните Материал, затем найдите материал Амортизационная резина, который находится по следующему пути: неметаллы/Резины/ Амортизационная резина;
- 4. Выберите левым кликом мыши и нажмите Применить;
- 5. Нажмите кнопку Закрыть, после того, как материал будет применен;
- 6. Сохраните детали еще раз.

# 2.7.1.3. Создание сборки УТ.03.01.00 [Рукоять]

В этом упражнении демонстрируется следующее (рис. 2.75):

- Вставка в сборку готовых деталей;
- Использование сопряжений;

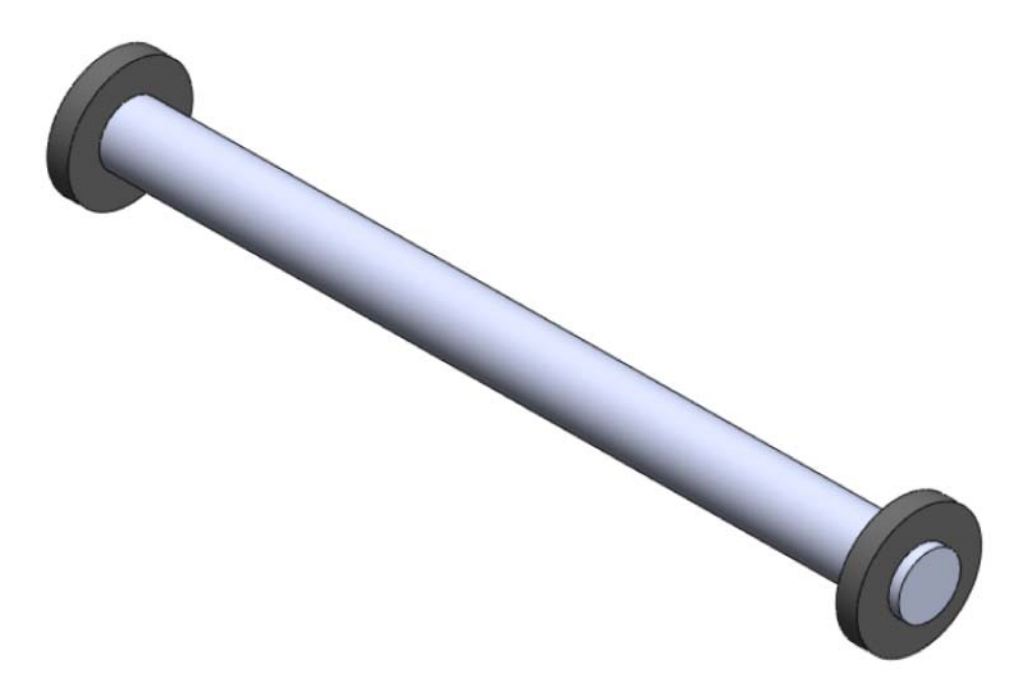

Рис. 2.75. Рукоять

#### Вставка в сборку готовых деталей

#### Задача:

Требуется создать документ сборочной единицы, вставить в него деталь УТ.03.01.01 [Рукоять] и сохранить его как УТ.03.01.00 [Рукоять] в папке УТ.00.00.00 [Тиски]/УТ.03.01.00 [Рукоять]. Вставить 2 детали УТ.03.01.02 [Кольцо] (рис. 2.76).

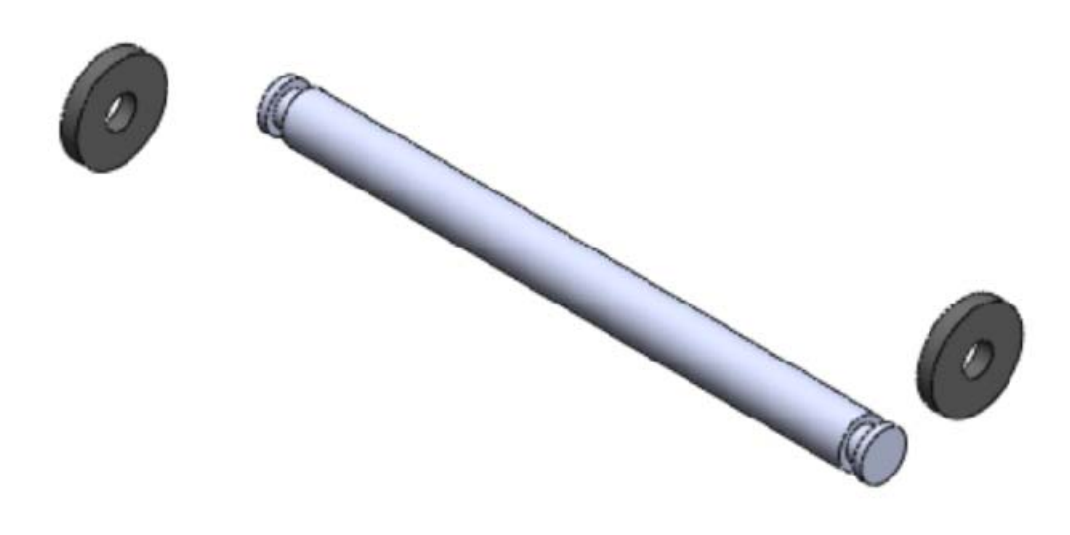

Рис. 2.76. Вставка деталей

- 1. Нажмите кнопку 🗋 Создать (панель инструментов Стандартная);
- 2. В диалоговом окне Новый документ Solid Works дважды нажмите на Сборка;
- 3. Откройте ранее созданные детали УТ.03.01.01 [Рукоять] и УТ.03.01.02 [Кольцо];
- 4. Откройте окно сборки и выберите вставить компонент **УТ.03.01.01** [Рукоять].
- Не выбирая место вставки на экране, нажмите ✓;
- Эта деталь появится на экране сборки. Она зафиксирована относительно исходной точки. То, что деталь зафиксирована, показывает буква (ф) рядом с названием детали в дереве конструирования;
- 7. Далее 2 раза вставьте деталь **УТ.03.01.02** [Кольцо] как можно ближе к краям ранее вмонтированной рукояти. Для этого просто перетащи-

те деталь из списка открытых документов в рабочее пространство экрана рядом с рукоятью, удерживая зажатой левую кнопку мыши;

- 8. Нажмите кнопку 🔚 Сохранить (панель инструментов Стандартная);
- 9. В диалоговом окне введите УТ.03.01.00 [Рукоять] в поле Имя файла;
- 10. Укажите папку УТ.00.00.00[Тиски]/УТ.03.01.00 [Рукоять], в которую необходимо сохранить документ;
- 11. Нажмите на кнопку Сохранить.

#### Использование сопряжений

#### Задача:

Требуется создать сопряжения между деталями, чтобы получить сборочную единицу, показанную на рис. 2.77.

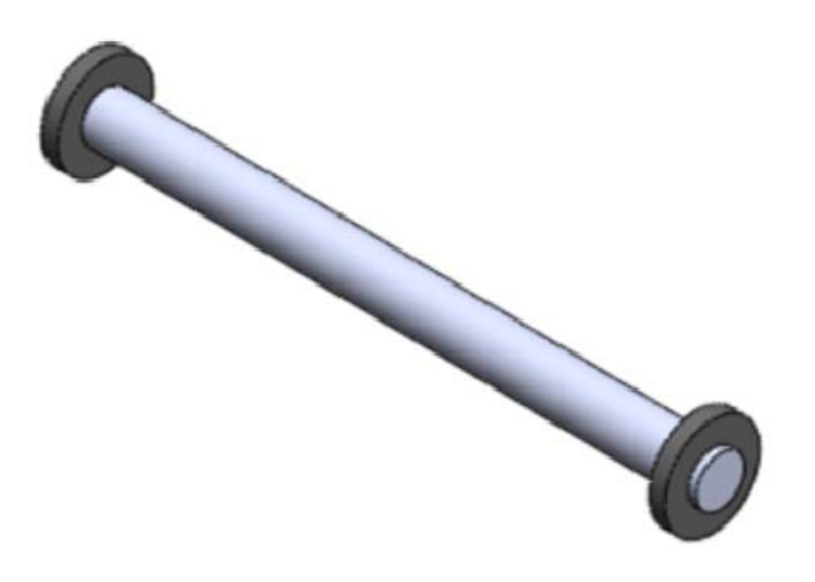

Рис. 2.77. Сборочная единица

- 1. Нажмите кнопку Условия сопряжения 📎 (панель Сборка);
- 2. Выберите грань отверстия детали **УТ.03.01.02** [Кольцо] и наружную грань детали **УТ.03.01.01** [Рукоять];
- 3. Выберите тип сопряжения Концентричный;
- 4. Нажмите ✓;

- 5. Затем, не закрывая меню условия сборки, выберите боковую грань детали УТ.03.01.01 [Рукоять] и УТ.03.01.02 [Кольцо] которые необходимо совместить и установите тип сопряжения Совпадение;
- 6. Нажмите 🛩 дважды
- 7. Далее выберите плоскость Сверху у детали УТ.03.01.02 [Кольцо] и плоскость Сверху сборки с использованием клавиши Shift;
- 8. Нажмите кнопку Условия сопряжения 📎 (панель Сборка);
- 9. Выберите тип сопряжения Совпадение;
- 10. Нажмите ✓;
- 11. Теперь деталь **УТ.03.01.02** [Кольцо] зафиксирована относительно детали **УТ.03.01.01** [Рукоять].
- 12. Проделайте тоже для второго кольца;
- 13. Сохраните сборку.

# 2.7.2. Создание детали УТ.03.00.01 [Винт]

В этом упражнении демонстрируется следующее (рис. 2.78):

- Создание детали вращения с использованием элемента Повернутая бобышка/основание;
- Создание условного изображения резьбы;
- Создание выреза по траектории;
- Создание вытянутого выреза;
- Создание фаски;
- Присвоение материала детали;
- Создание различных конфигураций детали;

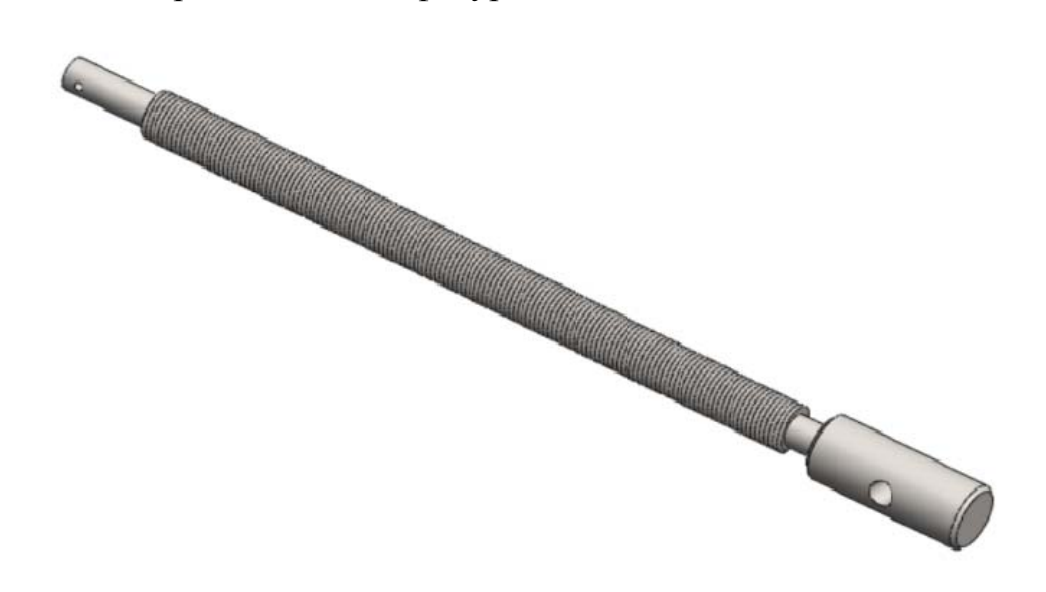

Рис. 2.78. Рукоять

#### Создание детали вращения с использованием элемента повернутая бобышка/основание

# Задача:

Требуется создать деталь вращения **УТ.03.00.01** [Винт] и сохранить ее в папке **УТ.00.00.00** [Тиски]/УТ.03.00.00 [Винт] под именем **УТ.03.00.01** [Винт]. Размеры детали показаны на рис. 2.79.

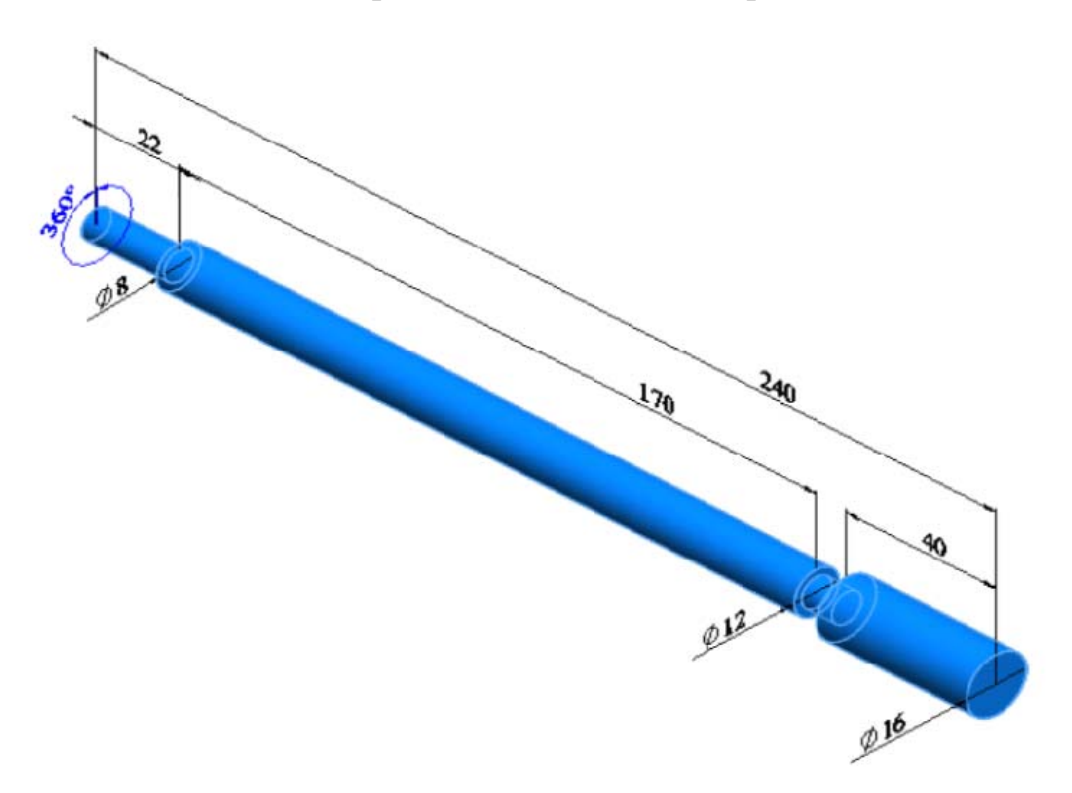

Рис. 2.79. Указание размеров детали

- 1. Нажмите кнопку 🗋 Создать (панель инструментов Стандартная);
- 2. В диалоговом окне Новый документ Solid Works дважды нажмите на Деталь;
- 3. Нажмите кнопку 🗔 Сохранить (панель инструментов Стандартная);
- В диалоговом окне укажите путь УТ.00.00.00 [Тиски]/ УТ.03.00.00 [Винт] и введите имя УТ.03.00.01 [Винт] в поле Имя файла;
- 5. Нажмите на кнопку Сохранить.

- 6. Укажите плоскость Спереди, чтобы предварительно выбрать плоскость эскиза;
- 7. Нажмите Перпендикулярно 🕹 (панель инструментов Ориентация видов);
- 8. Нажмите кнопку Повернутая бобышка/основание 🔶 (панель инструментов Элементы);
- 9. Нарисуйте эскиз, показанный на рис. 2.80 ниже;

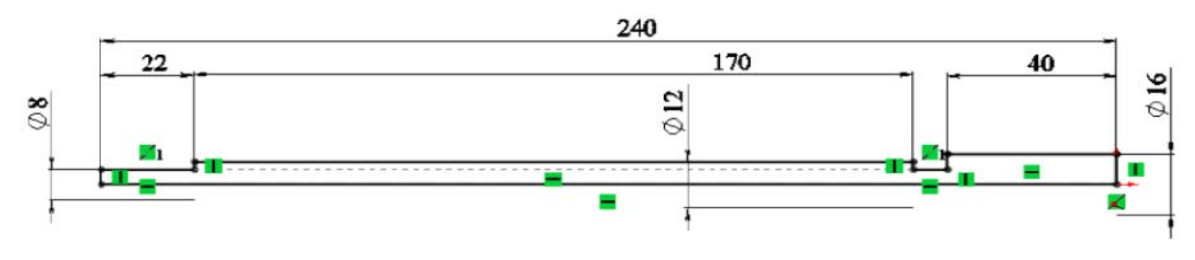

Рис. 2.80. Эскиз

10. Нажмите ✓;

## Создание условного изображения резьбы

#### Задача:

Требуется создать условное изображение резьбы на винте. Резьба М12 на расстояние 170 мм. Её требуется сформировать по всей длине поверхности винта, выделенной на рис. 2.81.

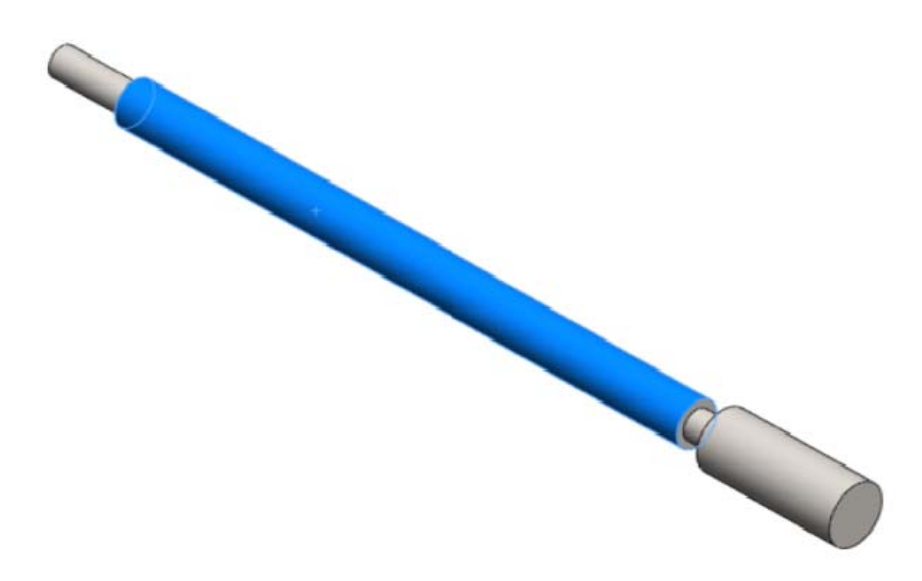

Рис. 2.81. Создание условного изображения резьбы на винте

- 1. Выберите элемент Условное изображение резьбы, который располагается по пути: Вставка/Примечание/Условное изображение резьбы;
- 2. Выберите кромку, выделенную на рис. 2.82;

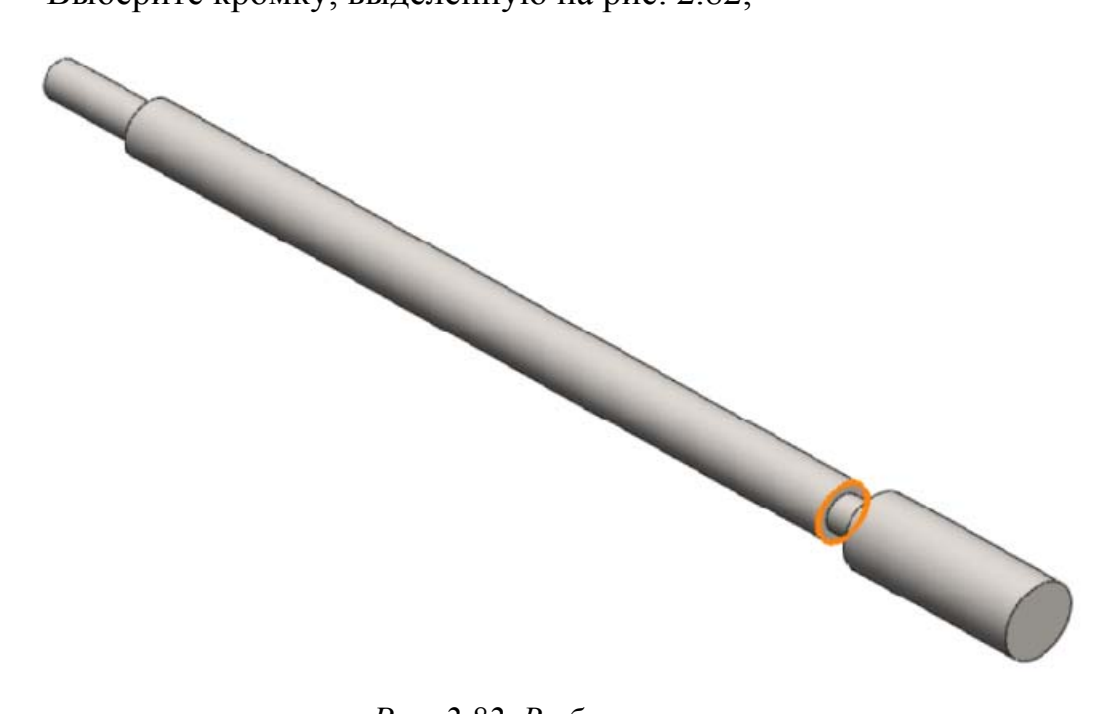

Рис. 2.82. Выбор кромки

- 3. Далее выберите Стандарт ISO, тип машинная резьба, размер M12;
- 4. Выберите граничное условие на заданное расстояние;
- 5. Установите значение 170 мм;
- 6. Нажмите ✓;

## Создание выреза по траектории

## Задача:

Требуется создать резьбу на винте, показанную на рис. 2.83, с использованием выреза по траектории;

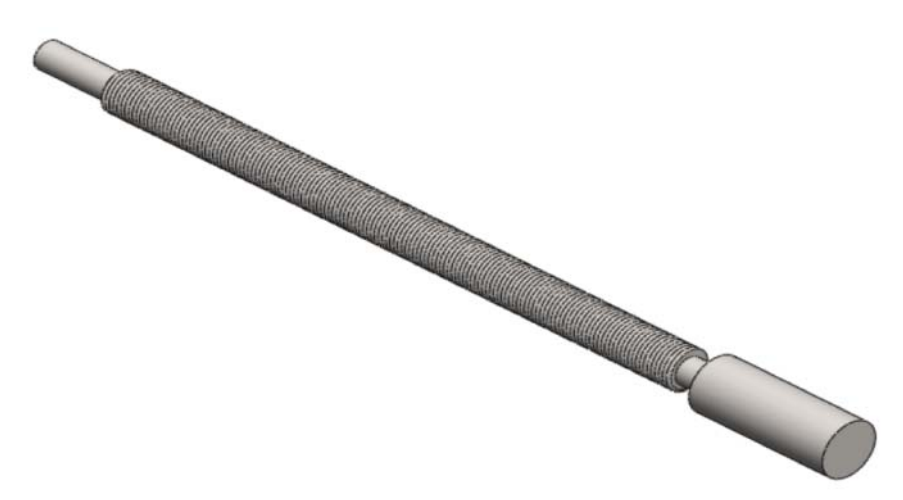

Рис. 2.83. Создание резьбы на винте

- 1. Нажмите Плоскость 🔆 (панель инструментов Элементы, Справочная геометрия);
- 2. Выберите грань детали, показанную на рис. 2.84;

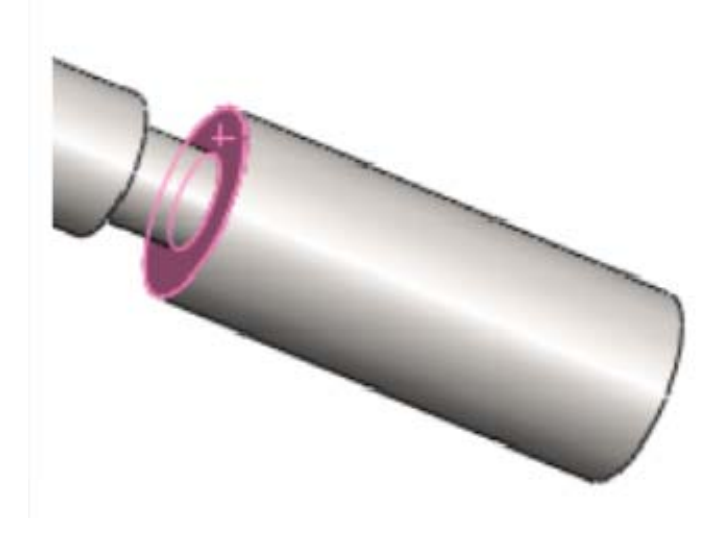

Рис. 2.84. Выбор грани детали

3. Установите значение расстояния смещения равным **5 мм** таким образом, чтобы создаваемая плоскость пересекала цилиндрическую шейку, как это показано на рис. 2.85 ниже;

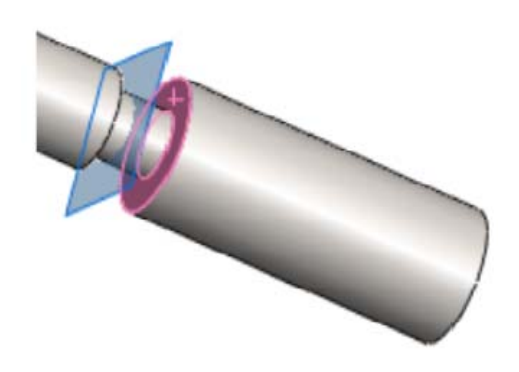

Рис. 2.85. Пересечение плоскости цилиндрической шейки

- 4. Нажмите ✓;
- 5. На только что созданной плоскости нарисуйте эскиз (круг), показанный на рис. 2.86 ниже;

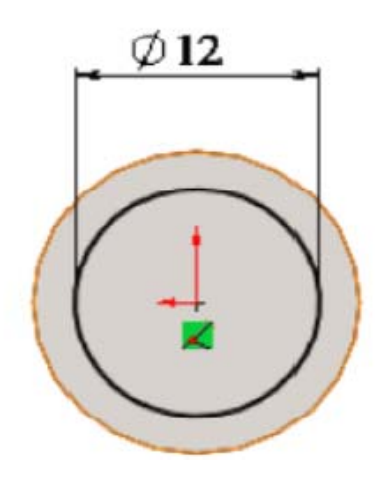

Рис. 2.86. Эскиз

- 6. Нажмите кнопку Геликоид или спираль 😂 (панель инструментов Элементы, Кривые);
- 7. Выберите ранее созданную окружность Ø12 мм;
- 8. В появившемся меню выберите задаваемые параметры спирали высота и шаг;
- 9. Установите галочку на постоянный шаг, если она не установлена;

- 10. Укажите значение высоты**180 мм** и шаг **1,15 мм**, начальный угол **90°** и направление вращения против часовой стрелки;
- 11. Должна получиться спираль, показанная на рис. 2.87 ниже;

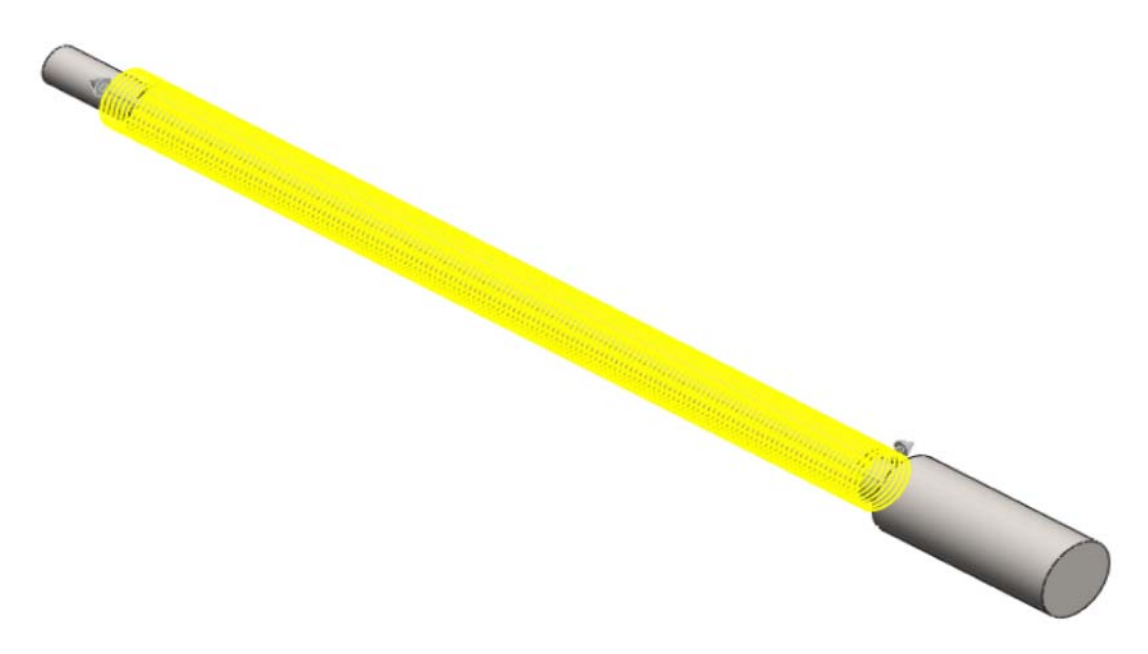

Рис. 2.87. Спираль

- 12. Нажмите ✓;
- 13. На плоскости Справа нарисуйте эскиз рядом с началом спирали, показанный на рис. 2.88 ниже. Примечание: осевая линия должна обязательно состоять из двух линий равной длины; треугольник равносторонний, поэтому необходимо наложить взаимосвязь Равенство на все его стороны.

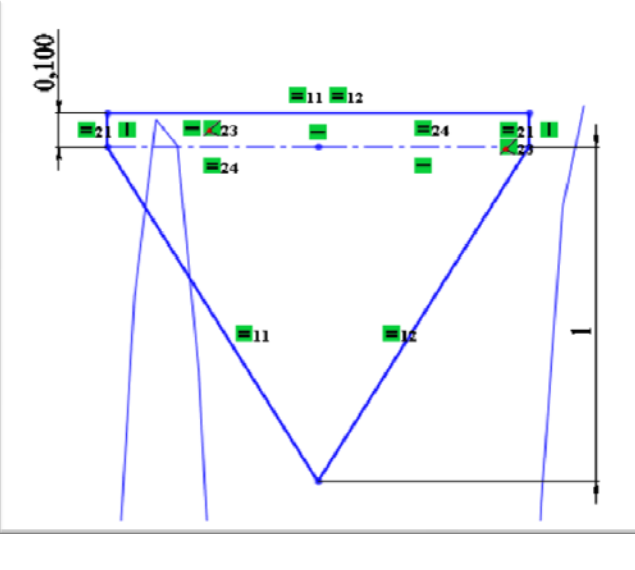

*Рис. 2.88. Эскиз* 103

- 14. Выберите среднюю точку осевой линии и спираль с использованием клавиши **Shift**;
- 15. Выберите взаимосвязь точка пронзания (эскиз должен стать полностью определен) (рис. 2.89);

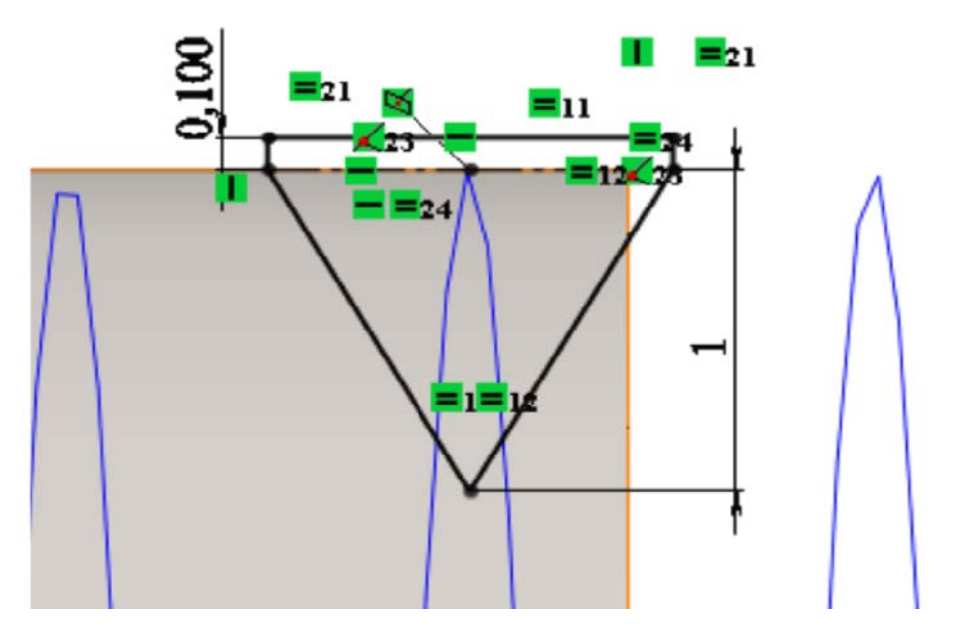

Рис. 2.89. Добавление взаимосвязи

- 16. Нажмите кнопку Вырез по траектории َ (Панель инструментов Элементы);
- 17. Выберите в качестве маршрута созданную спираль, а в качестве профиля созданный эскиз;
- 18. Нажмите ✓;

## Создание вытянутого выреза

# Задача:

Требуется создать 2 круглых отверстия с размерами, показанными на рис. 2.90;

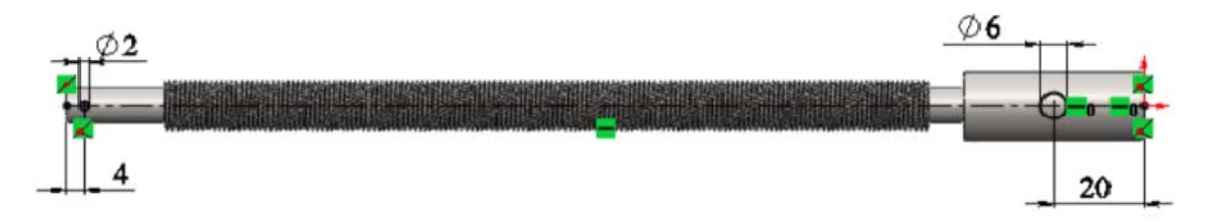

Рис. 2.90. Параметры отверстий

# Инструкции:

- 1. Выберите плоскость Спереди;
- 2. Нажмите Вытянутый вырез 间 (панель инструментов Элементы);
- 3. Создайте эскиз, показанный на рисунке выше;
- 4. Установите значение Направление 1 насквозь, Направление 2 – насквозь;
- 5. Нажмите ✓;

# Создание фаски

# Задача:

Требуется создать 2 фаски 1×45°, как показано на рис. 2.91.

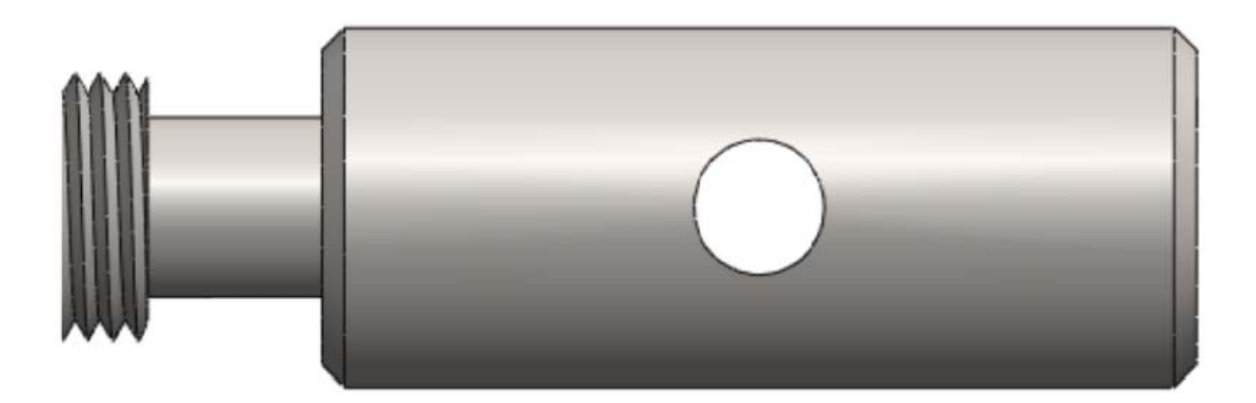

Рис. 2.91. Создание фасок

- 1. Нажмите кнопку Фаска 🙆 (панель инструментов Элементы);
- 2. Установите значение 1 мм и угол 45°;
- 3. Выберите кромки, показанные на рисунке выше;
- 4. Нажмите ✓;

# Присвоение материала детали

# Задача:

Требуется присвоить детали материал Сталь 45 взятый из библиотеки материалов.

# Инструкции:

- 1. Наведите курсор мыши на строку с надписью **Материал не указан** в дереве конструирования;
- 2. Нажмите на нее правой кнопкой мыши и в появившемся меню выберите строку **Редактировать материа**л;
- 3. В появившемся окне найдите Материал, найдите материал Сталь 45ГОСТ 1050-88, который находится по следующему пути: металлы чёрные/Ст. констр. углеродистая качественная/Сталь 45 ГОСТ 1050-88;
- 4. Выберите левым кликом мыши и нажмите Применить;
- 5. Нажмите кнопку Закрыть, после того, как материал будет применен;

# Создание различных конфигураций детали

# Задача:

Требуется создать 2 конфигурации детали, на одной из которых резьба будет показана условно, а на другой полностью.

- 1. Откройте Менеджер конфигураций 陰;
- 2. Правой кнопкой мыши нажмите на УТ.03.00.01 [Винт] Конфигурации;
- 3. Выберите во всплывающем меню Добавить конфигурацию;
- 4. Введите имя создаваемой конфигурации Винт с условной резьбой;

- 5. Создайте еще одну конфигурацию с названием **Винт с реальной резьбой**;
- 6. Сделайте активной конфигурацию Винт с условной резьбой;
- 7. Перейдите к дереву конструирования;
- 8. Выберите в дереве конструирования **Вырез по траектории** и нажмите на него правым кликом мыши;
- 9. Выберите Свойства элемента;
- 10. Поставьте галочку Погашен и примените к этой конфигурации;
- 11. Нажмите Ок;
- 12. Перейдите к конфигурации Винт с реальной резьбой;
- 13. Затем перейдите к дереву конструирования и раскройте элемент-Повернуть 1 (нажмите +рядом с элементом);
- 14. Нажмите правым кликом мыши на элемент Условное изображение резьбы;
- 15. Выберите Свойства элемента;
- 16. Поставьте галочку Погашен и примените к этой конфигурации;
- 17. Нажмите Ок;
- 18. Сохраните деталь.

# 2.7.3. Создание сборки УТ.03.00.00 [Винт]

В этом упражнении демонстрируется следующее (рис. 2.92):

- Вставка в сборку готовых деталей;
- Использование сопряжений;

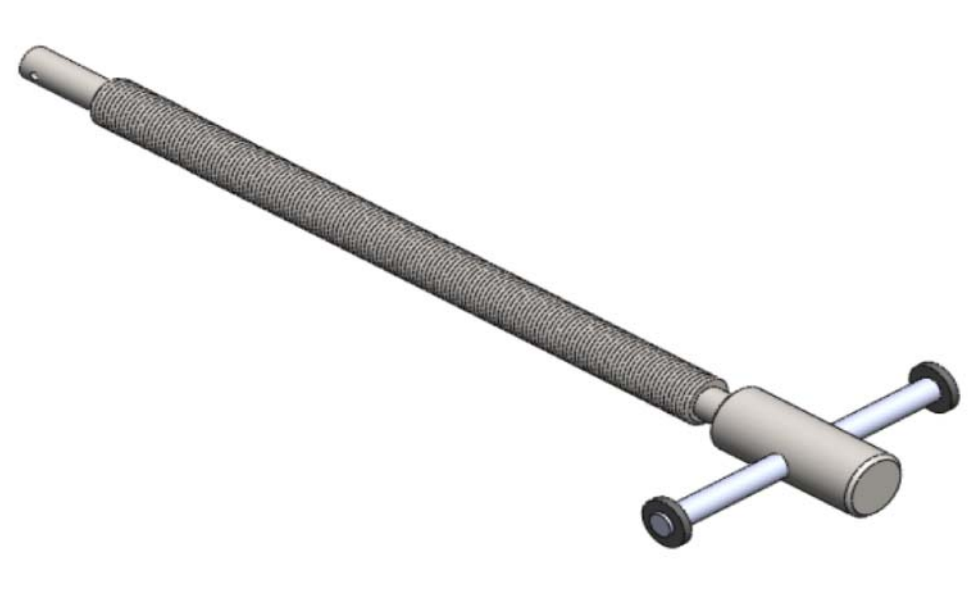

Рис. 2.92. Винт

### Вставка в сборку готовых деталей Задача:

Требуется создать документ сборочной единицы, вставить в него деталь УТ.03.00.01 [Винт] и сохранить его как УТ.03.00.00 [Винт] в папке УТ.00.00.00 [Тиски]/УТ.03.00.00 [Винт]. Вставить сборку УТ.03.01.00 [Рукоять] (рис. 2.93).

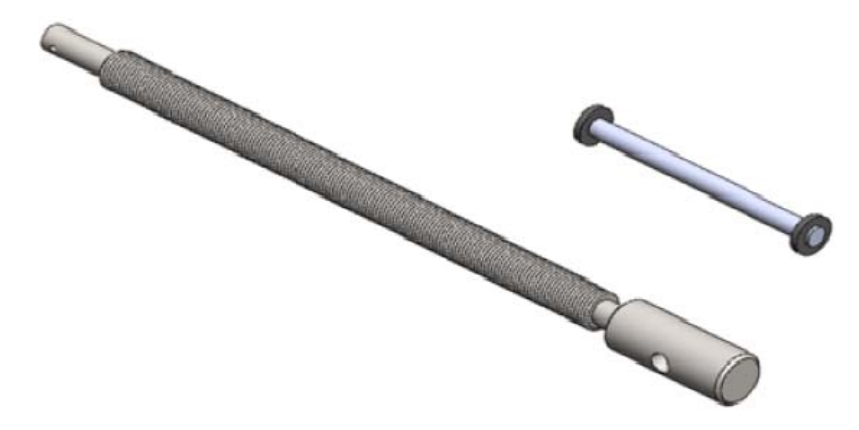

Рис. 2.93. Вставка рукояти

- 1. Откройте документы **УТ.03.00.01** [Винт] и **УТ.03.01.00** [Рукоять];
- 2. Нажмите кнопку 🗋 Создать (панель инструментов Стандартная);
- 3. В диалоговом окне Новый документ Solid Works дважды нажмите на Сборка;
- 4. Откройте окно сборки и нажмите Вставить компонент УТ.03.00.00 [Винт].
- 5. Не выбирая место вставки на экране, нажмите У;
- Эта деталь появится на экране сборки. Она зафиксирована относительно исходной точки. То, что деталь зафиксирована, показывает буква (ф) рядом с названием детали в дереве конструирования;
- 7. Далее вставьте сборку **УТ.03.01.00** [Рукоять] как можно ближе к краю ранее вмонтированноговинта. Для этого просто перетащите деталь из списка открытых документов в рабочее пространство экрана рядом с винтом, удерживая зажатой левую кнопку мыши;
- 8. Нажмите кнопку 🔚 Сохранить (панель инструментов Стандартная);
- 9. В диалоговом окне введите УТ.03.00.00 [Винт] в поле Имя файла;
- 10. Укажите папку **УТ.00.00.00 [Тиски]/УТ.03.00.00 [Винт]**, в которую необходимо сохранить документ;
- 11. Нажмите на кнопку Сохранить.
## Использование сопряжений

## Задача:

Требуется создать сопряжения между деталями, чтобы получить сборочную единицу, показанную на рис. 2.94.

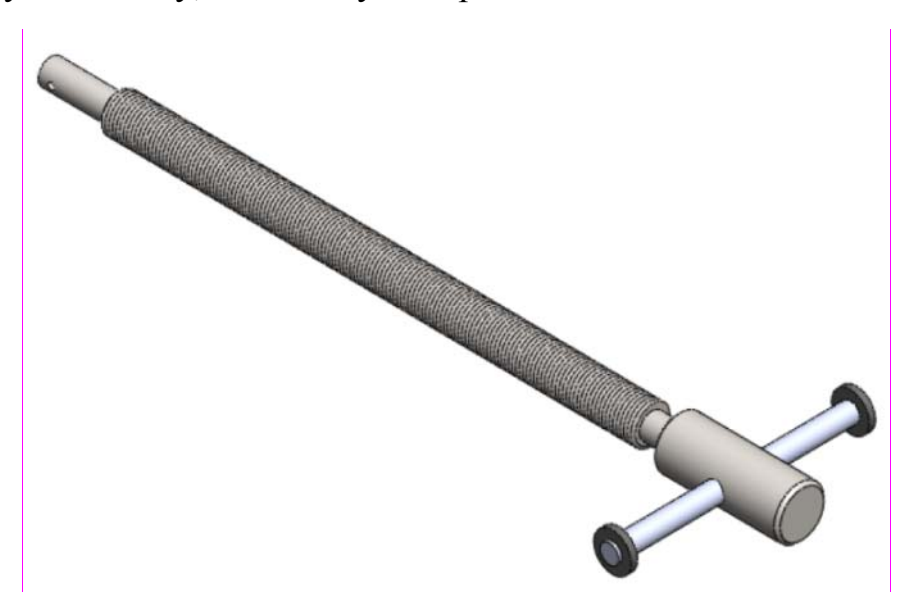

Рис. 2.94. Сборочная единица

- 1. Нажмите кнопку Условия сопряжения 📎 (панель Сборка);
- 2. Выберите грань отверстия детали **УТ.03.00.00** [Винт] и наружную грань детали **УТ.03.01.00** [Рукоять];
- 3. Выберите тип сопряжения Концентричный;
- 4. Нажмите 🗹 дважды;
- 5. Далее выберите плоскость Сверху у детали УТ.03.01.00 [Рукоять] и плоскость Сверху сборки с использованием клавиши Shift;
- 6. Нажмите кнопку Условия сопряжения 📎 (панель Сборка);
- 7. Выберите тип сопряжения Совпадение;
- 8. Нажмите 🗹 дважды;
- 9. Далее выберите плоскость Справа у детали УТ.03.01.00 [Рукоять] и плоскость Спереди сборки с использованием клавиши Shift;
- 10. Нажмите кнопку Условия сопряжения 📎 (панель Сборка);
- 11. Выберите тип сопряжения Совпадение;
- 12. Нажмите 🗹 дважды;
- 13. Сохраните сборку.

## 3. Создание общей сборки

В этом упражнении демонстрируется следующее (рис. 3.1):

- Вставка в сборку готовых деталей и сборочных единиц;
- Использование сопряжений;
- Создание стандартных крепежных деталей с использование Toolbox;
- Установка крепежа;

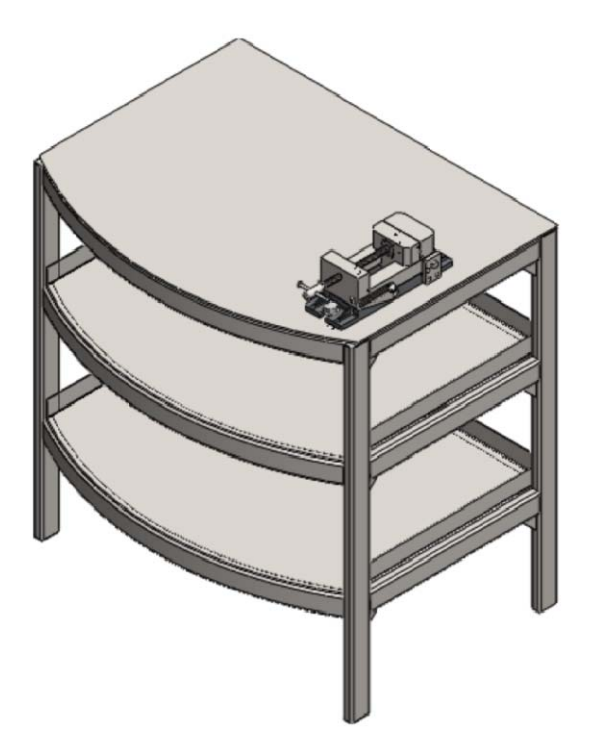

Рис. 3.1. Общая сборка

## Вставка в сборку готовых сборочных единиц

## Задача:

Требуется создать документ сборочной единицы, вставить в него сборку **СС.00.00.00 [Стол сварной]** и сохранить его как **Общая сборка** в папке **Общая сборка**. Вставить сборку **УТ.00.00.00 [Тиски]** (рис. 3.2).

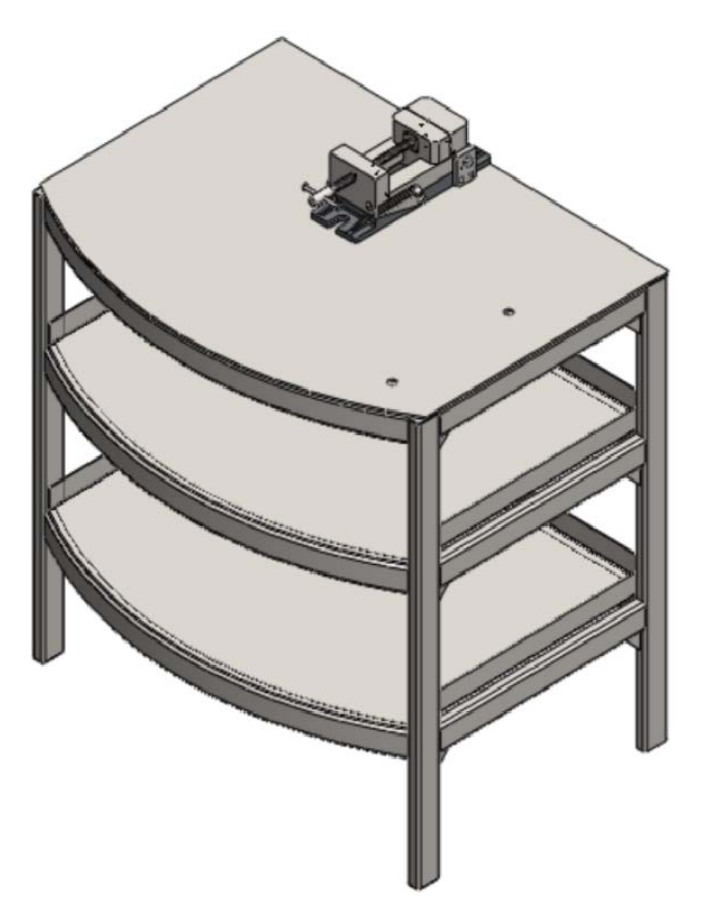

Рис. 3.2. Вставка тисков

- 1. Откройте документы СС.00.00.00 [Стол сварной] и УТ.00.00.00 [Тиски];
- 2. Нажмите кнопку 🗋 Создать (панель инструментов Стандартная);
- 3. В диалоговом окне Новый документ Solid Works дважды нажмите на Сборка;
- 4. Откройте окно сборки и выберите вставить компонент СС.00.00.00 [Стол сварной];
- 5. Не выбирая место вставки на экране, нажмите ✓;
- Эта деталь появится на экране сборки. Она зафиксирована относительно исходной точки. То, что деталь зафиксирована, показывает буква (ф) рядом с названием детали в дереве конструирования;
- 7. Далее вставьте сборку **УТ.00.00.00 [Тиски]** рядом с ранее вставленным столом. Для этого просто перетащите деталь из списка открытых документов в рабочее пространство экрана рядом со столом, удерживая зажатой левую кнопку мыши;

- 8. Нажмите кнопку 🔚 Сохранить (панель инструментов Стандартная);
- 9. В диалоговом окне введите Общая сборка в поле Имя файла;
- 10. Укажите папку Общая сборка, в которую необходимо сохранить документ;
- 11. Нажмите на кнопку Сохранить.

### Использование сопряжений

#### Задача:

Требуется создать сопряжения между деталями, чтобы получить сборочную единицу, показанную на рис. 3.3.

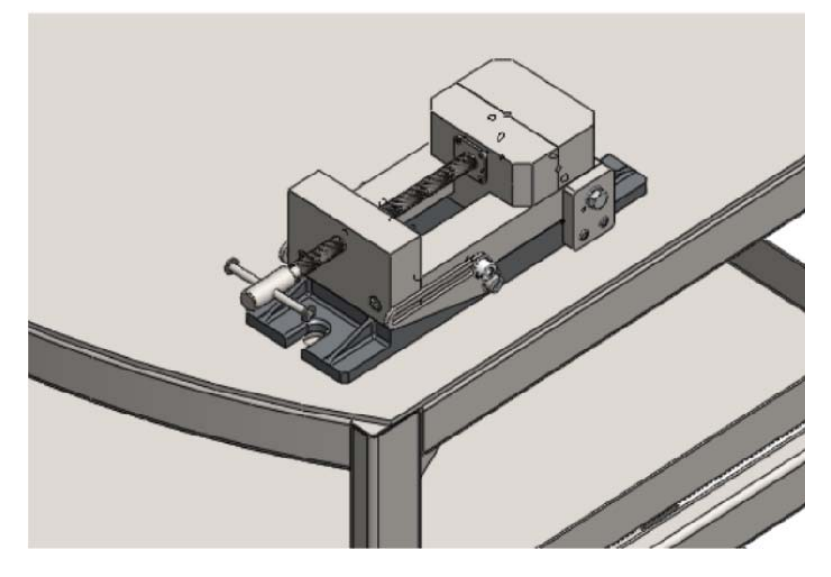

Рис. 3.3. Сборочная единица

- 1. Нажмите кнопку Условия сопряжения 📎 (панель Сборка);
- 2. Выберите нижнюю грань основания тисков и верхнюю плоскость крышки стола;
- 3. Выберите тип сопряжения Совпадение;
- Выберите внутреннюю грань отверстия Ø17 мм на крышке стола и цилиндрические поверхность R8 в основании тисков, которая сопрягается с этим отверстием;
- 5. Выберите тип сопряжения Концентричный;
- 6. Нажмите ✓;
- 7. Повторите тоже для второго отверстия в крышке стола;
- 8. Сохраните сборку;

# Создание стандартных крепежных деталей с использованием средств Toolbox

## Задача:

С помощью приложения **Toolbox** библиотеки проектирования необходимо создать **шайбу** A16 ГОСТ 7805-70 (рис. 3.4), болт M16x40 кл. точности A ГОСТ 7805-70 (рис. 3.5), гайку M16 ГОСТ 5927-70 (рис. 3.6) и сохранить их в папке Стандартные детали.

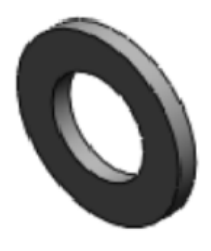

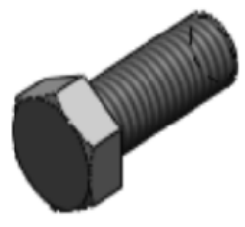

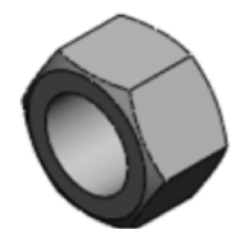

Рис. 3.4. Шайба

Рис. 3.5. Болт

Рис. 3.6. Гайка

- 1. Откройте библиотеку проектирования 谢 и выберите приложение Toolbox 👕;
- 2. Найдите стандарт ГОСТ и откройте его;
- 3. Откройте папку Болты и винты;
- 4. Откройте папку Болты;
- 5. Выберите элемент Шестигранные болты кл. точности А ГОСТ 7805-70;
- 6. Нажмите на него правой кнопкой мыши;
- 7. Выберите Создать деталь...
- 8. В появившемся окне, в панели Свойства выберите параметр размер М16 и длину болта 40 мм;
- 9. Нажмите ✓;
- 10. Сохраните болт в папке Общая сборка/Стандартные детали;
- 11. Далее также создайте гайку М16 и шайбу А16;
- 12. Сохраните все в папке Стандартные детали;

## Задача:

Требуется вставить две ранее созданных **шайбы** A16 в болтовые отверстия, установить взаимосвязь с деталью УТ.00.00.00 [Тиски], как показано на рис. 3.7.

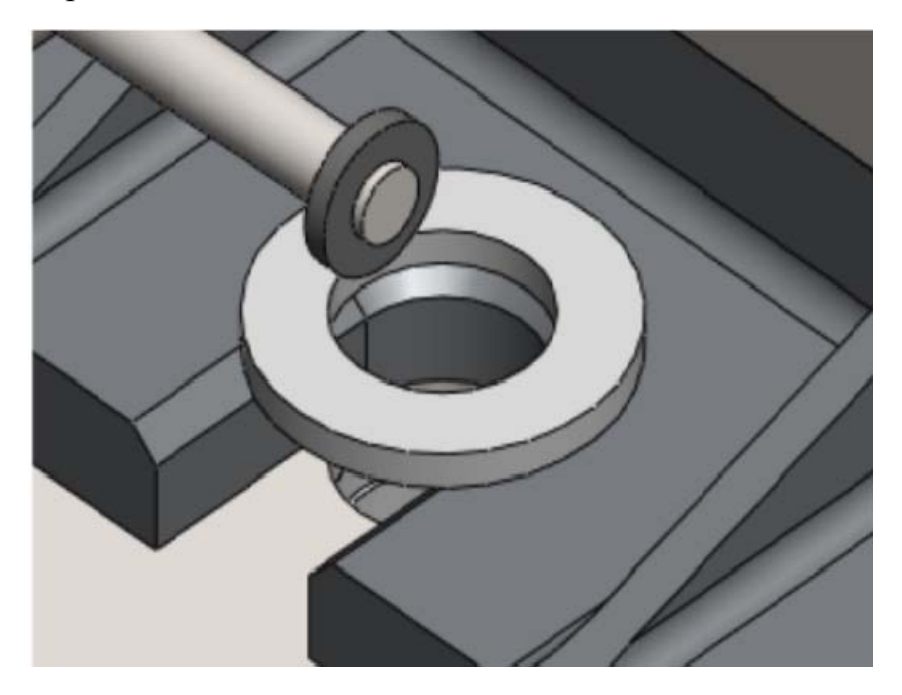

Рис. 3.7. Установление взаимосвязи между тисками и шайбами

- 1. Откройте сборку Общая сборка и шайбу А16;
- 2. Поверните сборку таким образом, чтобы болтовые отверстия в сборке **УТ.00.00.00** [**Тиски**] были хорошо вам видны;
- 3. Нажмите кнопку Вставить компонент 🌮 и выберите шайбу А16;
- 4. Наведите указатель мыши на болтовые отверстия, в которые вы хотите вставить шайбу;
- 5. Шайба автоматически привяжется к отверстию;
- 6. Нажмите левой кнопкой мыши для установки шайбы;
- 7. Затем вставьте шайбу в другое отверстие;
- 8. Сохраните сборку;

### Задача:

Требуется вставить 2 ранее созданных**болта М16** в болтовые отверстия, установить взаимосвязь с деталью **УТ.00.00.00 [Тиски]**, как показано на рис. 3.8.

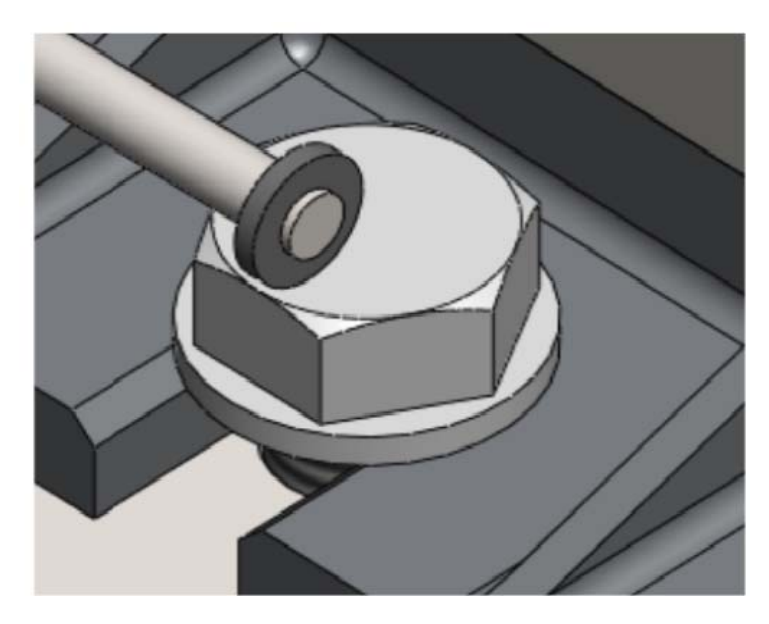

Рис. 3.8. Добавление взаимосвязи между тисками и болтами

- 1. Откройте сборку Общая сборка и болт М16×40;
- 2. Поверните сборку таким образом, чтобы болтовые отверстия в сборке **УТ.00.00.00** [**Тиски**] были хорошо вам видны;
- 3. Нажмите кнопку Вставить компонент 🌮 и выберите болт М16;
- 4. Наведите указатель мыши на болтовые отверстия, в которые вы хотите вставить болт;
- 5. Болт автоматически привяжется к отверстию;
- 6. Нажмите левой кнопкой мыши для установки болта;
- 7. Затем вставьте болт в другое отверстие;
- 8. Сохраните сборку;

## Задача:

Требуется вставить 2 ранее созданные **шайбы** A16в болтовые отверстия, установить взаимосвязь с деталью CC.00.00.00 [Стол], как показано на рис. 3.9.

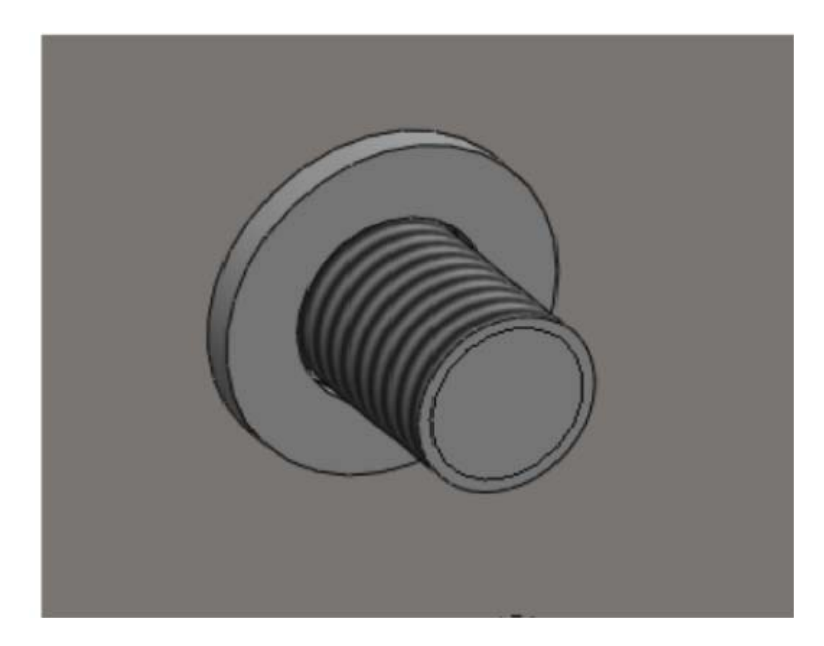

Рис. 3.9. Установление взаимосвязи между столом и шайбами

- 1. Откройте сборку Общая сборка и шайбу А16;
- 2. Поверните сборку таким образом, чтобы болтовые отверстия в сборке **УТ.00.00.00** [**Тиски**] были хорошо вам видны;
- 3. Нажмите кнопку Вставить компонент 🌮 и выберите шайбу А16;
- 4. Наведите указатель мыши на болт, к которому вы хотите привязать шайбу;
- 5. Шайба автоматически привяжется к болту;
- 6. Нажмите левой кнопкой мыши для установки шайбы;
- 7. Затем привяжите шайбу к другому болту;
- 8. Сохраните сборку;

### Задача:

Требуется вставить две ранее созданных гайки в болтовые отверстия, установить взаимосвязь с деталью СС.00.00.00 [Стол], как показано на рис. 3.10.

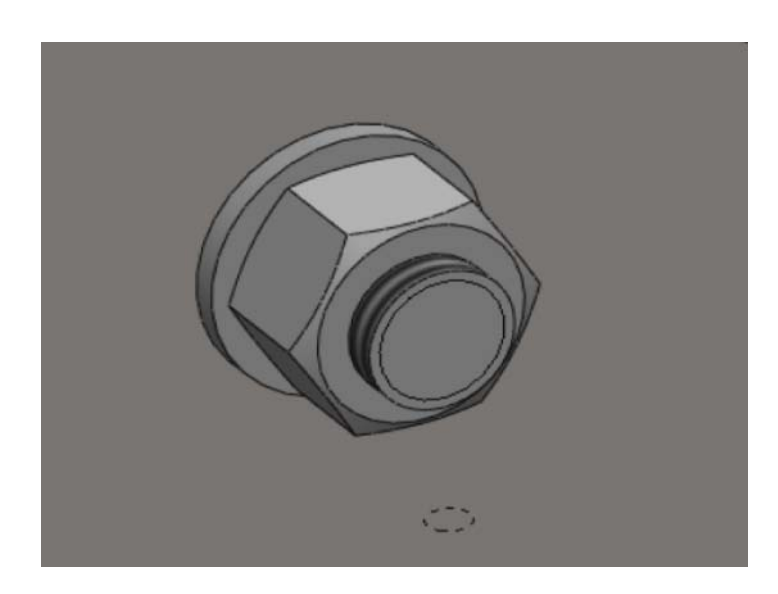

Рис. 3.10. Установление взаимосвязи между столом и гайками

- 1. Откройте сборку Общая сборка и гайку М16;
- 2. Поверните сборку таким образом, чтобы болтовые отверстия в сборке **УТ.00.00.00 [Тиски]** были хорошо вам видны;
- 3. Нажмите кнопку Вставить компонент 🤔 и выберите гайку М16;
- 4. Наведите указатель мыши на болт, к которому вы хотите привязать гайку;
- 5. Гайку автоматически привяжется к отверстию;
- 6. Нажмите левой кнопкой мыши для установки гайки;
- 7. Затем привяжите гайку к другому болту;
- 8. Сохраните сборку;

## 4. Глоссарий

## 1) Элементы:

• Вытянутая бобышка/основание 🧔 – вытяжка эскиза или выбранных контуров эскиза в одном или двух направлениях для создания твердотельного.

• Повернутая бобышка/основание  $\phi \phi - в ращение эскиза или вы$ бранных контуров в эскизе вокруг оси для создания твердотельногоэлемента.

• Элемент по траектории 🧲 – вытяжка замкнутого профиля вдоль разомкнутой или замкнутой траектории для создания твердотельного элемента.

• Элемент по сечениям 🦲 – добавление материала между двумя или более профилями для создания твердотельного материала.

• Бобышка на границе/основание 🚾 – добавление материала между двумя профилями в двух направлениях для создания твердотельного элемента.

• Придать толщину — создание твердотельного элемента путем утолщения одной или нескольких сложных поверхностей. Сначала необходимо сшить смежные поверхности

• Вытянутый вырез 🧧 – вырез твердотельной модели путем вытягивания нарисованного профиля в одном или нескольких направлениях.

• Повернутый вырез () – вырез твердотельной модели путем поворота нарисованного профиля вокруг оси.

• Вырез по траектории 💽 – вырез твердотельной модели путем вытягивания замкнутого профиля вдоль открытой или замкнутой траектории.

• Вырез по сечения 🕅 – вырез твердотельной модели путем удаление материала между двумя или несколькими профилями.

• Вырез по границе 📷 – вырез твердотельной модели путем удаления материала между профилями в двух направлениях.

• Утолщенные вырез ጅ – вырез твердотельной модели путем утолщения одной и нескольких смежных поверхностей. Сначала необходимо сшить смежные поверхности.

• Вырез поверхностью 🔄 – вырез твердотельной модели путем удаления материала с поверхностью.

• Скругление 🥐 – создание закругленной внешней или внутренней грани вдоль одной или нескольких кромок твердотельной элементе или элементе поверхности.

• Фаска 🧭 – создание фаски вдоль кромки, цепочки касательных кромок или вершин.

• Ребро 🤙 – добавление поддержки тонкостенных элементов для твердого тела.

• Масштаб 🔞 – масштабирование модели по выбранному коэффициенту.

• Оболочка – удаление материала из твердого тела для создания тонкостенного элемента.

• Уклон — заострение выбранных граней под заданным углом, используя нейтральную плоскость или базовую линию разъема.

• Переместить грань 🧓 – перемещение граней твердотельного элемента.

• Простое отверстие 2 – создание цилиндрического отверстия на плоской грани.

• Отверстие под крепеж 📸 – вставка отверстия с помощью предварительно определенного поперечного сечения. • Группа отверстий 🔄 – вставка отверстий в группу деталей сборки.

• Купол 🨑 – добавление одного или нескольких куполов на выбранные плоские или неплоские грани.

• Свободная форма 🍝 – добавляет деформированную поверхность к плоской или неплоской грани путем нажима и перемещения точек.

• Деформировать 🤷 – применение глобальной деформации к твердым телам или телам поверхностей.

• Отступ 🏠 – вытеснить твердотельную/поверхностную модель другой твердотельной/поверхностной моделью.

• Гибкие 🔏 – изгиб твердых тел и тел поверхности.

• Перенос 📷 – перенос контуров замкнутого эскиза на грань.

• Плоскость разреза в реальном времени 🧔 – добавление плос-кости разреза в реальном времени.

• Instant 3D 🔄 – включение перетаскивание маркеров, размеров и эскизов для динамического изменения элементов.

• Погасить 1 – удаление одного или нескольких элементов или компонентов из модели. При погашении элемент не удаляется.

• Отмена погашения 🎇 – возвращение погашенных элементов или компонентов в модель.

• Высветить с зависимыми элементами 🏗 – возращение погашенных элементов или компонентов с зависимыми элементами в модель.

• Линейный массив : - создание массивов элементов, граней и тел в двух или нескольких линейных направлениях.

• Круговой массив 🥞 – создание массивов элементов, граней или тел вдоль оси.

• Зеркальное отражение 🤐 – зеркальное отражение элементов, граней, тел вокруг граней или плоскостей.

• Массив, управляемый кривой 🙌 – массив элементов, граней и тел на основе кривой.

• Массив, управляемый эскизом 📷 – создание массивов элементов, граней или тел на основе точек эскиза.

• Управляемый таблицей массив **—** создание массивов элементов, граней или тел на основе координат *x*-*y*.

• Образец заполнения 🛞 – элементы заливки, грани и тела без затравки в одном или нескольких замкнутых контурах.

• Разделить 🥡 – создание нескольких тел из одного. Можно также создать тела в существующей детали или в отдельных деталях.

• Скомбинировать тела 👘 – комбинирование двух или нескольких тел.

• Соединить 闷 – объединение тел из одной или нескольких деталей в одну деталь в контексте сборки.

• Удалить твердое тело/поверхность 🔀 – удаление одного или нескольких твердых тел или поверхностей.

• Исправить кромки 🚀 – объединение коротких кромок на гранях.

• Импортированная геометрия 🤔 – вставление твердого тела или поверхности в открытый документ.

• Вставить деталь 🌮 – вставка детали из файла в активный документ детали.

• Переместить/ копировать тела 🔅 – перемещение, копирование или вращение твердого тела или поверхности. • Распознавание элементов 🚰 – распознавание и извлечение элементов из импортированного тела.

• Параметры FeatureWorks **=** – изменение настроек пользователя для FeatureWorks.

• Система сеток 🏪 – вставка системы сеток.

## 2) Сварные детали:

• Сварные детали 🎼 – создание элемента сварной детали, включающего операции сварки.

• Элемент конструкции 🛅 – создание элемента конструкции путем вытяжки определенных профилей вдоль указанных траекторий.

• Угловое соединение 🧰 – добавление элемента углового соединения между двумя плоскими примыкающими гранями.

• Торцевая пробка 🛅 – создание элемента торцевой пробки с помощью торцевых поверхностей на открытых конструкциях.

• Скругленный шов 🦾 – добавление элемента углового сварного шва между двумя непересекающимися телами.

• Отсечь/ удлинить 🎦 – отсечение или вытягивание структурных членов с помощью прилагающих структурных членов таким же образом, как инструментами обрезки.

• Сварной шов 崖 – создание упрощенного представления пути сварки между двумя телами.

## 3) Эскиз:

• Выбрать 🍃 – выбор объектов эскиза, кромок, вершин, компонентов и т. д.

• Масштабная сетка/привязать — открытие диалогового окна. Параметры масштабной сетки/привязки.

• Эскиз или выход из эскиза 🤄 – создание эскиза или редактирование существующего эскиза.

• Трехмерный эскиз 🧞 – добавление нового трехметного эскиза или измерение существующего.

• Быстрый эскиз 🛃 – динамическое изменение двухмерной плоскости эскиза.

• Трехмерный эскиз на плоскости — нарисуйте в трехмерном эскизе плоскость и при необходимлсти создайте новый трехмерный эскиз.

• Линия 🔪

• Прямоугольник из угла 🗀 – создание прямоугольника.

• Прямоугольник из центра 🔲 – изображение прямоугольника из центра.

• Прямоугольник через 3 точки под углом 🔷 – изображение прямоугольника под углом.

• Прямоугольник через 3 точки из центра 🥎 – изображение прямоугольника под углом из центра.

• Параллелограмм 🖾 – изображение параллелограмма.

• Прямая прорезь 回 – создание прямой прорези.

• Прямая прорезь через центральную точку 📼 – создание прямой прорези через центральную точку.

• Прорезь по дуге через 3 точки 🧬 – создание прямой прорези по дуге через 3 точки.

• Прорезь по дуге с указанием центра 🔗 – создание прямой прорези через центральную точку.

• Многоугольник 🕣 – создание многоугольника. После изображения многоугольника можно изменить число сторон.

• Окружность 🧭 – создание эскиза окружности. Выберите центр окружности, затем перетащите чтобы задать ее радиус.

• Окружность по пеиметру 🕑 – рисование окружности по ее периметру. Выберите точку на периметре, затем вторую и (при желании) третью.

• Дуга с указанием центра 🔅 – рисует центр дуги. Задайте центральную точку. Перетащите курсор, чтобы разместить начальную точку дуги, затем задайте ее длинну и направление.

• Касательная дуга - создание эскиза дуги, касательной к объекту эскиза. Выберите конечную точку объекта эскиза, затем перетащите курсор, чтобы создать касательную дугу.

• Дуга через 3 точки 🦳 – рисунок дуги через 3 точки. Выберите начальную и конечную точки, затем перетащите дугу для установки радиуса или для возвращения к дуге.

• Эллипс 🚱 – создание эскиза полного эллипса. Выберите центр элипса, затем перетащите курсор, чтобы задать главные и вспомогательные оси.

• Неполный эллипс 🔊 – создание эскиза неполного эллипса. Выберите тип эллипса, перетащите курсор, чтобы определить оси, затем определите размеры элипса.

• Парабола **V** – рисование параболы. Определите фокус, перетащите для увеличения параболы, а затем нажмите и перетащите для определения размера кривой.

• Сплайн 🏳 – создание эскиза сплайна. Нажмите для добавления точек сплайна, образующих прямую.

• Сплайн на поверхности  $\boxed{1}$  – рисование сплайнов на поверхности/грани. Нажмите, чтобы подобрать точки сплайна для создания сплайнов, ограниченных поверхностью/гранью.

• Кривая, управляемая уравнением 🕎 – вставка кривой, управляемой уравнением.

• Точка 米 – рисунок точки.

• Осевая линия – создание эскиза осевой линии. Осевые линии используются для создания симметрических элементов в эскизе, элементов повернуть или как вспомогательная геометрия.

• Вспомогательная геометрия 🔁 – переключение объека эскиза между вспомогательной геометрией и обычной геометрией эскиза.

• Текст 🛕 – создание эскиза текста. Можно создавать эскиз текста на граниях, кривых, кромках и объектах эскиза.

• Плоскость — вставка плоскости в трехмерный эскиз.

• Скругление - скругление угла на пересечении двух объектов эскиза с созданием касательной дуги.

• Фаска 🔨 – добавление фаски в месте пересечения двух объектов эскиза.

• Смещение объектов  $\overline{\mathcal{I}}$  – добавление объектов эскиза путем смещения граней, кромок, кривых или объектов эскиза на заданное расстояние.

• Преобразование объектов — преобразование выбранной кромки модели или элементов эскиза в сегмент эскиза.

• Эскиз вдоль линии пересечения тел 💸 – создание эскиза кривой вдоль пересечения плоскостей, твердых поверхностей и тел поверхностей.

• Кривые грани 🥸 – извлечение изопараметрических кривых из грани и преобразование их в трехмерные объекты эскизов.

• Отсечь объекты 🚔 – отсечение или удаление объект эскиза, чтобы он совпадал с другим объектом или удаление объекта эскиза .

• Удлинить объекты — удлинение одного объекта эскиза до другого.

• Разбить объекты 💉 – разбиение объекта эскиза на два объекта путем добавления точки разделения.

• Зеркально отразить объекты 🔔 – зеркальное отображение выбранных объектов вокруг осевой линии.

• Динамическое зеркально отражение объектов 🧕 – динамической зеркальное отражение объектов вокруг осевой линии.

• Переместить объекты 🧓 – перемещение объектов эскиза и примечаний.

• Повернуть объект 🔯 – вращение объектов эскиза и примечаний.

• Масштабировать объекты 🛃 – масштабирование объектов эс-киза и примечаний.

• Копировать объекты 🌄 – копирование объектов эскиза и примечаний.

• Растянуть элементы **Ц**.: – растягивание элементов эскиза и примечаний.

• Линейный массив эскиза : – добавление линейного массива объекта эскиза.

• Круговой массив эскиза 🔹 – добавление кругового массива объектов эскиза.

• Создать путь 🔘 – создать путь из элементов эскиза.

• Изменение эскиза 🌈 – масштаб, преобразование или поворот активного эскиза.

• Перемещать без решения 🔁 – перемещает объекты эскиза, не решая размеры или взаимосвязи в эскизе.

• Картинка эскиза 🔜 – добавление файла изображения на фон эскиза.

4) Листовой металл:

• Базовая кромка/выступ 🧼 – создание детали из листового металла или добавление материала в существующую деталь из листового металла.

• Преобразовать в листовой металл \_ преобразование твердого тела/поверхности в деталь из листового металла посредством выбора сгибов.

• Элемент по сечениям сгиба 🦺 – создание детали из листового металла между двумя эскизами с помощью элемента по сечению.

• Ребро-кромка 🧞 – добавление стенки на грань из листового металла.

• Кромка под углом 🦳 – добавление ряда элементов на одной или нескольких кромках детали из листового металла.

• Каемка 🤁 – закругление кромкой детали из листового металла.

• Изгиб 🥜 – добавление двух сгибов из нарисованной линии в детали из листового металла.

• Нарисованный сгиб 📮 – добавление изгиба из выбранного эс-киза в деталь из листового металла.

• Поперечный перегиб 🤹 – добавление элемента «Поперечный перегиб» к выбранной грани.

• Угол — – добавление ряда элементов на одной или нескольких кромках детали из листового металла.

• Сварной угол 🗽 – сварка выбранных углов в детали из листового металла.

• Затупленный угол/обработка углов 🖳 – создание типов обработки угла в деталях из листового металла.

• Отсечь угол + – отсечь материал в углу текущей детали из листового металла.

• Инструмент формы 🕋 – создание обратной метки на детали из листового металла.

• Разогнуть 🕌 – разгибание изгибов детали из листового металла.

• Согнуть 🧾 – изгиб выровненных изгибов в детали из листового металла.

• Развертка 🌇 – отображение развертки для существующей детали из листового металла.

• Без сгибов 🥝 – откат всех сгибов в детали из листового металла.

• Разрыв 🤌 – создание зазора между двумя кромками в детали из листового металла.

• Сгибы \_\_\_\_\_ – создание детали из листового металла из существующей детали.

Учебное издание

СОТНИКОВ Николай Николаевич КОЗАРЬ Дмитрий Михайлович

## ОСНОВЫ МОДЕЛИРОВАНИЯ B SOLIDWORKS

Учебное пособие

Издано в авторской редакции

Научный редактор доктор технических наук профессор П.Я. Крауиньш

Компьютерная верстка Д.В. Сотникова

Подписано к печати 11.06.2013. Формат 60х84/16. Бумага «Снегурочка». Печать XEROX. Усл. печ. л. 7,50. Уч.-изд. л. 6,79. Заказ 639-13. Тираж 100 экз.

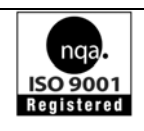

Национальный исследовательский Томский политехнический университет Система менеджмента качества Издательства Томского политехнического университета сертифицирована NATIONAL QUALITY ASSURANCE по стандарту BS EN ISO 9001:2008

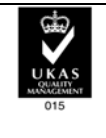

издательство тпу. 634050, г. Томск, пр. Ленина, 30 Тел./факс: 8(3822)56-35-35, www.tpu.ru